قبل از هر چیز لازم است ابتدا در مورد اینکه اصلاً ساختمان چیست و اطلاعاتی از قبیل هدف از اجرای آن ، چگونگی اجرای آن و انواع آن از نظر اسکلت و نوع کاربری ، اصول و شیوه تحلیل و طراحی ساختمان را بدانیم.

# ۱-۱- أشنايي اوليه با ساختمان :

# ۱-۱-۱ تعريف ساختمان :

ساختمان عبارت است از بنائی که بوسیله دیوار ، از دیگر بناهای همجوار خود یک بنای مستقل و مجزا و استواری را تشکیل می دهد و شامل یک یا چند اطاق و یا هر نوع فضای مسقف دیگر می باشد که بمنظور سکونت ، کسب و یا استفاده توأم و یا دیگر مقاصد ساخته شده باشد . منظور از مستقل بودن ، داشتن درب ورودی و خروجی مستقل به گذرگاه عمومی و منظور از جدا بودن ، داشتن دیوارهای خارجی مشترک یا مستقل است.

### ۲-۱-۱- هدف از اجرای ساختمان :

ایجاد یک سرپناه دائم و مقاوم برای انجام فعالیت هایی از قبیل سکونت (استراحت و خوابیدن) ، رسیدگی به مشکلات مردم در قالب کارها و امور اداری ، ورزش ، تفریح ، سرگرمی ، خوردن ، آشامیدن و ... می باشد.

#### ۳-۱-۱- انواع ساختمان از نظر نوع کاربری :

۱-۳-۱- ساختمان مسکونی: عبارت است از یک ساختمان و یا قسمت مستقلی از یک ساختمان که در آن یک یا چند خانوار سکونت دارند و در آن به تفریح و استراحت می پردازند.

۲-۳-۲-۱ ساختمان تجاری : ساختمانی که در آن افراد به فعالیت و کسب و کار مشغول هستند.

۳-۳-۱-۱-۲ ساختمان اداری : ساختمانی که در آن افراد به انجام فعالیت هایی مربوط به امور اداری از قبیل کارهای بانکی و ثبت مدارک و اسناد می پردازند.

٤-٣-٢-١-١-١-٣-٤ ساختمان بازرگانی: ساختمان هایی هستند که مورد استفاده موسسات تجاری قرار دارند ، مانند : تجارتخانه ، بیمه و غیره .

0-۳-۱-۱-۱ ساختمان صنعتی : ساختمان یا قسمتی از ساختمان می باشد که برای انجام فعالیتهای صنعتی مانند تولید مواد لبنی اختصاص یافته است

۲-۳-۱-۱- ساختمان آموزشی و بهداشتی : ساختمان هایی که جهت انجام فعالیتهای آموزشی و بهداشتی به منظور ارائه یک یا چند خدمت برای عموم بکار گرفته می شود مانند : ساختمان دانشگاهها ، مدارس و بیمارستان ها

#### ٤-١-١- انواع ساختمان از نظر نوع اسکلت:

۱-٤-۱-۱-۱ اسکلت بتنی : مصالح مورد استفاده برای ساختن این نوع ساختمان ، بتن (مخلوط شن و سیمان و سنگدانه و آب) و میلگرد می باشد. عموماً در مناطق دارای رطوبت که باعث زنگ زدگی می شوند ساخته می شوند.

**۲-٤-۲-۱ اسکلت فلزی :** مصالح مورد استفاده برای ساختن این نوع ساختمان ، بتن برای احداث پی و فولاد برای احداث تیر و ستون می باشد. عموماً در مناطق خشک و بدون رطوبت ساخته می شوند.

۳-٤-۴-۱ اسکلت چوبی : مصالح مورد استفاده برای ساختن این نوع ساختمان ، بتن برای احداث پی و چوب برای احداث تیر و ستون و دیوار و سقف می باشد.عموماً در مناطق جنگلی یا مناطقی که چوب به وفور یافت می شود ساخته می شوند.

**٤-٤-١-١- اسکلت پیش ساخته :** مصالح مورد استفاده برای ساختن این نوع ساختمان ، بتن برای احداث پی ، بتن یا فولاد برای تیر و ستون و مصالح گچی پیش ساخته برای دیوارها می باشد. عموماً در پروژه های بزرگ مانند شهرک ها و برج ها که امکان استفاده از آجر برای ساخت دیوار هم به دلیل هزینه و هم به دلیل زمان مقرون به صرفه نمی باشد استفاده می شود.

٥-٤-١-١- اسکلت با مصالح بنایی : مصالح مورد استفاده برای ساختن این نوع ساختمان ، بتن برای احداث پی ، بتن یا فولاد برای ساخت تیرها و ستون های به اصطلاح لادیواری و آجر یا بلوک برای ساخت دیوار می باشد. عموماً در مناطق مانند روستاها و ییلاق ها که ارسال بتن و میلگرد با هزینه های هنگفتی روبرو می شود کاربرد دارد.

# ٥-١-١- بررسى و مقايسه ساختمان ها از نظر نوع اسكلت :

در این بند مزایا و معایب ساختمان های عنوان شده در بند ۱–۱–۴ از نظر اسکلت بطور خلاصه و مفید مورد بررسی و ارزیابی قرار می گیرد. اماً با توجه به اینکه هدف اصلی محتوای این کتاب چگونگی روند تهیه دفترچه محاسبات می باشد و بدلیل کمبود وقت و صرف هزینه ، فقط به بررسی و ارزیابی مزایا و معایب ساختمان های اسکلت بتنی و فولادی پرداخته شده است.

1-0-1-1-ساختمان اسكلت بتني:

1-1-0-1-1 مزايا :

# الف- مقاومت فشاري :

بتن مقاومت فشاری قابل قبولی در مقایسه با بسیاری از مصالح ساختمانی دیگر دارد.

# ب- پائين بودن نرخ مصالح :

تمامی اجزای تشکیل دهنده بتن ( به جز سیمان که البته آن هم در عصر حاضر به فراوانی یافت شده و در همه جا تولید می شود) به عنوان مصالح محلی و ارزان قیمت محسوب می شوند.

# پ- در دسترس بودن مصالح :

تقریباً در همه جا می توان آب، ماسه و شن را از فواصل نزدیک به محل بتن ریزی حمل نمود و یا به راحتی بتن آماده را با هر کیفیت و مشخصات مورد نظر خریداری کرد ؛ که این مسئله منجر به سهولت و رغبت بیشتر به بتن و ارزان تر تمام شدن آن خواهد شد.

# ت– شکل هندسی :

بتن را می توان به سهولت به هر شکل دلخواه درآورد. با ساختن قالب مناسب ، تقریباً هرگونه مقطع سازه ای و شکل معماری را می توان از بتن آرمه تولید نمود. در مقابل ، مقاطع فولادی در ابعاد مشخص و در کارخانه تولید می شوند و تولید مقاطع خاص از مصالح فولادی گاه مشکل و پر هزینه و یا غیر ممکن خواهد بود. **ث**– **مقاومت در برابر آتش :** 

بتن مقاومت بسیار خوبی در مقابل آتش دارد. یک ساختمان بتن آرمه می تواند ساعت ها در مقابل آتش سوزی مهیب مقاومت کند؛ بدون آن که فرو ریزد. این مسئله فرصت کافی برای مهار آتش و نیز تخلیه ساختمان از نفرات و اموال را فراهم می کند. در مقابل یک ساختمان فولادی در برابر آتش سوزی کاملاً ضعیف خواهد بود. ج- مقاوم در برابر رطوبت :

بتن همچنین مقاومت خوبی در مقابل رطوبت و آب دارد. اگر آب در تماس با بتن، حاوی بعضی از یون ها از قبیل یون سولفات و یا یون کلرور نباشد، برای بتن و حتی میلگرد های موجود در بتن، مشکلی ایجاد نمی کند.

## چ- صلبيت بالا:

اجزای بتن آرمه از صلبیت بالایی برخوردار هستند. به همین دلیل معمولاً ساکنان یک ساختمان بتن آرمه در هنگام وزش شدید باد و یا تحرک زیاد همسایگان، لرزه ای را احساس نمی کنند و آرامش آن ها حفظ می شود.

# ح- مواظبت و مراقبت :

اجزای بتنی در مقایسه با سازه ی فولادی به صورت ذاتی به محافظت و نگه داری کمتری نیاز دارند. به خصوص اگر بتن ریزی به صورت متراکم انجام گرفته باشد و در قسمت های در تماس با هوا از بتن هوادار استفاده شده باشد، پس از شروع بهره برداری از سازه ی بتن آرمه تقریباً نیاز به مراقبت ویژه ای نیست.

# خ- عمر طولانی :

بتن در مقایسه با سایر مصالح ساختمانی، عمر بهره دهی بسیار طولانی دارد. تحت شرایط مشخص، یک سازه ی بتن آرمه می تواند برای همیشه بدون کاهش در ظرفیت باربری مورد استفاده قرار گیرد. این مسئله مبتنی بر این واقعیت است که بتن در طول زمان نه تنها کاهش مقاومت ندارد، بلکه با گذشت طولانی زمان با تحکیم بیشتر سیمان هیدراته شده، افزایش مقاومت نیز خواهد داشت. با این وجود، تاثیر عوامل مخرب محیطی و یون های مهاجم ممکن است دوام بتن را در طول زمان به مخاطره بیندازد.

# د- صرفه اقتصادى :

بتن در بعضی از اجزای سازه ای نظیر پی ها، دیوارهای زیرزمین و شمع ها، به عنوان تنها گزینه اقتصادی محسوب می شود.

# ذ- نیروی کار :

اجرای بتن و سازه ی بتن آرمه در مقایسه با سایر مصالح نظیر فولاد و یا حتی چوب، نیاز به نیروهای اجرایی و کارگران با مهارت بالا ندارد.

## ر – سرمایه :

شاید از مهمترین مزایای اسکلت های بتن آرمه می توان به نیاز تدریجی آن به سرمایه جهت ساخت اشاره کرد که باعث شده است در بین عامه سازندگان ساختمان بازخورد قابل قبولی داشته باشد.

# ۲-۱- تحلیل ، طراحی و نحوه اجرای ساختمان:

برای احداث ساختمان بطور قانونی طبق ضوابط و مصوبات ساختمان سازی در کشور ایران باید یک سند و مجوز رسمی و معتبر تحت عنوان پروانه ساختمان از سازمان شهرداری محل احداث ساختمان اخذ شود و مراحل اداری زیادی دارد که باید طی شود و در درجه اول باید یک نقشه مطابق زمین محل احداث تهیه شود که این نقشه نیز خود بر چهار نوع شامل پلان معماری ، پلان سازه ای یا دفترچه محاسبات (موضوع مورد بحث این کتاب) ، پلان تاسیسات برقی ، پلان تاسیسات مکانیکی می باشد.

# ۱-۲-۱ اصول اولیه تحلیل و طراحی :

هر کدام از چهار نوع نقشه ذکر شده در ابتدای بند ۱–۲ در زمان تحلیل و طراحی ، دارای ضوابط خاص خود هستند که در مورد ضوابط هر کدام در زیر به طور مفصل شرح خواهم داد.

قبل از هر چیز ذکر این نکته ضروری است که رعایت اصول اولیه تحلیل و انتخاب بهترین گزینه برای طراحی به اطلاعات ، تخصص و تجربه کاری و اجرایی مهندسین بستگی دارد.

بطور کلی هر ساختمان به سه بخش معماری ، اسکلت و تاسیسات تقسیم می شود.

# ۱-۱-۲-۱- پلان معماری :

ابتدا لازم است تعریف اجمالی از اینکه پلان معماری چه می باشد ، داشته باشیم. در واقع در پلان معماری ، جانمایی اتاق ها ، فضاهای خصوصی (اتاق خواب ، حمام) ، فضاهای عمومی (هال و پذیرایی ، آشپزخانه ، سرویس بهداشتی) ؛ محل نصب درب ورودی اصلی ساختمان و درب ورودی هر کدام از اتاق ها ، حمام و سروریس بهداشتی ؛ محل نصب پنجره برای هر کدام از فضاهای ذکر شده ؛ راه پله و در صورت نیاز احداث تراس و داکت (برای عبور لوله های تاسیساتی) و همچنین نمای روبروی ساختمان که رو به خیابان یا کوچه یا معبر اصلی (که صاحب ساختمان از طریق آن وارد فضای محوطه یا به اصطلاح حیاط خلوت می شود) می باشد ، مشخص می شود. جانمایی کلیه موارد ذکر شده تماماً به ابعاد و هندسه زمین و اینکه در کدام جهت جغرافیایی مشرف به خیابان و در کدام جهت جغرافیایی مشرف به ساختمان همسایه می باشد بستگی دارد.

برای تهیه پلان معماری مطابق با هندسه و شرایط زمین ، ابتدا باید ابعاد و هندسه زمین توسط مهندس نقشه بردار بوسیله متر برای زمین با ابعاد کوچک و یا بوسیله دوربین برای زمین با ابعاد بزرگ متراژ شده و با مقیاس مناسب ترسیم شود. پس از ترسیم و تائید نهایی نقشه رسم شده زمین توسط مهندس نقشه بردار ، نقشه ترسیم شده زمین برای تهیه پلان معماری در اختیار مهندس معمار قرار می گیرد و مهندس معمار با توجه به ضوابط شهرسازی ارائه شده توسط سازمان شهرداری محل احداث ساختمان و همچنین اطلاعات و تجربیات خود و خواسته های کارفرما ، یک پلان معماری مناسب و ایده آل برای زمین موردنظر تهیه و به کارفرما جهت تائید نهایی وی ارائه می دهد. در زیر اهم مواردی را که مهندس معمار برای طراحی یک ساختمان ایده آل مطابق ضوابط و مقررات شهرسازی و معماری (بخش صدور پروانه) که توسط حوزه معاونت شهرسازی و معماری تهیه ، تدوین و تصویب شده است ، باید بداند و رعایت کند آمده است :

# ۲-۱-۲-۱- دفترچه محاسبات:

مواردی که در تهیه دفترچه محاسبات انجام می شود ، طراحی اسکلت ساختمان است که مهمترین بخش ساختمان بوده و در پایداری ساختمان بسیار موثر است. بنابراین باید با مهارت و دقت کافی طراحی آن انجام شود و طراحی آن توسط مهندس عمران انجام می شود و شامل قسمت های زیر می باشد : .

- فونداسيون – ستون
- ديوار برشى .

– تير – سقف

# ۱-۲-۱-۲-۱ فونداسيون:

در تعریفی که از فونداسیون در مبحث هفتم مقررات ملی ساختمان آمده است ، فونداسیون(Foundation ) به مجموعه بخش هایی از سازه و خاک در تماس با آن گفته می شود که انتقال بار بین اسکلت سازه و زمین از طریق آن صورت می گیرد. وظیفه پی یا فونداسیون انتقال بارهای بخش های فوقانی به خاک زیر آن می باشد بطوری که تنش های بیش از حد و همچنین نشست های اضافی ایجاد نگردد. فونداسیون انواع و اقسام مختلفی دارد که در زیر به تفصیل به آنها اشاره خواهد شد.

# ۲-۲-۱- اخذ پروانه ساختمانی :

برای اخذ پروانه ساختمانی ابتدا صاحب ملک یا کارفرما با در دست داشتن سند مالکیت زمین به سازمان شهرداری محل احداث ساختمان ، واحد دایره ساختمانی مراجعه نموده و درخواست صدور مجوز دستور تهیه نقشه را می نماید. واحد مربوطه مطابق درخواست کارفرما یک کارشناس عمران دارای پروانه اشتغال به کار مهندسی پایه ۱ که هم دارای صلاحیت طراحی و هم دارای صلاحیت نظارت باشد را به محل احداث ساختمان فرستاده تا مواردی از قبیل در طرح بودن یا نبودن برای احداث خیابان ، تعریض و عقب نشینی داشتن یا نداشتن ، در اختیار نهادهای دولتی بودن یا نبودن (مانند اداره محیط زیست ، اداره منابع طبیعی ، سازمان اوقاف ، اداره فرهنگ و ارشاد اسلامی و ...) ، مشخص نمودن نوع کاربری فعلی (در صورتی که کاربری غیر از مسکونی داشته باشد باید از قبل از نهاد مربوطه حکم تغییر کاربری داشته باشد) را بررسی نموده و در صورت عدم وجود مشکل مراتب را به دایره ساختمانی اطلاع داده و دایره ساختمانی با توجه به اظهرات

کارشناس اعزامی مجوز دستور تهیه نقشه را صادر می کند.

پس از صدور مجوز دستور تهیه نقشه ، کارفرما برای تهیه پلان معماری مطابق خواسته ها و سلیقه های خود به یکی از دفاتر مهندسی سطح شهر مراجعه نموده و از مهندس معمار عضو آن دفتر مهندسی درخواست تهیه پلان معماری را می نماید. پس از تهیه پلان معماری توسط مهندس معمار مطابق خواسته های کارفرما و با رعایت ضوابط مقررات ملی ساختمان (مطابق توضیحات ارائه شده در بند ۱–۲–۱–۱) و تائید کارفرما ، پلان معماری مربوطه جهت تهیه پلان سازه ای یا دفترچه محاسبات (موضوع بند ۱–۲–۱–۲ و مورد بحث این کتاب) ، پلان تاسیسات مکانیکی (موضوع بند ۱–۲–۱–۳) ، پلان تاسیسات الکتریکی ( موضوع بند ۱–۲–۱–۴) به مهندسین رشته های مربوطه ارسال می شود.

پس از تهیه هر چهار پلان گفته شده ، در هر رشته عنوان شده یک مهندس به عنوان طراح نقشه ها را مهر و امضا می کند. پس از مهر و امضا شدن نقشه ها ، کارفرما جهت واریز حق الزحمه مهندسین طراح به سازمان نظام مهندسی ساختمان مراجعه کرده و پس از پرداخت حق الزحمه ، نقشه ها در سازمان نظام مهندسی ثبت موقت می شوند. پس از ثبت موقت نقشه ها ، مهندسین ناظر هر چهار رشته و یک نفر به عنوان مهندس مجری توسط سازمان نظام مهندسی انتخاب خواهند شد. پس از انتخاب مهندسین ناظر و مهندس مجری ، کارفرما جهت مهر و امضای مهندسین مربوطه بر روی نقشه ها به آنها مراجعه کرده و پس از درج مهر و امضای آنها ، مجدداً به سازمان نظام مهندسی جهت پرداخت حق الزحمه مهندسین ناظر و مهندس مجری و در نهایت ثبت نهایی و گرفتن برگه تائید نهایی خروجی مراجعه می کند.

پس از گرفتن تائیدیه نهایی خروجی از سازمان نظام مهندسی ، کارفرما جهت صدور مجوز ساخت (پروانه ساخت) به دایره ساختمانی شهرداری مراجعه می کند. در این مرحله کارفرما باید از اداره های آب و فاضلاب ، برق ، گاز و مخابرات جهت استعلام و صدور مجوز برای گرفتن انشعاب های مربوطه اقدام کند. پس از گرفتن استعلام ها و صدور مجوزهای مربوطه از اداره های ذکر شده ، استعلام های مربوطه را به دایره ساختمانی شهرداری ارائه می دهد.

کارهای دیگری نیز از قبیل واریز عوارض شهرداری ، مالیات و بیمه کارگان ساختمانی که بعداً در ساختمان مشغول به کار خواهند شد نیز باید توسط کارفرما انجام شود و سند واریزی مربوطه به دایره ساختمانی تحویل داده شود.

پس از انجام تمام کارهای گفته شده در بالا و صدور تائیدیه توسط دایره ساختمانی شهرداری ، مجوز پروانه ساخت صادر و به کارفرما تحویل داده می شود.

# ۳-۲-۱- اجرای ساختمان :

کارفرما پس از گرفتن مجوز پروانه ساخت ، برای شروع ساخت ساختمان باید مطابق بند ۲–۵–۳ از مبحث دوم مقررات ملی ، مراحل اصلی کار اجرای ساختمان به شرح زیر را به انجام برساند :

- الف پی سازی
- ب اجرای اسکلت
- پ سفت کاری
- ت نازک کاری
  - ث پايان كار

کارفرما برای شروع ، ابتدا باید با مهندس ناظر سازه خود هماهنگ کرده و پس از گرفتن تائید از طرف مهندس ناظر سازه اقدام به ساخت اسکلت ساختمان که همان اعضای فونداسیون ، ستون ، تیر و سقف می باشد بنماید.(عناوین بند الف و ب)

پس از اتمام اسکلت ساختمان نوبت به اجرای دیوارچینی و کف سازی (مضمون بندهای پ و ت) می رسد. کارفرما برای شروع اجرای این مراحل باید با مهندس ناظر معماری هماهنگ کند.

اجرای تاسیسات مکانیکی و برقی در مرحله قبل از کف سازی صورت می گیرد که برای اجرای آنها نیز باید با مهندسین ناظر مربوطه هماهنگ شود.

کارفرما باید پس از اجرای کامل هر چهار مرحله اسکلت ، دیوار چینی و کف سازی ، تاسیسات مکانیکی و برقی از مهندسین ناظر مربوطه در صورت اجرای صحیح کلیه مراحل اجرا ، گواهی پایان کار (مضمون بند ث) را دریافت کند.

کارفرما پس از دریافت گواهی های پایان کار ، مجدداً به شهرداری مراجعه کرده و با ارائه گواهی های پایان کار به واحد ساختمانی شهرداری ، در خواست صدور سند مالکیت ساختمان احداث شده را می نماید که شهرداری محل نیز با توجه به مدارک ارائه شده ، کارفرما را همراه با مدارک یاد شده و دریافت سایر مدارک دیگر در صورت لزوم ، به اداره ثبت اسناد جهت صدور سند معرفی کرده و کارفرما نیز بعد از مراجعه به اداره مربوطه و تهیه و ارائه مدارک مورد نیاز ، سند ساختمان احداثی خود را دریافت می کند.

# ۲-۱- مشخصات ساختمان :

ساختمان مورد نظر در شهر محمودآباد واقع شده و اسکلت آن از نوع بتنی با سیستم قاب خمشی متوسط و سقف آن از نوع تیرچه و یونولیت می باشد. زیربنای آن ۱۸۰ مترمربع و تعداد طبقات این سازه ۴ طبقه روی پیلوت بوده ، دارای آسانسور و پلّه آن نیز بصورت بازوی دوطرفه می باشد. ارتفاع پیلوت ۲/۴۰ متر ، ارتفاع طبقات ۲/۹۰ متر ، ارتفاع خرپشته ۲/۲۰ متر و ضخامت تمامی سقف ها ۳۰ سانتی متر می باشد. این سازه از سمت شمال و غرب به کوچه ، از سمت جنوب به حیاط خلوت ، از سمت شرق مشرف به ساختمان همسایه و از طبقه دوم به بعد در جهت های شمال و غرب دارای کنسول و در طبقه چهارم از سمت های شمال و جنوب دارای تراس می باشد. تراس ها سرباز بوده و بدون سقف می باشند. دوستان پس از اتمام این کتاب قادر خواهند بود مدل کردن آسانسور ، پَخی و کنسول یا طرّه را بخوبی فرا گرفته و آنها را برای پروژه های دیگر نیز انجام دهند.

# ۲-۲- ضوابط استاندارد ۲۸۰۰ در ملاحظات معماری و سازه ای :

لازم است دوستان قبل از اقدام به طراحی سازه و تهیه دفترچه محاسبات ، ضوابطی را که در استاندارد ۲۸۰۰ عنوان شده رعایت کنند و یا اینکه پلان های معماری طراحی شده توسط مهندسین معمار را جهت مطابقت با ضوابط این استاندارد مورد بازبینی و کنترل قرار دهند. ضوابطی را که دوستان باید رعایت کرده و مورد بازبینی و کنترل قرار دهند ، بندهای مربوط به ملاحظات معماری و سازه ای موجود در استاندارد ۲۸۰۰ می باشد که در زیر به تفصیل آمده است.

# ۱-۲-۲- ملاحظات معماری (بند ۱-٤ استاندارد ۲۸۰۰) :

۱-۱-۲-۲-۲ برای حذف یا کاهش خسارت و خرابی ناشی از ضربه ساختمان های مجاور به یکدیگر ، ساختمان ها باید با پیش بینی درز انقطاع از یکدیگر جدا شده و یا با فاصله ای حداقل از مشترک با زمین های مجاور ساخته شوند. برای تامین این منظور ، در ساختمان های با هشت طبقه و کمتر ، فاصله هر طبقه از مرز زمین مجاور حداقل باید برابر پنج هزارم ارتفاع آن طبقه از روی تراز پایه باشد. در ساختمان های با بیشتر از هشت طبقه و یا ساختمان های با اهمیت "خیلی زیاد" و "زیاد" با هر تعداد طبقه ، عرض درز انقطاع باید با استفاده از ضابطه بند ۳–۵–۶ استاندارد ۲۸۰۰ تعیین شود.

۲-۱-۲- پلان ساختمان باید تا حد امکان به شکل ساده و متقارن در دو امتداد عمود بر هم و بدون پیش رفتگی و پس رفتگی زیاد باشد و از ایجاد تغییرات نامتقارن پلان در ارتفاع ساختمان نیز حتی المقدور احتراز شود.

۳–۱–۲–۲– از احداث طرّه های بزرگتر از ۱/۵۰ متر حتی المقدور احتراز شود.

۴-۱-۲-۲- از ایجاد بازشوهای بزرگ و مجاور یکدیگر در دیافراگم های کف ها خودداری شود.

۵-۱-۲-۲- با بکارگیری مصالح غیرسازه ای سبک برای مواردی از قبیل کف سازی ، سقف کاذب ، تیغه بندی ، نما و ..... وزن ساختمان به حداقل رسانده شود.

۶-۱-۲-۲ از ایجاد اختلاف سطح در کف ها تا حد امکان خودداری شود.

۷-۱-۲-۲ از کاهش و افزایش مساحت زیربنای طبقات در ارتفاع ، بطوری که تغییرات قابل ملاحظه ای در جرم طبقات ایجاد شود ، پرهیز گردد.

# ۲-۲-۲ ملاحظات کلی سازه ای (بند ۱-۵ استاندارد ۲۸۰۰) :

۱-۲-۲-۲- کلیه عناصر باربر ساختمان بیاد به نحو مناسبی به هم پیوسته باشند تا در زمان زلزله عناصر مختلف از یکدیگر جدا نشده و ساختمان بطور یکپارچه عمل کند. در این مورد کف ها باید به عناصر قائم باربر ، قاب ها و یا دیوارها به نحو مناسبی متصل باشند ، بطوریکه بتوانند بصورت یک دیافراگم عمل نموده و نیروهای زلزله را به عناصر باربر جانبی منتقل نمایند.

۲–۲–۲–۳ ساختمان باید در هر دو امتداد افقی عمود بر هم و قائم قادر به تحمل نیروهای زلزله باشد و در هر یک از این امتدادها انتقال نیروها به شالوده بطور مناسبی صورت گیرد.

۳–۲–۲–۲– عناصری که در طبقات مختلف بارهای قائم را تحمل می نمایند ، تا حد امکان بر روی هم قرار داده شوند تا انتقال بار این عناصر به یکدیگر با واسطه عناصر افقی صورت نگیرد.

۴–۲–۲–۲ عناصری که نیروهای افقی زلزله را تحمل می کنند بصورتی درنظر گفته شوند که انتقال نیروها به سمت شالوده بطور مستقیم انجام شوند و عناصری که با هم کار می کنند در یک صفحه قائم قرار داشته باشند.

۵–۲–۲–۲ عناصر افقی مقاوم در برابر نیروهای افقی زلزله بصورتی درنظر گرفته شوند که پیچش ناشی از این نیروها در طبقات به حداقل برسد. برای این منظور مناسب است فاصله مرکز جرم و مرکز سختی در هر طبقه در هر امتداد ، کمتر از ۵ درصد بعد ساختمان در آن امتدا باشد.

۶-۲-۲-۲ ساختمان ها و اجزای آنها به نحوی طراحی گردند که شکل پذیری و مقاومت مناسب در آنها تامین شده باشد.

۷-۲-۲-۲ در ساختمان هایی که در آنها از سیستم قاب خمشی برای مقابله با بار جانبی زلزله استفاده می شود ، طراحی به نحوی صورت گیرد که تا حد امکان ستون ها دیرتر از تیرها دچار خرابی شوند.

۸-۲-۲-۲ از ایجاد ستون های کوتاه ، بخصوص در نورگیرهای زیرزمین ها حتی الامکان خودداری شود.

۹-۲-۲-۲ از بکارگیری سیستم های مختلف سازه ای در امتدادهای مختلف در پلان و در ارتفاع حتی المقدور خودداری شود.

## ٤-٢-٤-٢- وزن واحد سطح پله:

#### ۲-۲-۲-۲-۲- وزن واحد سطح شمشیری پله :

سنگ مرمر ۲۷۰۰ × ۲۷۰۰ : سنگ مرمر ۲۷۰۰ × ۲۷۰۰ : سنگ مرمر ۲۵۰۰ × ۲۵۰۰ : سنگ تراورتن ۲۵۰۰ × ۲۵۰۰ : سنگ تراورتن ۲۵۰× ۲۵۰۰ : سنگ تراورتن ۲۰× ۲۵۰۰ : سنگ تراورتن ۲۰× ۲۵۰۰ : دال بتنی ۲۰۰× ۲۵۰۰ × ۲۰/۰۰ : دال بتنی ۲۰۰× ۲۵۰۰ × ۲۰/۰۲ : دال بتنی ۲۰۰× ۲۵۰۰ × ۲۰/۰۲ : دال بتنی ۲۰۰× ۲۵۰۰ × ۲۰/۰۲ : دال بتنی ۲۰۰× ۲۵۰۰ × ۲۰/۰۲ : دال بتنی ۲۰۰× ۲۵۰۰ × ۲۰/۰۲ : دال بتنی ۲۰۰× ۲۵۰۰ × ۲۰/۰۲ : دال بتنی ۲۰۰× ۲۵۰۰ × ۲۰۰۰ : دال بتنی ۲۰۰× ۲۵۰۰ × ۲۰۰۰ : دال بتنی ۲۰۰× ۲۵۰۰ × ۲۰۰۰ × دال بتنی ۲۰۰× ۲۵۰۰ × ۲۰۰۰ × دال بتنی ۲۰۰× ۲۵۰۰ × ۲۰۰۰ × دال بتنی ۲۰۰× ۲۵۰۰ × ۲۰۰۰ × دال بتنی ۲۰۰× ۲۵۰۰ × ۲۰۰۰ × دال بتنی ۲۰۰× ۲۵۰۰ × ۲۰۰۰ × دال بتنی ۲۰۰× ۲۵۰۰ × ۲۰۰۰ × دال بتنی ۲۰۰× ۲۵۰۰ × ۲۰۰۰ × دال بتنی ۲۰۰× ۲۵۰۰ × دال بتنی ۲۰۰× ۲۵۰۰ × دال بتنی ۲۰۰× ۲۵۰۰ × ۲۰۰۰ × دال بتنی ۲۰۰× ۲۵۰۰ × دال بتنی ۲۰۰× ۲۵۰۰ × دال بتنی ۲۰۰× ۲۵۰۰ × دال بتنی ۲۰۰× ۲۵۰۰ × دال بتنی ۲۰۰× ۲۵۰۰ × دال بتنی ۲۰۰× ۲۵۰۰ × دال بتنی ۲۰۰× ۲۵۰۰ × دال بتنی ۲۰۰× ۲۵۰۰ × دال بتنی ۲۰۰× ۲۵۰۰ × دال بتنی ۲۰۰× ۲۵۰۰ × دال بتنی ۲۰۰× ۲۵۰۰ × دال بتنی ۲۰۰× ۲۵۰۰ × دال بتنی ۲۰۰× ۲۵۰۰ × دال بتنی ۲۰۰× ۲۵۰۰ × دال بتنی ۲۰۰× ۲۰۰۰ × دال بتنی ۲۰۰× ۲۰۰۰ × دال بتنی ۲۰۰× ۲۰۰۰ × دال بتنی ۲۰۰× ۲۰۰۰ × دال بتنی ۲۰۰× ۲۰۰۰ × دال بتنی ۲۰۰× ۲۰۰۰ × دال بتنی ۲۰۰× ۲۰۰۰ × دال بتنی ۲۰۰× ۲۰۰۰ × دال بتنی ۲۰۰× ۲۰۰۰ × دال بتنی ۲۰۰× ۲۰۰۰ × دال بتنی ۲۰۰× ۲۰۰۰ × دال بتنی ۲۰۰× ۲۰۰۰ × دال بتنی ۲۰۰× ۲۰۰۰ × دال بتنی ۲۰۰× ۲۰۰۰ × دال بتنی ۲۰۰۰ × دال بتنی ۲۰۰۰ × دال بتی ۲۰۰۰ × دال بتنی ۲۰۰۰ × دال بتنی ۲۰۰۰ × دال بتی ۲۰۰۰ × دال

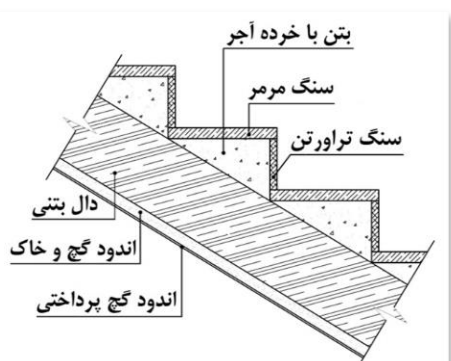

$$(-1 - 1)^{(1)} = (-1)^{(1)} + 1)^{(1)} + 1)^{(1)} +$$

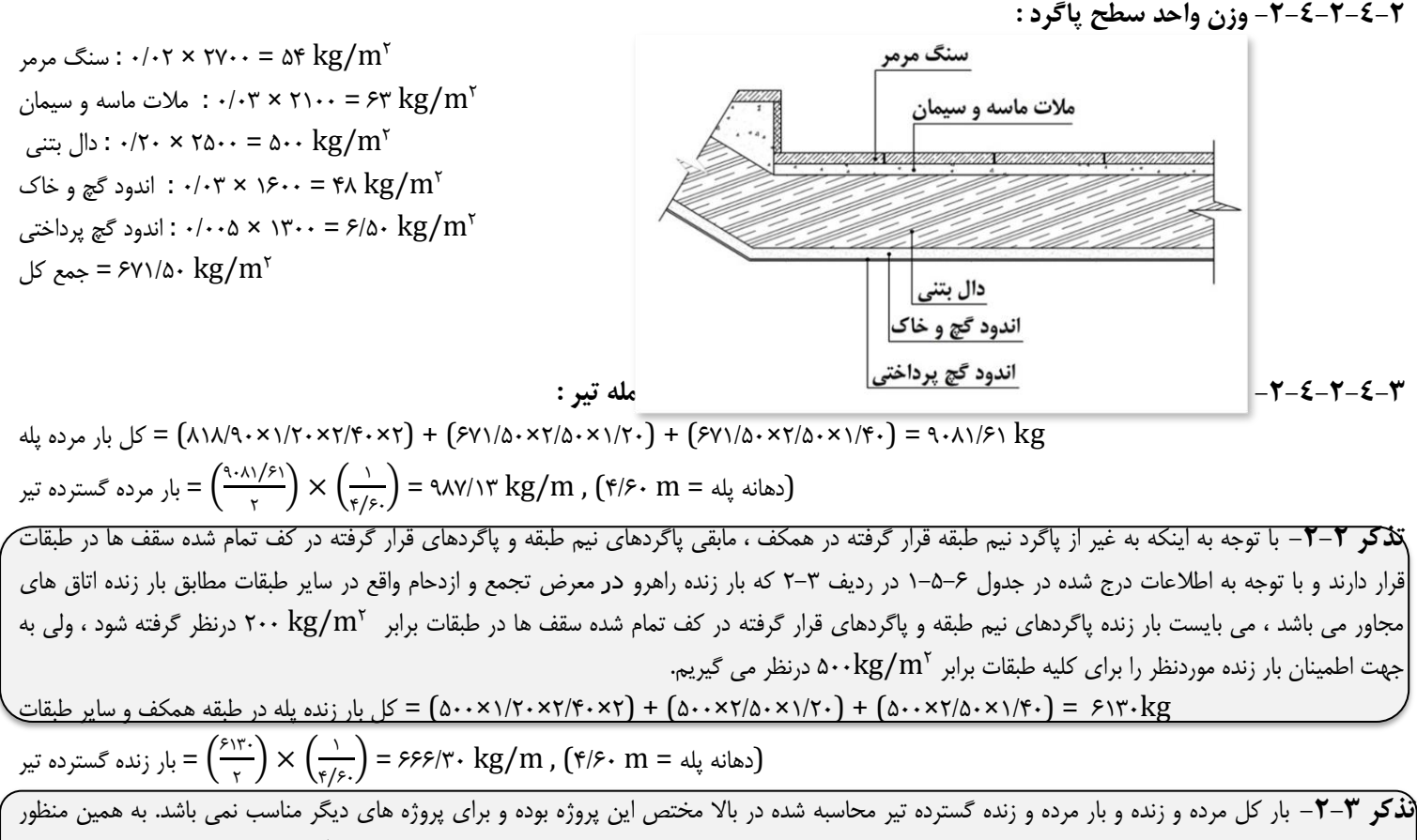

**ند در** ۲–۲– بار گل مرده و زنده و بار مرده و زنده کسترده نیز محاسبه سده در بالا محتص این پروره بوده و برای پروره های دیگر مناسب نمی باسد. به همین منظور دوستان باید طبق فرمولی که در بالا استفاده شده این مقدار بارها را برای پروژه های دیگری که مورد استفاده قرار می دهند بدست آورده سپس بر تیرهای حامل وزن پله رعمال کنند.

نکته ۱-۲- انواع دهانه پله :

این نکته از آن جهت که دوستان در محاسبه دهانه پله چه طولی را باید درنظر بگیرند ذکر شده است. خط اندازه نشان داده شده با حرف X در اشکال صفحه بعد همان طول دهانه های موردنظر است که باید درنظر گرفته شود. دوستان دقت داشته باشند که تیرهای حامل وزن پله در اشکال صفحه بعد ، تیرهایی هستند که پررنگ شده اند و بار پله باید بر این تیرها وارد شود.

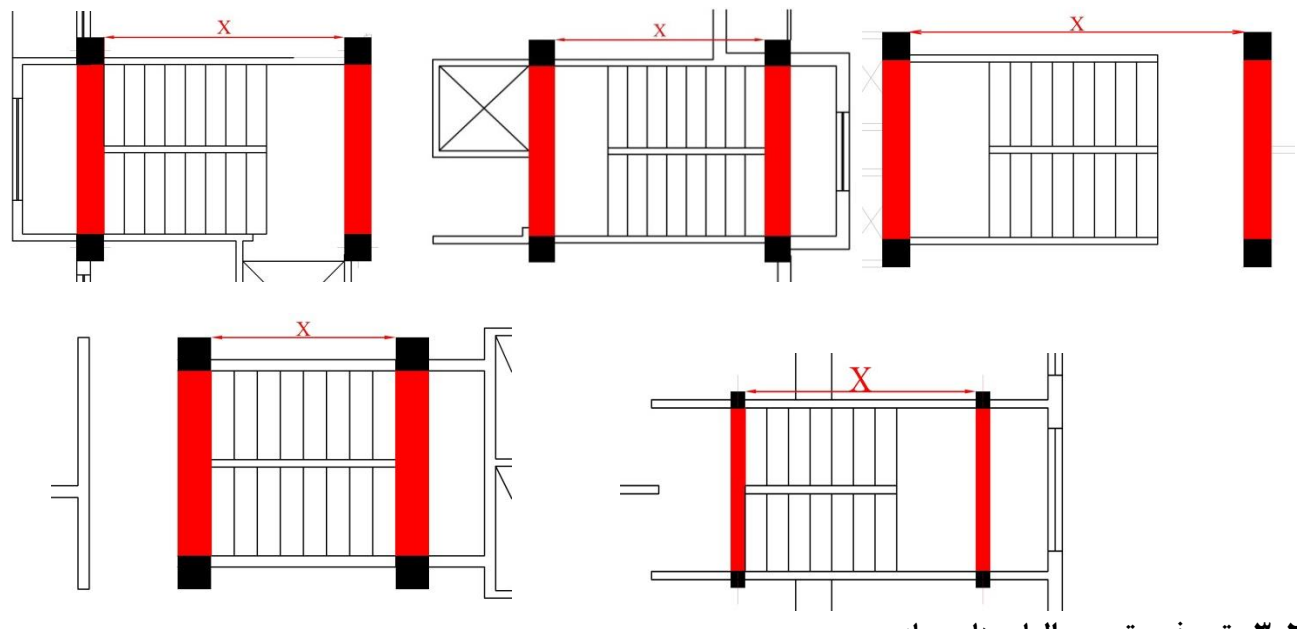

۲-۳- تعریف و ترسیم المان های سازه :

در این بخش به آموزش نحوه تعریف و ترسیم مقاطع ، المان ها و عناصر موجود در یک سازه بتنی خواهیم پرداخت. این کار به دو طریق صورت می گیرد. روش اول ابتدا تعریف مقاطع بعد ترسیم ، روش دوم ابتدا ترسیم مقاطع بعد تعریف آنها. این دو روش هیچ تفاوتی با هم ندارند و هیچ مشکلی در روند کار بوجود نمی آید و برای کاربر کاملاً اختیاری است که با کدام روش راحت تر است تا کار کند. من در اینجا هر دو روش را به تفصیل خواهم گفت. قبل از شروع کار لازم است تعدادی Toolbar به جهت راحتی در روند انجام محاسبات فرا خوانده شوند. برای این منظور به منوی Options رفته و بر روی گزینه Customise Toolbars کلیک کنید. در پنجره باز شده تیک تولبارهای نام برده شده در زیر را فعال کرده و OK کنید.

Assign Joint - Assign Frame - Assign Shell - Define

# ۱-۲-۳- روش اول تعریف و ترسیم المان های سازه :

۳-۲-۱-۱-۱ معرفی مشخصات مصالح بتن و میلگرد :

قبل از شروع هر کاری شما باید یک سری اطلاعات و مشخصات را به نرم افزار معرفی کنید تا نرم افزار بتواند از طریق دریافت داده هایی که به آن می دهید سازه موردنظر شما را تحلیل و طراحی کند. این مشخصات شامل معرفی مشخصات مصالح مصرفی بتن و فولاد می باشد که هرکدام به تفصیل بیان خواهد شد. برای معرفی موارد مذکور از منوی Define گزینه Material Properties را انتخاب و یا مطابق شکل ۳–۱۲ از نوار ابزار بالای برنامه بر روی آیکون Define

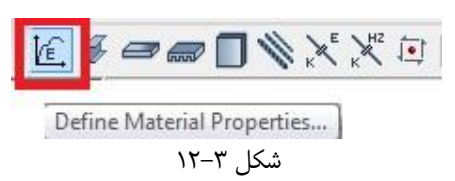

پنجره Define Materials مطابق شکل ۳–۱۳ در صفحه بعد باز خواهد شد. همانطور که در پنجره Define Materials مشاهده می کنید ، سه نوع مصالح با نام های Psi ، A992Fy50 ، A992Fy50 و A615Gr60 وجود دارد.

این مصالح بطور پیش فرض به ترتیب برای میلگردهای عرضی ، بتن و آرماتورهای طولی تعریف شدند و ما نیز برای راحتی کار از همین پیش فرض های برنامه استفاده کرده و مصالح خود را مطابق با آئین نامه های ایران تعریف می کنیم.

ابتدا مصالح A992Fy50 را انتخاب کنید تا از طریق پیش فرض های این مورد ، آرماتورهای عرضی را تعریف کنیم. پس از انتخاب ، بر روی دکمه Modify/Show Material کلیک کنید تا پیش فرض های تعریف شده برای این مصالح را مطابق آئین نامه های ایران برای آرماتورهای عرضی تغییر دهیم. پس از کلیک بر روی این دکمه پنجره Material Property Data مطابق شکل ۳–۱۴ باز خواهد شد.

|          | Click to:            |                                                        |                     |                    |
|----------|----------------------|--------------------------------------------------------|---------------------|--------------------|
|          | Add New Material     | General Data                                           |                     |                    |
|          | Add Copy of Material | Material Name S240                                     |                     |                    |
|          | Modify/Show Material | Material Type Rebar                                    |                     | -                  |
|          | Delete Material      | Directional Symmetry Type Uniaxial                     |                     | =                  |
|          |                      | Material Display Color                                 | Change              |                    |
|          |                      | Material Notes Modi                                    | fv/Show Notes       | É.                 |
|          |                      |                                                        | ,                   |                    |
|          | ОК                   | Material Weight and Mass                               |                     |                    |
|          | Cancel               | <ul> <li>Specify Weight Density</li> <li>Sp</li> </ul> | ecify Mass Density  |                    |
|          |                      | Weight per Unit Volume                                 | 7850                | kgf/m <sup>3</sup> |
|          |                      | Mass per Unit Volume                                   | 800.477             | kgf-s²/m           |
| کا , ۳–۳ | <br>ش                | Mechanical Property Data                               |                     |                    |
| U        |                      | Modulus of Elasticity, E                               | 2E+10               | kgf/m²             |
|          |                      | Coefficient of Thermal Expansion, A                    | 0.00001             | 1/C                |
|          |                      | Design Property Data                                   |                     |                    |
|          |                      | Modify/Show Material Propert                           | y Design Data       |                    |
|          |                      | Advanced Material Property Data                        |                     |                    |
|          |                      | Nonlinear Material Data                                | Material Damping Pr | roperties          |
|          |                      | Time Dependent Pro                                     | perties             |                    |
|          |                      |                                                        |                     |                    |

Material

شکل ۳–۱۴

تنظیماتی را که باید برای پنجره شکل ۳–۱۴ انجام دهید به شرح زیر می باشد :

S240 : (نام مصالح ) Material Name –

(میلگرد) Rebar : (نوع مصالح) Material Type –

- Directional Symmetry Type (نوع مسیر تقارن) : با انتخاب مصالح Rebar ، این گزینه بطور خودکار غیرفعال شده و در حالت Unixial به معنی تک محوره قرار می گیرد.

- Weight per Unit Volume (وزن واحد حجم میلگرد) : <sup>kg</sup>/m3 ، مطابق جدول شماره پ ۶–۲–۱ از پیوست ۶–۲ مبحث ششم.

– Mass per Unit Volume (جرم واحد حجم) : <sup>kg – s<sup>r</sup>/m<sup>۴</sup> ، این جعبه ویرایش زمانی که گزینه Specify Weight Density انتخاب شده باشد ، غیرفعال خواهد بود که بعد از درج مقدار وزن واحد حجم نرم افزار بطور خودکار مقدار آن را محاسبه خواهد کرد.</sup>

- Modulus of Elasticity, E (ضریب ارتجاعی فولاد) : ۲۵×۱۰ یا ۲۰۰۰ ۲ یا ۲۰۰۰۰ ، طبق بند ۹-۴-۸-۴ مبحث نهم در تحلیل خطی مقدار = E<sub>s</sub> ( مبحث نهم در تحلیل خطی مقدار = ۲ × ۱۰<sup>۵</sup> بر حسب مگاپاسکال منظور می شود. قبل از وارد کردن مقدار به تذکر ۳-۴ رجوع شود.

تن کر ۳=٤- ما واحد طول را برحسب m و واحد نیرو را برحسب kg درنظر گرفتیم. ولی واحد ضریب ارتجاعی و تنش ها برحسب Mpa بوده که برابر <sup>n</sup>/mm می باشد. در حالی که واحدهایی که در جعبه ویرایش ضریب ارتجاعی درج شده برحسب <sup>kgf</sup> می باشد. پس چه عددی را باید وارد کنیم تا واحد <sup>kgf</sup>/m با واحد <sup>kgf</sup>/m می باشد. در حالی که واحدهایی که در جعبه ویرایش ضریب ارتجاعی درج شده برحسب <sup>kgf</sup>/m می باشد. پس چه عددی را باید وارد کنیم تا واحد <sup>n</sup>/m با واحد <sup>kgf</sup>/m با واحد <sup>kgf</sup>/m می باشد. پس چه عددی را باید وارد کنیم تا واحد <sup>n</sup>/m با واحد <sup>n</sup>/m با واحد <sup>kgf</sup>/m می باشد. پس چه عددی را باید وارد کنیم تا واحد <sup>n</sup>/m با واحد <sup>n</sup>/m با واحد <sup>n</sup>/m با واحد <sup>n</sup>/m با می باشد. پس چه عددی را باید وارد کنیم تا واحد <sup>n</sup>/m با واحد <sup>kgf</sup>/m می باشد. پس چه عددی را باید وارد کنیم تا واحد <sup>n</sup>/m با واحد <sup>kgf</sup>/m با واحد <sup>s</sup>/m با واحد <sup>n</sup>/m با واحد <sup>n</sup>/m با واحد <sup>n</sup>/m با واحد <sup>n</sup>/m با واحد <sup>n</sup>/m با واحد <sup>n</sup>/m با واحد <sup>n</sup>/m برابر باشد؟ همانطور که می دانید ۱۰kN برابر واحد ۱۰۰kg است. اگر از سیستم تبدیل واحدها و نسبت تناسب استفاده کنیم ، <sup>n</sup>/mm در با واحد <sup>n</sup>/m با راد کردن مقادیر ضریب ارتجاعی و همچنین تنش های تسلیم و نهایی ، مقادیر مربوطه را در عده در اند ۱۰۰۰۰۰ ضرب کرده و در جعبه های ویرایش مربوطه وارد کنید.

– Coefficient of Thermal Expansion, A (ضریب انبساط حرارتی بتن) : ۵–۱۰e یا <sup>۵–</sup>۱۰ یا ۱۰۰۰۰۰ ، طبق بند ۹–۳–۸–۱ ضریب انبساط حرارتی بتن معادل <sup>۵–</sup>۱۰ در نظر گرفته می شود. دقت کنید در صورت درج این ضریب توسط حرف e باید با بعد از حرف e عدد ۶– قرار گیرد. چون ضریب انبساط بصورت کسری می باشد ، هر عددی را که شما بعد از حرف e وارد می کنید نرم افزار به اندازه یک رقم بعد از اعشار از آن کسر می کند.

باید تنش تسلیم و تنش نهایی میلگرد را نیز به نرم افزار معرفی کنیم. برای این منظور در همان پنجره Material Property Data بر روی دکمه ... Modify/Show Material Property Design Data کلیک کنید تا پنجره مربوط به آن مطابق شکل ۳–۱۵ باز شود.

| Material Name and Type              |                 |                         |
|-------------------------------------|-----------------|-------------------------|
| Material Name                       | S240            |                         |
| Material Type                       | Rebar, Uniaxial |                         |
| Design Properties for Rebar Materia | als             |                         |
| Minimum Yield Strength, Fy          | 2400            | 0000 kgf/m <sup>2</sup> |
| Minimum Tensile Strength, Fu        | 3600            | 0000 kgf/m²             |
| Expected Yield Strength, Fye        | 3000            | 0000 kgf/m²             |
| Expected Tensile Strength, Fue      | 4500            | 0000 kgf/m²             |
|                                     |                 |                         |

تنظیمات مربوط به پنجره شکل ۳–۱۵ به شرح زیر می باشد :

– Minimum Yield Stress, Fy (حداقل تنش تسلیم) : Mp ۲۴۰ ، مطابق جدول ۹–۴–۲ مبحث نهم. به تذکر ۳–۴ رجوع شود. – Minimum Tensile Strength, Fu (حداقل تنش نهایی) : در جدول ۹–۴–۲ ویرایش جدید مبحث نهم مقررات ملی ، رابطه Fu تحت عنوان مقاومت

کششی حداقل نامگذاری شده که مقدار عددی آن برابر ۳۶۰ Mpa می باشد. به تذکر ۳-۴ رجوع شود.

در ویرایش جدید مبحث نهم مقررات ملی هیچگونه ضوابط خاصی مطابق بند ۹–۲۰–۲–۵–۲ بطور جداگانه در خصوص تنش تسلیم و نهایی در مورد ضوابط ویژه برای طراحی در برابر زلزله عنوان نشده است. امّا به جهت اطمینان در روند محاسبات ، در اینجا ضوابط ویژه برای طراحی در برابر زلزله را درنظر گرفته و از مفاد ویرایش قدیم مبحث استفاده خواهیم کرد. طبق مفاد ویرایش قدیم مبحث نهم ، لنگر مقاوم خمشی محتمل از ضرب عدد ۱/۲۵ در تنش های تسلیم و گسیختگی محاسبه خواهد شد که از طریق پارامترهای زیر قابل اعمال بر سازه هستند.

- Expected Yield Stress, Fye (حداقل تنش تسليم انتظار) : Fy = ۳۰۰ Mpa. به تذكر ۳-۴ رجوع شود.

– Expected Tensile Strength, Fue (حداکثر تنش نهایی انتظار) : ۱/۲۵ Fu = ۴۵۰ Mpa. به تذکر ۳–۴ رجوع شود.

حال باید نوع بتن مورد استفاده در این سازه را به نرم افزار معرفی کنیم. دقت کنید که ما در اینجا دو نوع بتن تعریف خواهیم کرد. یکی برای استفاده در مقاطع تیر و ستون و دیگری برای استفاده در سقف.

برای تعریف بتن تیرها و ستون ها ، مصالح با نام 4000 Psi در پنجره Define Materials را انتخاب کرده و سپس بر روی دکمه Modify/Show Material کلیک کنید تا پنجره Material Property Data مجددا باز شود. تنظیماتی که باید برای این نوع بتن انجام دهید به شرح زیر می باشد :

- Material Name (نام مصالح) : ۲۵۵ ، مطابق مبحث نهم برای بتن معمولی نام بتن را از رده ۲۵ انتخاب می کنیم.

- Material Type (نوع مصالح) : concrete ، همانطور که از نام این قسمت مشخص است باید نوع مصالح را که بتن است انتخاب کنیم.

(همگن) Isotropic : (نوع مسير تقارن) - Directional Symmetry Type

– Weight per Unit Volume (وزن واحد حجم) : ۳۳ / ۲۵۰۰ ؛ مطابق مبحث ششم ، پیوست ۶–۲ ، جدول شماره پ ۶–۲–۲ ، قسمت ۳ ، بتن آرمه و بتن پیش تنیده با شن و ماسه معمولی.

kg - s<sup>r</sup>/m<sup>4</sup> : (جرم واحد حجم) Mass per Unit Volume ، این جعبه ویرایش زمانی که گزینه Specify Weight Density انتخاب شده باشد ، غیرفعال خواهد بود که بعد از درج مقدار وزن واحد حجم نرم افزار بطور خودکار مقدار آن را محاسبه خواهد کرد.

– Modulus of Elasticity, E (مقدار ضریب ارتجاعی بتن) : طبق بند ۹–۳–۶–۱ مبحث نهم ، مقدار ضریب ارتجاعی بتن با وزن مخصوص (w<sub>c</sub>) بین 1440 تا 2560 <sup>kg</sup>/<sub>m<sup>r</sup></sub> از رابطه ۹–۳–۳–الف تعیین می گردد :

$$E_{c} = 0/043 \times w_{c}^{1/5} \times \sqrt{f_{c}} \xrightarrow{f_{c}=r5 \text{ mpa}, w_{c}=r500^{\text{KS}}/\text{m}^{3}} E_{c} = 26875 \text{ Mpa}$$

– Poisson's Ratio, U (نسبت پواسون) : 2/۰ ، طبق بند ۹–۳–۷–۱ از مبحث نهم ، ضریب پواسون برای بتن معمولی برابر ۲/۲ می باشد. – Coefficient of Thermal Expansion, A (ضریب انبساط حرارتی بتن) : ۵–۱۰ یا <sup>۵–</sup>۱۰ یا ۱۰٬۰۰۰ ، طبق بند ۹–۳–۸–۱ ضریب انبساط حرارتی برای بتن معمولی را می توان با توجه به نوع سنگدانه ها و با تقریب ۲۰ درصد معادل<sup>۵–</sup> ۱۰ در نظر گرفته می شود.

- Shear Modulus, G (ضریب برشی) : ۲۳/m<sup>۲</sup> 1119791667. این ضریب پس از وارد کردن مقدار مدول الاستیسیته یا ضریب ارتجاعی و نسبت پواسون بطور خودکار توسط نرم افزار محاسبه می شود. Modify/Show حال باید مقدار مقاومت فشاری بتن را وارد کنیم. برای این منظور در همان پنجره Material Property Data بر روی دکمه

... Material Property Design Data کلیک کنید تا پنجره مربوط به آن باز شود. در پنجره مربوطه مقدار عددی ۲۵۰۰۰۰ (طبق تذکر ۳-۴) را در جعبه ویرایش Specified Concrete Compressive Strength,fc وارد کرده و پنجره را با کلیک کردن بر روی ok ببندید. پنجره Data را نیز ok کرده تا تنظیمات اعمال شود.

برای تعریف مشخصات میلگرد أجدار برای أرماتورهای اصلی مصالح پیش فرض A615Gr60 را انتخاب کرده و مشخصات این مصالح را به شرح زیر تغییر دهید: S400 : (نام مصالح) Material Name –

– Material Type (نوع مصالح) : Rebar (میلگرد)

- Directional Symmetry Type (نوع مسير تقارن) : با انتخاب مصالح Rebar ، اين گزينه بطور خودكار غيرفعال شده و در حالت Unixial به معنى تك محوره قرار می گیرد.

- Weight per Unit Volume (وزن واحد حجم میلگرد) : ۲۹۳ ، مطابق جدول شماره پ ۶–۲۱–۱ از پیوست ۶–۲ مبحث ششم.

– Mass per Unit Volume (جرم واحد حجم):  $\frac{111}{m^4}$  (جرم واحد حجم):  $\frac{111}{m^4}$  (جرم واحد حجم): Mass per Unit Volume (جرم واحد حجم):  $\frac{111}{m^4}$  (جرم واحد حجم):  $\frac{111}{m^4}$  (جرم واحد) (جرم واحد حجم):  $\frac{111}{m^4}$  (جرم واحد) (جرم واحد) (جرم واح

. بر حسب مگاپاسکال منظور می شود.  $r \times 10^{6}$ 

– Coefficient of Thermal Expansion, A (ضریب انبساط حرارتی بتن) : ۵–۱۰ یا ۱۰<sup>۰۰</sup> یا ۱۰٬۰۰۰ ، طبق بند ۹–۳–۸–۱ ضریب انبساط حرارتی بتن معادل <sup>4-</sup> ۱۰ در نظر گرفته می شود. دقت کنید در صورت درج این ضریب توسط حرف e باید با بعد از حرف e عدد ۶- قرار گیرد. چون ضریب انبساط بصورت کسری می باشد ، هر عددی را که شما بعد از حرف e وارد می کنید نرم افزار به اندازه یک رقم بعد از اعشار از آن کسر می کند.

باید تنش تسلیم و تنش نهایی میلگرد را نیز به نرم افزار معرفی کنیم. برای این منظور در همان پنجره Material Property Data بر روی دکمه ... Modify/Show Material Property Design Data کلیک کنید تا پنجره مربوط به آن مطابق شکل ۳–۱۵ باز شود.

- Minimum Yield Stress, Fy (حداقل تنش تسلیم) : ۴۰۰ Mpa ، مطابق جدول ۹-۴-۲ مبحث نهم. به تذکر ۳-۴ رجوع شود.

– Minimum Tensile Strength, Fu (حداقل تنش نهایی) : در جدول ۹-۴-۲ ویرایش جدید مبحث نهم مقررات ملی ، رابطه Fu تحت عنوان مقاومت کششی حداقل نامگذاری شده که مقدار عددی آن برابر ۶۰۰ Mpa می باشد.. به تذکر ۳–۴ رجوع شود.

در ویرایش جدید مبحث نهم مقررات ملی هیچگونه ضوابط خاصی در خصوص تنش تسلیم و نهایی در مورد ضوابط ویژه برای طراحی در برابر زلزله عنوان نشده است. امّا به جهت اطمینان در روند محاسبات ، ضوابط ویژه برای طراحی در برابر زلزله را درنظر گرفته و از مفاد ویرایش قدیم مبحث استفاده خواهیم کرد. طبق مفاد ویرایش قدیم مبحث نهم ، لنگر مقاوم خمشی محتمل از ضرب عدد ۱/۲۵ در تنش های تسلیم و گسیختگی محاسبه خواهد شد که از طریق پارامترهای زیر قابل اعمال بر سازه هستند. - Expected Yield Stress, Fye (حداقل تنش تسليم انتظار) : Fy = ۵۰۰ Mpa (حداقل تنش تسليم انتظار) - ۴ رجوع شود.

- Expected Tensile Strength, Fue (حداکثر تنش نهایی انتظار) : ۱/۲۵ Fu = ۷۵۰ Mpa. به تذکر ۳-۴ رجوع شود.

یک مصالح دیگر به نام CO به عنوان بتن با وزن مخصوص صفر نیز باید تعریف شود. برای این کار بر روی مصالح C25 که از قبل تعریف شده کلیک کرده و سپس بر روی دکمه Add Copy of Material (مضمون شکل ۳–۱۴) باز خواهد شد. در قسمت Material ارمی دکمه Material (مضمون شکل ۳–۱۴) باز خواهد شد. در قسمت Name عنوان CO و در قسمت Weight per Unit Volume مقدار عددی صفر را وارد کرده و پنجره را ببندید. پس از اعمال تنظیمات کلیه پنجره ها را بسته تا به تعریف مشخصات مصالح خاتمه داده و به محیط اصلی برنامه بازگردید.

# ۱-۲-۱-۲-۳ ضوابط طراحی مقاطع در مورد محدودیت های هندسی و آرماتورها و کنترل آنها :

طبق مبحث نهم مقررات ملى ، ساختمان بايد بتواند در دو شرايط زير ايستايى خود را كاملا حفظ نموده و پايدار بماند. - در زمان بدون وقوع زلزله و فقط تحت اثر بارهای بهره برداری عادی.

- در زمان وقوع زلزله که علاوه بر وجود بارهای بهره برداری عادی ، نیروهای جانبی زلزله نیز بر آن وارد می شود.

## 1-1-1-۲-1-۳- ضوابط طراحی:

لازم است مقاطع طوری طراحی شوند که سازه بتواند در دو حالت فوق ایستایی خود را کاملا حفظ نماید. ضوابط مربوط به طراحی مقاطع سازه در هر دو حالت فوق به شرح زير است :

> 🖌 ضوابط طراحي در زمان بدون وقوع زلزله : ✓ ضوابط مربوط به طراحی ستون ها : • محدودیت های هندسی : مبحث نهم مقررات ملی ساختمان ضوابطی در این خصوص ارائه نکرده است.

✓محدودیت آرماتور ها : طبق بند ۹–۱۲–۵–۱ مبحث نهم سطح مقطع آرماتور طولی نباید کمتر از ۰/۰۱ و بیشتر از ۰/۰۸ سطح مقطع کل باشد. محدودیت مقدار حداکثر باید در محل وصله های پوششی میلگردها نیز رعایت شود.

✓ ضوابط مربوط به طراحی تیر ها :

0محدودیت های هندسی :

مطابق بند ۹–۱۱–۲–۶–۱ و جدول ۹–۱۱–۱ ، حداقل ارتفاع تیر نباید از مقادیر مندرج در جدول ۳–۲ در ذیل کمتر باشد.

| كنسول | تکیه گاه های پیوسته از دو طرف | تکیه گاه های پیوسته از یک طرف | تکیه گاه های ساده |
|-------|-------------------------------|-------------------------------|-------------------|
| L     | L                             | L                             | L                 |
| 8     | 21                            | 18/5                          | 16                |

جدول ۳–۲

0 محدودیت آرماتور ها : آرماتورهای تیر توسط نرم افزار محاسبه و طراحی می شوند. ضوابط این قسمت در زمان بعد از طراحی عنوان خواهد شد. ٭ ضوابط طراحی در زمان وقوع زلزله :

√ضوابط مربوط به طراحی تیرها (مطابق بند ۹-۲۰-۵-۲) :

○محدودیت های هندسی : طبق بند ۹-۲۰-۵-۲۱-۱ محدودیت های هندسی زیر باید رعایت شوند :

- ارتفاع موثر مقطع نباید بیشتر از یک چهارم طول دهانه آزاد باشد.
- عرض مقطع نباید کمتر از یک چهارم ارتفاع آن و ۲۵۰ میلیمتر باشد.
  - عرض مقطع نباید بیشتر از دو مقدار زیر باشد :
- عرض عضو تکیه گاهی ، در صفحه عمود بر محور طولی تیر ، به اضافه سه چهارم ارتفاع تیر در هر طرف عضو تکیه گاهی

- عرض عضو تکیه گاهی به اضافه یک چهارم بعد دیگر مقطع عضو تکیه گاهی ، در هر طرف عضو تکیه گاهی اختیار شود.

0 محدودیت آرماتور ها : آرماتورهای تیر توسط نرم افزار محاسبه و طراحی می شوند. ضوابط این قسمت در زمان بعد از طراحی عنوان خواهد شد.

- 🗸 ضوابط مربوط به طراحی ستون ها (مطابق بند ۹-۲۰-۵-۳) :
- محدودیت های هندسی : طبق بند ۹-۲۰-۵-۳-۱ محدودیت های هندسی زیر باید رعایت شوند :
  - عرض مقطع نباید کمتر از سه دهم بعد دیگر آن و کمتر از ۲۵۰ میلیمتر باشد.

محدودیت آرماتور ها : طبق بند ۹-۲۰-۵-۳-۲-۱ نسبت آرماتور طولی به کل سطح مقطع ستون نباید کمتر
 از یک درصد و بیشتر از هشت درصد در نظر گرفته شود.

مقاطع مناسب و مورد قبول که می توان برای استفاده در این پروژه بکار برد به شرح جدول m-m می باشند. در جدول مذکور مقاطع ستون ها با حرف C و مقاطع تیرها با حرف B مشخص و نشان داده شدند. مقاطع انتخابی درج شده در جدول فوق باید قبل از تعریف و ترسیم مطابق ضوابط گفته شده کنترل شوند. جدول m-m

دلیل وجود تعدد مقاطع این است که بعد از طراحی سازه چنانچه مقاطعی بخاطر قوی بودن بیش از حد تنش آنها مناسب باشد ، باید با مقاطع مناسب جایگزین شده تا سازه تا حد امکان سبک شود. همچنین دلیل انتخاب ابعاد بزرگ برای مقاطع ستون بابت یک ساختمان ۴ طبقه این است که در ویرایش جدید مباحث مقرات ملی ، شرایط و ضوابط سختگیرانه ای در محاسبات و طراحی اعمال شده که این شرایط سختگیرانه سبب سنگین شده سازه می شود.

| DEEX60          | C55-  | C45-     |
|-----------------|-------|----------|
| D32X00          | 22T22 | 20T20    |
|                 | C55-  | C45-     |
| D20X22          | 20T22 | 20T18    |
| DIEVEO          | C55-  | C45-     |
| D45X50          | 22T20 | 18T20    |
|                 | C55-  | C45-     |
| D40×45          | 20T20 | 18T18    |
| $R25 \times 10$ | C50-  | C40-     |
| D35X40          | 22T22 | 16T16    |
| ₽20×20          | C50-  | C40-     |
| B20×30          | 20T22 | 14T16    |
|                 | C50-  | C40-     |
|                 | 22T20 | 12T16    |
|                 | C50-  | C2E 0T16 |
|                 | 20T20 | 033-0110 |

مقطع تيرها

مقطع ستون ها

# ۲-۱-۲-۲-۳- کنترل مقاطع مطابق با ضوابط طراحی :

در اینجا به جهت آشنایی دوستان با نحوه کنترل ، فقط کنترل یکی از مقاطع ستون ها و تیرها را انجام داده و کنترل بقیه مقاطع به عهده خود دوستان واگذار می شود. چرا که بیان و آموزش نحوه کنترل همه مقاطع به دلیل صرف زمان و هزینه در این معقوله نمی گنجد.

- ۲۰۰۶ کنترل ستون با مقطع ۲۵۲2-C55 :
- محدودیت هندسی : همانطور که قبلا ذکر شد ، مبحث نهم محدودیتی در این خصوص ارائه نکرده است.
- محدودیت آرماتورها : طبق بند ۹–۱۲–۵–۱ مبحث نهم سطح مقطع آرماتور طولی نباید کمتر از ۱۰/۰ و بیشتر از ۱/۰۸ سطح مقطع کل باشد. محدودیت مقدار حداکثر باید در محل وصله های پوششی میلگردها نیز رعایت شود.

 $\begin{array}{l} A_g = 55 \times 55 = 3025 \ cm^r \\ \cdot A_g / \cdot \imath = 30/25 \ cm^r \\ \cdot A_g = 242/00 \ cm^r / \cdot \land \\ \texttt{TT} \quad \ast A_g = 242/00 \ cm^r / \cdot \land \\ \texttt{TT} \quad \ast A_s = 2r / r \times \land \cdot = \land r / \texttt{As} \ cm^r \implies \cdot A_g \Longrightarrow \texttt{OK} / \cdot A_g \leq A_s \leq \cdot \land / \cdot \imath \end{array}$ 

🗸 ضوابط طراحي در زمان وقوع زلزله :

محدودیت های هندسی : طبق بند ۹-۲۰-۵-۳-۱ محدودیت های هندسی زیر باید رعایت شوند :

عرض مقطع نباید کمتر از سه دهم بعد دیگر آن و کمتر از ۲۵۰ میلیمتر باشد.

B=a5 cm

L=a5 cm

۰/۳۰L=۱۶/۵۰ cm

 $B{\geq}{\boldsymbol{\cdot}}/{{\tt T}{\boldsymbol{\cdot}}}L$  , to  $cm\Longrightarrow 0K$ 

نسبت عرض مقطع به طول آزاد ستون نباید از <sup>1</sup>/<sub>x</sub> کمتر باشد.

B=a5 cm

(ارتفاع آزاد پارکینگ) H=۲/۴۰ m

 $\begin{array}{l} A_g = 55 \times 55 = 3025 \ \mathrm{cm}^{\mathrm{v}} \\ \cdot A_g / \cdot \imath = 30/25 \ \mathrm{cm}^{\mathrm{v}} \\ \cdot A_g = 242/00 \ \mathrm{cm}^{\mathrm{v}} / \cdot \wedge \\ \mathrm{Yr} \quad \circ A_g = 242/00 \ \mathrm{cm}^{\mathrm{v}} / \cdot \wedge \\ \mathrm{Sr} = 242/00 \ \mathrm{cm}^{\mathrm{v}} / \cdot \wedge \\ \mathrm{Sr} = 27/1 \times \wedge \cdot = \pi / \Delta^{\mathrm{s}} \ \mathrm{cm}^{\mathrm{v}} \implies \cdot A_g \Longrightarrow \mathrm{OK} / \cdot A_g \leq A_s \leq \cdot \wedge / \cdot \cdot \end{array}$ 

✓ كنترل تير با مقطع 60×855 :

🗸 ضوابط طراحي در زمان بدون وقوع زلزله :

- محدودیت هندسی : همانطور که قبلا ذکر شد ، مبحث نهم محدودیتی در این خصوص ارائه نکرده است.
- محدودیت آرماتور ها : همانطور که قبلا ذکر شد آرماتورهای تیر توسط نرم افزار محاسبه و طراحی می شوند. ضوابط این قسمت باید بعد از طراحی کنترل شوند. 🗸 ضوابط طراحی در زمان وقوع زلزله :
  - محدودیت های هندسی : طبق بند ۹-۲۰-۵-۲-۱-۱ محدودیت های هندسی زیر باید رعایت شوند :
    - ارتفاع موثر مقطع نباید بیشتر از یک چهارم طول دهانه آزاد باشد.

(d) ه – h – ۵ cm = 55 cm

با توجه به اینکه چندین دهانه با طول های مختلف وجود دارد ، برای راحتی کار و به جهت اطمینان اینکه آیا تیر با این مقطع در تمام دهانه ها ضوابط این بند را رعایت می کند یا خیر ، فقط کوتاهترین و بلندترین دهانه را در نظر می گیریم. با توجه به پلان های نشان داده شده در فصل اول در بند ۱–۳ ، کوتاهترین دهانه و بلندترین دهانه در طبقه پارکینگ به ترتیب برابر ۲/۴۰ متر و ۵/۸۳ متر می باشد.

 $\frac{1}{r} \times 2/40 = 0/60 > d \Longrightarrow OK$  $\frac{1}{r} \times 5/83 = 1/46 > d \Longrightarrow OK$ 

عرض مقطع نباید کمتر از یک چهارم ارتفاع آن و ۲۵۰ میلیمتر باشد.

B=55 cm h=60 cm  $\frac{1}{r} \times h = \frac{1}{r} / \delta < B \implies OK$ B >  $r \delta \cdot mm \implies OK$  **نکته ۳–۵**– این نکته به جهت یادآوری درمورد تعریف تیرچه جفت بیان شده است. مفهوم تیرچه جفت این است که در اجرای سقف های تیرچه و یونولیت ، بین یونولیت ها به جای گذاشتن یک تیرچه ، دو عدد تیرچه در کنار هم قرار می دهند. حالا اینکه چه زمانی این کار را انجام می دهند و دلیل اجرای آن چیست خود جای بحث دارد. اجرای تیرچه جفت زمانی انجام می گیرد که دهانه تیر بیش از ۲ متر باشد. همانطور که می دانید هر چه طول تیر بیشتر باشد ، مقدار لنگر خمشی تیر و در نتیجه کمانش آن تحت بارگذاری گسترده طبق رابطه <sup>۲</sup>۱M بیشتر خواهد شد. بالطبع آن سقف نیز که از تیرچه و یونولیت تشکیل می شود ، دچار کمانش شده و در نهایت تحت بارهای بهره برداری فرو خواهد ریخت. لذا برای جلوگیری از کمانش و فرو ریختن سقف نیز که از تیرچه و یونولیت تشکیل می شود ، دچار کمانش شده و در نهایت تحت بارهای موجود در بین یونولیت ها می باشد. پس لازم است در مواقعی که سازه دارای دهانه بیش از هفت متر است ، غیر از تیرچه تک تیرچه جفت نیز تعریف شود. تنظیمات تعریف تیرچه جفت تقریبا مشابه تیرچه تک است در مواقعی که سازه دارای دهانه بیش از هفت متر است ، غیر از تیرچه تی تیرچه جفت نیز تعریف شود. تنظیمات تعریف تیرچه جفت تقریبا مشابه تیرچه جفت نیز تولیت می زادی دهانه بیش از هفت متر است ، غیر از تیرچه جک تیرچه جفت نیز تعریف شود. تنظیمات موجود در بین یونولیت ها می باشد. پس لازم است در مواقعی که سازه دارای دهانه بیش از هفت متر است ، غیر از تیرچه تک تیرچه جفت نیز تعریف شود. تنظیمات موجود در بین یونولیت ها می باشد. پس لازم است در مواقعی که سازه دارای دهانه بیش از هفت متر است ، غیر از تیرچه تی بیرچه جفت نیز تعریف شود. تنظیمات معریف تیرچه جفت تقریبا مشابه تیرچه جفت نیست و فقط همان تیرچه تک کفایت می کند.

نکته ۳-۳- مفهوم رفتار دال چیست و اساساً چه کاربردی در تحلیل و طراحی سقف دارد؟ همانطور که می بینید در منوی Modeling Type سه نوع حالت Membrane ، Shell و Layered وجود دارد. با استفاده از این موارد شما حالت رفتار سقف در سازه را مشخص می کنید. حالا اینکه اینها چه نوع رفتاری را در سقف ایجاد می کنند در زیر به تففصیل شرح داده شده است. البته گزینه Layered به معنی لایه لایه شده یا لایه بندی شده می باشد که در اینجا و در کل در سازه هایی که در ایران ساخته می شوند هیچ کاربردی ندارد و از توضیح آن در اینجا صرفنظر می کنیم.

 Shell در معنی لغوی یعنی پوسته ولی معنی و مفهوم آن در تحلیل و طراحی سازه به معنی سقف های خمشی می باشد. رفتاری که این نوع المان به سازه یا مقطع موردنظر می دهد ، بصورت سختی برشی و خمشی می باشد. بدین معنی که قادر به انتقال هر دو نیروی برشی و لنگر خمشی می باشد. اگر از درس های تحلیل سازه ، طراحی سازه های بتنی و انجام پروژه پایان دوره بتن به یاد داشته باشید ، سقف هایی که در قسمت طرّه یا کنسول قرار می گیرد بصورت دو طرف

تحلیل و طراحی شده و با علامت <sup>سر</sup>در نقشه ها و پلان های معماری و جزئیات ترسیم می شوند. دلیل اینگونه درنظر گرفتن رفتار سقف های کنسول یا طرّه این است که بار روی این سقف ها کاملاً به چهار جهت پخش شده تا از سنگینی وزن کنسول کاسته شود. حالت Shell نیز از همین خاصیت استفاده می کند.

• Membrane در معنی لغوی یعنی غشاء ولی معنی و مفهوم آن در تحلیل و طراحی سازه به معنی سقف های برشی می باشد. رفتاری این که نوع المان به سازه یا مقطع موردنظر می دهد ، بصورت سختی برشی می باشد. بدین معنی که فقط قادر به انتقال برش هستند و به هیچ عنوان قادر به تحمل لنگر خمشی نمی باشد. اگر خضور خاطر ذهن داشته باشید در زمان تعریف سقف طبقات مضمون بند ۲-۱-۱-۳ مدل رفتار این نوع سقف ها را membrane تعریف کردیم. همچنین اگر حضور ذهن داشته باشید در زمان تعریف سقف طبقات مضمون بند ۲-۱-۱-۳ مدل رفتار این نوع سقف ها را membrane تعریف کردیم. همچنین اگر حضور ذهن داشته باشید در زمان تعریف سقف طبقات مضمون بند ۲-۱-۱-۳ مدل رفتار این نوع سقف ها را علم معنی کردیم. همچنین اگر حضور ذهن داشته باشید می سقف طبقات را از نوع تیرچه و یونولیت تعریف کردیم و از طرفی چون سقف های با حالت membrane فقط برش را تحمل می کنند ، تعریف می باشد. ای رفتار این نوع سقف ها را بر عهده خواهند در زمان تعریف کردیم. و یونولیت تعریف کردیم و از طرفی چون سقف های با حالت membrane فقط برش را تحمل می کند ، تعریف می باشد ای رفته ای رو این نوع سقف ها را بر عهده خوان و معنی که فقط برش را تحمل می کند ، تعریف می با حسان را تعمل می کند ، معنی می باشد در این نوع سقف می با حالت معلی می با می کند ، دهن در در ای نوع سقف ها یا حالت membrane فقط برش را تحمل می کند ، تیرچه هایی که در این نوع سقی در این سقه های با حمله داشت.

- Type (نوع سقف) : Slab ، همانطور که از معنی آن پیدا است ، یعنی دال که باید این گزینه را از منوی کشویی انتخاب کنیم.

- Thickness (ضخامت) : ۰/۲۰ متر ، ضخامت سقف های دال طرّه ها معمولا بین ۱۵ الی ۲۰ سانتیمتر می باشد که در اجرا به ۲۰ سانتیمتر نزدیک تر است. پس از اعمال تنظییمات مربوطه ، هر دو پنجره مربوط به تعریف دال را بسته تا کلاً به تعریف مقاطع خاتمه دهیم.

# ۳-۳- اصلاح مشخصات هندسی (ضریب اصلاح وزن و جرم) و ترک خوردگی :

کاربرد این قسمت از برنامه دو مورد است :

۱- طبق مبحث نهم مقررات ملّی ساختمان ، در تحلیل سازه باید سختی خمشی و پیچشی اعضای ترک خورده به نحو مناسب محاسبه و منظور گردد. اثر ترک خوردگی باید با توجه به تغییر شکل های محوری و خمشی و آثار دراز مدت محاسبه شود. ضریب ترک خوردگی ، سطح مقطع برشی را کاهش می دهد. در غیاب محاسبات دقیق برای منظور کردن اثر ترک خوردگی ، سطح مقطع برشی را کاهش می دهد. در غیاب محاسبات دقیق برای منظور کردن اثر ترک خوردگی ، سطح مقطع برشی را کاهش می دهد. در غیاب محاسبات دقیق برای منظور کردن اثر ترک خورد می باید با توجه به نحو مناسب محاسبه و منظور گردد. اثر محاسبات خوردگی ، سطح مقطع برشی را کاهش می دهد. در غیاب محاسبات دقیق برای منظور کردن اثر ترک خوردگی می توان :

- در قاب های مهارنشده سختی خمشی تیرها و ستون ها را به ترتیب معادل ۰/۳۵ و ۰/۳ برابر سختی خمشی مقطع ترک نخورده آنها منظور نمود.

– در قاب های مهار شده سختی خمشی تیرها و ستون ها را به ترتیب معادل ۰/۵ و ۱ برابر سختی خمشی مقطع ترک نخورده آنها منظور نمود.

از آنجایی که مهار بودن و یا نبودن سازه مشخص نیست ، به جهت اطمینان مبنای محاسبات را سازه های با قاب های مهار نشده درنظر می گیریم و سختی خمشی مقاطع این نوع قاب ها را منظور خواهیم کرد.

۲- حذف وزن قسمتی از سقف که به مرکز تیر می رسد. اصلاح مشخصات هندسی یا ضریب کاهش وزن تیر در حقیقت همان گزینه برای حذف وزن سقف از تیر می باشد. اعمال ضریب سختی خمشی و ضریب اصلاح وزن و جرم باعث می شود ممان اینرسی مقاطع کم شده و به تبع آن وزن کل سازه نیز کم شود که طبق تحقیقات به عمل آمده توسط مهندسین ژاپنی هر چه وزن سازه کمتر باشد ، مقاومت آن در برابر نیروی جانبی زلزله نیز بیشتر خواهد شد. همچنین باعث می شود تا ساختمان هایی که مشکل دریفت دارند ، سختی اعضا تقویت شده و جابه جایی سازه کاهش یابد.

لازم به ذکر است مباحث مقررات ملّی رابطه ای برای اصلاح مشخصات هندسی این وزن ارائه نکردند. رابطه ای که برای این امر وجود دارد بصورت تجربی است که در بین مهندسین محاسب وجود دارد که به شرح زیر می باشد :

### پوشش بتن<sup>-ارتفاع تير</sup> ارتفاع تير

دقت داشته باشید که اعداد و ارقامی که در این رابطه بکار می روند بر مبنای متر و ضخامت دال هم مطابق بند ۳–۲–۱–۲–۲–۳ برابر ۳۰ سانتی متر می باشد. برای راحتی کار دوستان این ضریب برای مقاطع با ارتفاع های مختلف حساب شده و در زیر آورده شده است.

- تیر با ارتفاع با ۶۰ cm ۲:۶۰
- تير با ارتفاع با ۵۵ cm ۲۰/۹۱
- تیر با ارتفاع با ۵۰ cm ۰/۹۰
- تیر با ارتفاع با ۴۵ cm : ۴۸ ۰/۸۹
- تیر با ارتفاع با ۰/۸۸ : ۴۰ cm
- تیر با ارتفاع با ۳۵ cm : ۰/۸۶
- تیر با ارتفاع با ۳۰ cm ۰/۸۳

| Property/Stiffness Modifiers for Analysis |       |
|-------------------------------------------|-------|
| Cross-section (axial) Area                | 1     |
| Shear Area in 2 direction                 | 1     |
| Shear Area in 3 direction                 | 1     |
| Torsional Constant                        | 1     |
| Moment of Inertia about 2 axis            | 1     |
| Moment of Inertia about 3 axis            | 0.35  |
| Mass                                      | 0.90  |
| Weight                                    | 0.90  |
| OK Close                                  | Apply |

حال باید این ضرایب را به مقاطع سازه اختصاص دهیم. برای این کار ابتدا باید مقاطع را انتخاب کرده و سپس ضرایب مربوط به هر مقطع را به آن اختصاص دهیم. ابتدا ضرایب مربوط به مقاطع تیرها و سپس ستون ها را اختصاص خواهیم داد. برای انتخاب مقاطع تیرها به منوی Select رفته و از زیرشاخه Select به زیرشاخه Propertis رفته و در این زیرشاخه بر روی گزینه Frame کلیک کنید. در پنجره باز شده بر روی مقطع 55×B50 کلیک کرده و سپس دکمه Select و بعد از آن Soloc را بزنید. حال از منوی Assign و از زیرشاخه Assign بر روی گزینه Property Modifiers کلیک کنید. پنجره – ۲۰۹ باز خواهد شد.

مطابق مبحث نهم مقررات ملّی ساختمان ویرایش جدید ، از پیچش تیرها صرفنظر شده و فقط تحت خمش محض قرار دارند و این خمش فقط در محور 3-axis تفاق می افتد. پس بنابراین مطابق آنچه که در مبحث نهم مقررات ملّی آمده است و مطابق فرضی که سازه را مهار نشده در نظر گرفتیم ، باید مقدار عددی ۰/۳۵ برای سختی خمشی تیرهای سازه های با قاب های مهار نشده را در جعبه ویرایش Moment of Inertia about 3 axis وارد کنیم. ضریب اصلاح وزن و جرم نیز در همین پنجره در جعبه های ویرایش Mass و Weight وارد می شود. پس مقدار عددی این ضریب مربوط به تیر انتخابی را که برابر ۰/۹۰ می باشد از صفحه قبل برداشت کرده و در جعبه های ویرایش Mass و Weight وارد می شود. پس مقدار عددی این ضریب مربوط به تیر انتخابی را که برابر ۰/۹۰ می باشد از صفحه قبل برداشت بوده و فقط ضریب اصلاح وزن و جرم تغییر می کند.

در مورد ستون ها قضیه کمی فرق می کند. ستون ها به دلیل موقعیتشان در سازه در هر دور محور 2-axis و 3-axis دارای خمش می باشند. همچنین با توجه مقدار درج ارتفاعی که برای طبقات در بند ۳–۱–۱ از طریق پنجره New Model Quick Templates شکل ۳–۴ درنظر گرفتید ، ارتفاع ستون ها برابر همان مقدار درج شده خواهد بود که با توجه به این مقدار ارتفاع مشخص شده و با توجه به حالتی که ستون در اجرا ساخته خواهد شد – پای ستون بر روی کف تمام شده سقف زیرین و شده خواهد بود که با توجه به این مقدار ارتفاع مشخص شده و با توجه به حالتی که ستون در اجرا ساخته خواهد شد – پای ستون بر روی کف تمام شده سقف زیرین و شده خواهد شد – پای ستون بر روی کف تمام شده سقف زیرین و شده خواهد شده باینی تیر سقف بالایی به وزن ستون طبقه پائینی ایالای ستون در زیر وجه پائینی تیر سقف بعدی خواهد بود – وزن ستون همانند سقف به وزن تیر سقف زیرین خود و نیز وزن تیر سقف بالایی به وزن ستون طبقه پائینی اضاف نخواهد شد. پس بنابراین نیازی به اعمال ضریب اصلاح وزن و جرم برای ستون نیست که با توجه به توضیحات داده شده این ضریب برای هر دو گزینه Mass و اضافه نخواهد شد. پس بنابراین نیازی به اعمال ضریب اصلاح وزن و جرم برای ستون نیست که با توجه به توضیحات داده شده این ضریب برای هر دو گزینه Mass و اضافه نخواهد شد. پس بنابراین نیازی به اعمال ضریب اصلاح وزن و جرم برای ستون فی باید در بود و ثرین باید در فرد و تریز مطبق پائینی یوده و ثابت می باشد. پس بنابر این نیازی به اعمال ضریب اصلاح وزن و جرم برای ستون فی به مقدار سختی خمشی و ضریب اصلاح وزن و جرم ستون ها برای ابعاد مختلف یعی و فریبر می باشد. پس طبق آخرین مطلب گفته شده همه ستون ها باید با هم انتخاب شوند و ضرایب گفته شده بطور یکسان برای همه ستون های تمام طبقات یکی بوده و ثابت می باشد. پس طبق آخرین مطلب گفته شده همه ستون ها باید با هم انتخاب شوند و ضرایب گفته شده بطور یکسان برای همه ستون های تمام طبقات یکی بوده و ثابت می باشد. پس طبق آخرین مطلب گفته شده هم و نون و برم باین در وی گزینه Objects Type کلیک کرده و سپس دکه که و دوی کرد و برد و در بخو ه بخو و در بخو و گریز گریبر گفتار معمل مددی به و در و در به بود که یعی و در به و در به وی گریبر و کرده و سوی ها می بروی رای گوری و در به وی در وی گزینه Objects تر و و روی گور و در و در و و در و در و در و مران و در ب

نکته ۳-۹- گیردار کردن پای ستون اشتباه است. چون همانطور که از درس تحلیل سازه به یاد دارید ، چنانچه تکیه گاهی گیردار شود ، از حرکت آن در برابر لنگر خمشی و جابه جایی در سه جهت X, Y, Z جلوگیری خواهد شد. اگر خوب دقت کنید و به یاد داشته باشید در زمان اعمال نیرو به عضو چون تکیه گاه آن گیردار است جای هیچگونه فراری برای آن وجود ندارد و باید در برابر نیروهای وارده مقاومت کند تا پایدار بماند. در نتیجه چنانچه نیروی های وارده بیشتر از مقاومت عضو باشد ، عضو پایداری و تحمل خود را از دست داده و تخریب می شود. بنابراین نتیجه می گیریم که اگر پای ستون بصورت غلطکی یا مفصلی اجرا شود در زمان اعمال کوچکترین نیرو ، سازه در جهت های X یا Y آزادانه جابه جا شده و اسکلت آن تخریب نمی شود. با توجه به این موضوع در سال های اخیر سیستمی به عنوان میراگر یا جداگر لرزه ای مخصوصا در ساختمان های بلند مرتبه و ساختمان های با اهمیت خیلی زیاد در حال اجرا است که تا حد قابل توجهی از خرابی اسکلت سازه جلوگیری می کند.

# ۳-۹- معرفی حالت های بار استاتیکی و دینامیکی :

در این قسمت نوع بارهایی که باید بر سازه اعمال شوند تعریف خواهد شد. این بارها شامل بار مرده ، بار زنده ، بار جرم و نیروی جانبی زلزله می باشند که مطابق ویرایش

| مقررات ملی ساختمان   | د و خیلی زیاد  | خطر نسبی زیا | کم و متوسط | خطر نسبی | T <sub>S</sub> | T <sub>0</sub> | نوع زمين | جديد مبحث ششم        |
|----------------------|----------------|--------------|------------|----------|----------------|----------------|----------|----------------------|
|                      | S <sub>0</sub> | S            | So         | S        |                |                |          | به شرح زیر می باشد : |
|                      | 1              | ۱/۵          | 1          | ۱/۵      | ۰/۴            | ٠/١            | Ι        | Dead : بار مرده      |
| طبقات به جز بار زنده | ١              | ۱/۵          | ١          | ۱/۵      | ۰/۵            | ٠/١            | II       | Live : Live :        |
|                      | ١/١            | ١/٧۵         | ١/١        | ١/٧۵     | ٠/٧            | ۰/۱۵           | III      | بام                  |
| زنده بام             | ١/١            | ۱/۷۵         | ١/٣        | ۲/۲۵     | ١/٠            | ٠/١۵           | IV       | Live roof : بار      |
| زنده تيغه ها         |                |              |            |          |                |                |          | : Live part ؛ بار    |

Mass : بار جرم یا بار اصلاح وزن طبقات

Earth : بار زلزله

۳-۹-۹ محاسبه ضریب زلزله استاتیکی طبق استاندارد ۲۸۰۰ (ویرایش چهارم) :

(طبق بند ۲-۲) ۳۰% =A ⇒ پهنه با خطر نسبی زیاد : خطر نسبی زلزله

|                                        | نسبت شتاب مبناي طرح | توصيف                      | منطقه       |                  |
|----------------------------------------|---------------------|----------------------------|-------------|------------------|
|                                        | ۰/۳۵                | پهنه با خطر نسبی خیلی زیاد | ١           |                  |
|                                        | •/٣•                | پهنه با خطر نسبی زیاد      | ٢           |                  |
|                                        | ۰/۲۵                | پهنه با خطر نسبی متوسط     | ٣           | حده ( ۳۶         |
|                                        | ٠/٢٠                | دہنہ یا خطہ نسبہ کہ        | ۴           | 07.              |
| ابته I=1 ⇒ گورد ۳۰۰ واقع دندی بداختهان | ضريب اهميت          | طبقه بندى ساختمان          | <u>(%_)</u> | ۳-۳ ۶-۱          |
| عبق ٢ – ٢ < حروه ٢٠ عبقه بندي شخصه     | ۱/۴                 | گروه ۱                     |             | بند ، رو بند ، ، |
|                                        | ١/٢                 | گروه ۲                     |             |                  |
|                                        | ١/٠                 | گروه ۳                     |             |                  |
|                                        | ۰/٨                 | گروه ۴                     |             |                  |

جدول ۳-۷

(طبق بند ۲–۲ $B = B_1 N$  (۳–۲) خریب بازتاب ساختمان

خبول ۲۰۰۳   

$$B_{1} = \begin{cases} S_{0} + (S - S_{0} + i)(T/T_{0}) & 0 < T < T_{0} \\ S + i & T_{0} < T < T_{5} \\ (S + i)(T_{5}/T) & T_{0} < T < T_{5} \\ T_{5} < T < T_{5} \\ (S + i)(T_{5}/T) & T > T_{5} \end{cases}$$

$$mean (S + i)(T_{5}/T) & T < T_{5} \\ T < T_{5} \\ T > T_{5} \\ T > T_{5} \\$$

$$\begin{split} F_{i} &= \frac{W_{i}h_{i}^{k}}{\sum_{j=1}^{n}W_{j}h_{j}^{k}}V \\ K &= \begin{cases} 1 & T < \cdot/\Delta sec \\ \cdot/\Delta T + \cdot/\vee\Delta & \cdot/\Delta \leq T \leq \tau/\Delta sec \Rightarrow \cdot/\Delta < T < \tau/\Delta sec \Rightarrow K = \cdot/\Delta T + \cdot/\vee\Delta \Rightarrow K = 1/\cdot\tau\Delta \\ 2 & T > \tau/\Delta sec \end{cases} \end{split}$$

۲-۹-۳ محاسبه نیروی قائم زلزله استاتیکی:

مطابق بند ۳–۳–۹ استاندارد ۲۸۰۰ چنانچه ساختمان دارای شرایط زیر باشد باید برای نیروی قائم ناشی زلزله طراحی شوند.

- کل سازه ساختمان هایی که در پهنه با خطر نسبی خیلی زیاد واقع شدند.

- تیرهایی که بار قائم متمرکز قابل توجهی در مقایسه با سایر بارهای منتقل شده به تیر را تحمل می کنند ، همراه با ستون ها و دیوارهای تکیه گاهی آنها. در

صورتی که بار متمرکز حداقل برابر با نصف مجموع بار وارده به تیر باشد ، آن بار قابل توجه تلقی می شود. - بالكن ها و پيش آمدگي هايي كه بصورت طرّه ساخته مي شوند. مقدار این نیرو مطابق بند ۳–۳–۹–۲ از رابطه زیر بدست می آید. همچنین طبق این بند مقدار این نیرو برای طرّه ها دو برابر رابطه زیر است.  $F_V = 0/6AIW_P$  $W_P$  : بار مرده به اضافه کل سربار آن ضريب اهميت ساختمان : I نسبت شتاب مبنای طرح : A مطابق مبحث ششم مقررات ملّی ساختمان (بارهای وارد بر ساختمان) ، در ردیف ۳-۶ از جدول ۶-۵-۱ از فصل ۶-۵ ، بار زنده گسترده کف بالکن ها باید حداقل برابر ۱/۵ برابر کف اتاق متصل به آنها و حداکثر برابر ۲ kn/m<sup>۲</sup> = ۵۰۰ kg/m ۵ باشد. با توجه به متفاوت بودن بار زنده طبقات و بام ، بار زنده کف بالکن های متصل به طبقات و بام نیز متفاوت خواهد بود. پس بنابراین برای کف بالکن ها دو نوع بارگذاری گسترده مختلف مطابق محاسبات زیر داریم. ۲۰۰ kg/m<sup>۲</sup> = ۲۰۰ kg/m<sup>۲</sup> = ۲۰۰ kg/m<sup>۲</sup> = ۱/۵ × ۲۰۰ = ۳۰۰ kg/m<sup>۲</sup> = ۲۰۰ kg/m<sup>۲</sup> ۱/۵ kn/m<sup>۲</sup> = ۱۵۰ kg/m<sup>۲</sup> ⇒ بار زنده کف بالکن (۳ × ۱۵۰ = ۲۲۵ kg/m<sup>۲</sup> = ۱/۵ kn/m<sup>۲</sup> = ۱۸۰ kg/m<sup>۲</sup> = ۱/۵ kg/m<sup>۲</sup> (طبق بند A= %۳۰ (۲-۲) (طبق بند I=1 (۶-۱) کف بالکن های متصل به اتاق ها و فضاهای خصوصی ⇒ W<sub>P</sub> =  $\frac{312}{40}$  kg/m<sup>r</sup> =  $\frac{512}{40}$  kg/m<sup>r</sup> ⇒  $\frac{312}{40}$  kg/m<sup>r</sup>  $W_{P}$  = ۲۲۵ $kg/m^{r}$  + ۱۶۴/۵۵  $kg/m^{r}$  = متصل به بام ۳۸۹  $kg/m^{r} \Longrightarrow$ /۲۵  $kg/m^{r} \Longrightarrow$  $F_{V_{n}} = r imes 0/6 AIW_{P} \Rightarrow F_{V_{n}} = 184/46 \text{ kg/m}^{r} \Rightarrow$ کف بالکن های متصل به اتاق ها و فضاهای خصوصی  ${
m F}_{V_2}={
m r} imes 0/6{
m AIW}_{
m P} \Longrightarrow {
m F}_{V_2}=$ ۱۴۰/۱۳  ${
m kg/m^{
m r}}$  کف بالکن های متصل به بام

# ۳-۹-۳- محاسبه و تعریف زلزله دینامیکی :

مطابق ضوابط استاندارد ۲۸۰۰ در ساختمان هایی که دارای نامنظمی هستند باید زلزله دینامیکی برای این نوع ساختمان ها تعریف و در برابر وقوع این نوع زلزله محاسبه و طراحی شوند. قبل از تعریف و محاسبه زلزله دینامیکی ابتدا لازم است شرایط منظمی و نامنظمی سازه مشخص شود که آیا این سازه شرایط نامنظمی برای طرح و محاسبه در برابر زلزله دینامیکی را دارد یا خیر؟

شرایط منظمی و نامنظمی سازه بر اساس بند ۱–۷ استاندارد ۲۸۰۰ بررسی می شود. طبق این بند دو نوع نامنظمی در پلان و نامنظمی در ارتفاع داریم. سازه در ارتفاع دارای نامنظمی نمی باشد ولی در پلان دارای دو نوع نامنظمی شامل نامنظمی پیچشی و نامنظمی سیستم های غیرموازی می باشد.

- مطابق بند ۱-۷-۱-ب استاندارد ۲۸۰۰ در مواردی که حداکثر تغییر مکان نسبی در یک انتهای ساختمان در هر طبقه ، با احتساب پیچش تصادفی و با منظور کردن Aj = 1 بیشتر از ۲۰ درصد متوسط تغییر مکان نسبی در دو انتهای ساختمان در آن طبقه باشد ، در این موارد نامنظمی زیاد و در مواردی که این اختلاف بیشتر از ۴۰ درصد باشد ، نامنطمی زیاد و در مواردی که این اختلاف بیشتر از ۲۰ درصد باشد ، نامنطمی زیاد و در مواردی که این اختلاف بیشتر از ۲۰ درصد باشد ، در این موارد نامنظمی زیاد و در مواردی که این اختلاف بیشتر از ۲۰ درصد باشد ، نامنطمی زیاد و در مواردی که این اختلاف بیشتر از ۲ درصد باشد ، نامنمظی شدید پیچشی توصیف می شود. شکل ۳–۶۱ توضیحات این بند را به تصویر کشده است. در مورد این بند بعد از تحلیل و طراحی در زمان کنترل های سازه به تفصیل توضیح داده خواهد شد.

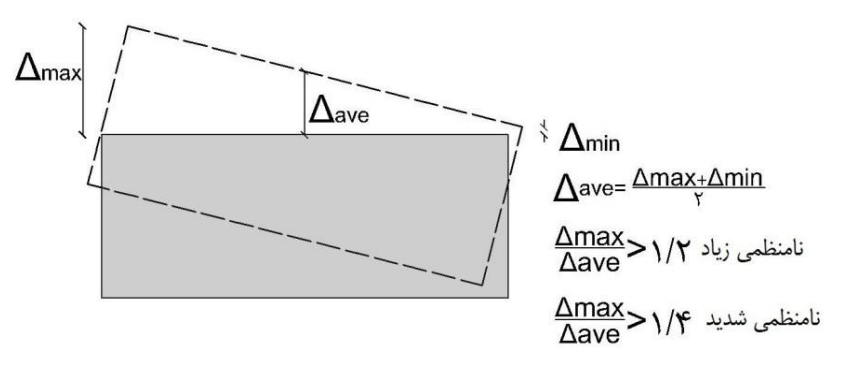

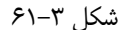

– مطابق بند ۱–۷–۱–ث استاندارد ۲۸۰۰ در مواردی که بعضی اجزای قائم باربر جانبی به موازات محورهای متعامد اصلی ساختمان نباشد شامل نامنظمی سیستم های غیرموازی می شود. اجزای قائم باربر در یک سازه شامل دیوار برشی و ستون ها می باشند که در این پروژه با توجه به نوع سیستم سازه (قاب خمشی) اجزای قائم باربر ستون ها می باشند. شکل ۳–۶۲ توضیحات این بند را به تصویر کشیده است.

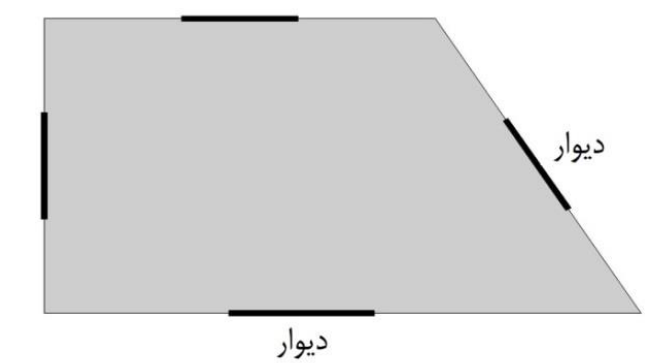

# ۱۰-۳- ترکیب بارهای مورد نیاز طراحی :

همانطور که از درس طراحی سازه های بتنی به یاد دارید ، باید بارهایی را که تحت عنوان بار زنده ، بار مرده ، نیروی جانبی زلزله و بعضاً نیروی قائم ناشی از زلزله موجود می باشند ، با هم ترکیب شوند تا بتوان سازه را طراحی کرد. بارهای مذکور در بند ۳–۹ به نرم افزار معرفی شدند. حال باید این بارها طبق آئین نامه با هم ترکیب شوند. با توجه به اینکه اکثر مطالب ویرایش جدید مباحث مقررات ملی مطابق با آئین نامه بتن آمریکا (ACI) می باشد و همچنین طبق تحقیق به عمل آمده از دوستان و همکاران محاسب ، ترکیب بارهای فایل های محاسباتی پروژه های اجرایی جهت ارائه به سازمان نظام مهندسی ساختمان مطابق با ACI بوده که این ترکیب بارها بر مبنای روش ضرایب بار و مقاومت می باشند. همچنین مطابق مفاد مبحث ششم ضرایب ترکیب بار برای سازه های بتنی و فولادی یکسان می باشد. بانبراین با توجه به توضیحات داده شده می توان از ترکیب بارهای درج شده در بند ۶–۳ مبحث ششم مقررات ملی ساختمان به نحوی که مورد تائید مفاد مبحث نهم مقررات ملی ساختمان مضمون بند ۹–۷–۳ و جدول ۹–۷–۱ نیز باشد به شرح زیر استفاده کرد.

1) 1/4D 2) 1/2D + 1/6L + 0/5(L<sub>r</sub> \sc S \sc R) 3) 1/2D + 1/6(L<sub>r</sub> \sc S \sc R) + [L \sc 0/5(1/6W)] 4) \\r\rD + L + 1/6W + 0/5(L<sub>r</sub> \sc S \sc R) 5) 1/2D + E + L + \.\r\S 6) 0/9D + 1/6 W 7) 0/9D + E

مفهوم علائم بكار رفته در روابط فوق با توجه به بند ۶–۲–۲ از مبحث ششم مقررات ملى ساختمان : D : بار مرده F : بار زلزله طرح F : بار ناشى از فشار جانبى خاك ، فشار آب زيرزمينى و يا فشار مواد انباشته شده

L : بار زنده طبقات به جز بام

بار زنده بام :  $\mathrm{L}_{\mathrm{r}}$ 

R : بار باران

S : بار برف

T : بار خودکرنشی از قبیل اثرات تغییرات دما ، نشست پایه ها و وارفتگی

W : بار باد

با توجه به مفاد مشترک مباحث ششم و نهم مقررات ملی ساختمان ، در ترکیب بار فوق موارد زیر باید در صورت لزوم رعایت گردد : - مطابق توضیحات ارائه شده در مبحث ششم در ذیل ترکیبات بار مورد الف و همچنین بند ۹–۷–۳–۲–۲ در مبحث نهم ، ضرایب بار مربوط به L در ترکیب بارهای ۳ ،

۴ و ۵ را برای کاربری هایی که بار L<sub>0</sub> (طبق جدول ۶–۵–۱) انها کمتر از ۵ کیلو نیوتن بر مترمربع است ، به استثناء کف پارکینگ ها یا محل های اجتماع عمومی می توان برابر ۰/۵ منظور نمود.

– مطابق بند ۹–۷–۳–۱–۴ مبحث نهم ، در مواردی که نیاز به اثر نمودن مولفه قائم زلزله علاوه بر اثرات مولفه های افقی آن باشد ، ترکیب بارهای ۵ و ۷ به صورت زیر اصلاح می شوند :

 $(1/2+0/6AI)D + \rho E_h+L+0/2S$  $(0/9-0/6AI)D + \rho E_h$ 

A : نسبت شتاب مبنای طرح ρ: ضریب نامعینی سازه که برای ساختمان های با نامعینی کافی برابر ۱ درنظر گرفته می شود. E<sub>h</sub> : نیروی افقی زلزله دقت داشته باشید زمانی ترکیب بارهای ۵ و ۷ به شرح فوق اصلاح می شوند که بارگذاری قائم زلزله مضمون بند ۳–۱۲–۲۳ بصورت دستی بر سازه اعمال نشده باشد. حال چنانچه اگر بارگذاری قائم زلزله بصورت دستی بر سازه اعمال شود ، ترکیب بارهای ۵ و ۷ بدون اصلاح و به همان حالت عادی خود اعمال خواهند شد. بنابراین با توجه به توضیحات فوق ، ما دو نوع ترکیبات بارگذاری به شرح زیر خواهیم داشت. ۱- ترکیبات بارگذاری زمانی که بارگذاری قائم زلزله بصورت دستی بر سازه اعمال شده است.

1) 1/4D 2) 1/2D + 1/6L + 0/5L<sub>r</sub> 3) 1/2D + 1/6L<sub>r</sub> +0/5 L 4) 1/2D + 0/5L + 0/5L<sub>r</sub> 5) 1/2D + E +L 6) 0/9D 7) 0/9D + E

۲- ترکیبات بارگذاری زمانی که بارگذاری زلزله قائم زلزله بصورت دستی بر سازه اعمال نشده باشد.

1) 1/4D2)  $1/2D + 1/6L + 0/5L_r$ 3)  $1/2D + 1/6L_r + 0/5L$ 4)  $1/2D + 0/5L + 0/5L_r$ 5)  $(1/2+0/6AI)D + \rho E_h + L$ 6) 0/9D7)  $(0/9-0/6AI)D + \rho E_h$ 

نکته ۳-۱۵: در بعضی موارد اعمال بار دیوار بر روی دهانه تیر یکسان نبوده و غیریکنواخت می باشد. بدین معنی که کل تیر بار تحمل نمی کند بلکه فقط بخشی از آن بار تحمل می کند. البته بیان این نکته در آموزش های این کتاب هیچ کاربردی ندارد. چون همچین تیری در سازه مورد آموزش وجود ندارد. با این حال در اینگونه موارد چگونه باید عمل کرد؟ برای اینکه عزیزان با این روش کاملاً آشنا شوند ، یک پلان مطابق شکل ۳-۷۷ به عنوان نمونه انتخاب کردم. ولی قصد مدل کردن آن را نداشته و فقط بصورت تئوری توضیح خواهم داد. قبل از شروع آموزش این قسمت ، دوستان دقت داشته باشند که مبنای شروع اندازه گیری نرم افزار Etabs برای یک طول در جهت محور X از سمت چپ و در جهت محور Y از پایین می باشد.

تیرهایی که مشمول این نکته می شوند دو تیری است که در سمت شرق ساختمان قرار دارد و نصف آنها نیز هاشور زده شده است. قبل از شروع بارگذاری می بایستی گزینه Similar Stories فعال باشد. از تیر پایینی شروع می کنیم. تیر را انتخاب کرده و پنجره شکل ۳–۷۶ را باز کنید. تنظیماتی که باید در رابطه با این پنجره مطابق شکل ۳–۱۷ انجام گیرد :

در قسمت Trapezoidal Loads کزینه Absolute Distance from End-۱ کزینه Trapezoidal Loads در جعبه های ویرایش Load به ترتیب مقدار بارهای ۲۰۳٬۰۰٬ ۶۰۰٬۰۰ و در جعبه های ویرایش Load به ترتیب مقدار بارهای ۶۰۰٬۳۰٬ ۶۰۰٬۰۰ مر اوارد کنید. مفهوم این اعداد و ارقام این است که از ۲۰ تا ۳/۳۰ متر مقدار بار برابر ۲۰۰۳ هر و از ۳/۳۰ متر از ۳/۳۰ متر مقدار بار برابر صفر می باشد. در قسمت Uniform Load در جعبه ویرایش Load به ترتیب مقدار بار برابر صفر می باشد. در قسمت Uniform Load در قسمت Uniform Load در می باشد. در قسمت Uniform Load در جعبه ویرایش این اعداد و ارقام این است که از ۲۰ تا ۳/۳۰ متر مقدار بار برابر صفر می باشد. در قسمت Uniform Load در جعبه ویرایش Load مقدار بار برابر صفر وارد کنید. چون اگر در این جعبه مقداری وارد شود ، این مقدار بار با مقدار باری که در بالا وارد نمودید جمع شده و همزمان با آن بار بر تیر اعمال خواهد شد. پنجره را ببندید و تیر بالایی را انتخاب کنید. مجداً این پنجره را باز کرده و همان تنظیماتی که در بالا توضیح داده شد انجام دهید. این بار مقادیر جعبه های ویرایش Load به ترتیب برابر ۲۰۰۰ ۲۰۹۰ می در بالا توضیح داده شد انجام دهید. این بار مقدار بار در ۱۰۰ متر مقدار بار می در بالا توضیح داده شد انجام دهید. این بار مقدار بار در جعبه ویرایش Distance به می ویرایش Load به تر می در ۲۰٬۰۰۰ می در الا توضیح داده در انجام دهید. این بار مقدای بار می در بالا توضیح داده شد انجام دهید. این بار مقدیر جعبه های ویرایش Load به ترتیب برابر ۲۰۰۲٬۹۰۰ می در ۲٬۹۰۰ و جعبه های ویرایش Load به ترتیب برابر ۲۰۰۰٬۰۰۰ و جعبه های ویرایش Load به ترتیب برابر ۲۰۰۰٬۰۰۰ و بعبه های ویرایش Load به ترتیب برابر ۲۰۰۰٬۰۰۰ می در بالا فرامو

نکته ۳–۲۱– در بعضی از ساختمان ها ممکن است در طبقه همکف فضای تجاری وجود داشته باشد که بسته به طراحی معماری بخشی یا تمام فضای طبقه همکف را اشغال می کند. همانطور که می دانید ارتفاع فضای تجاری با ارتفاع طبقات مسکونی متفاوت بوده و بیشتر می باشد. بنابراین باید با توجه به ضوابط مندرج در استاندارد ۲۸۰۰ و مبحث ششم مقررات ملّی ساختمان ، یک بار جرم MASS (بار اصلاح جرم) بر کف طبقه بالای طبقه همکف وارد شود. دلیل اعمال کردن این بار جرم ، یکسان نبودن ارتفاع یک طبقه با طبقه زیرین خود می باشد. برای اعمال بار جرم MASS باید بار معادل تیغه بندی طبقه موردنظر به انضمام طبقه زیرین آن را بدست آورده و پس از محاسبه مقدار بار جرم MASS از طریق رابطه زیر ، بر کف طبقه موردنظر (کف طبقه بالای طبقه همکف) اعمال شود.

وزن یک مترمربع سطح تیغه × ارتفاع تینه × مجموع طول تینه ها در کل طبقه = بار معادل تیغه بندی مساحت طبقه بار معادل تینه بندی طبقه موردنظر-بار معادل تینه بندی طبقه زیرین = MASS

رابطه دیگر و راحت تر برای بار اصلاح جرم وجود دارد :

وزن يک مترمربع سطح تيغه × ارتفاع طبقه موردنظر -ارتفاع طبقه زيرين = MASS =

این نکته فقط درمورد طبقاتی که دارای فضای تجاری هستند صدق نمی کند. بلکه درمورد هر طبقه ای که ارتفاع آن با طبقه بالای خود یکی نمی باشد کاربرد دارد. پس دقت لازم را در این زمینه داشته باشید.

### ۸-۱۳-۳ همپایه سازی برش استاتیکی و دینامیکی :

مقادیر حاصل از اعمال زلزله های استاتیکی و دینامیکی بر سازه باید تا حد امکان با هم یکی شده و نسبت این دو زلزله با هم برابر ۱ و یا نزدیک ۱ باشد. این عمل باید قبل از طراحی و مطابق بند ۳–۴–۱–۴ استاندارد ۲۸۰۰ صورت گیرد.

مطابق بند ۳–۴–۱–۴ استاندارد ۲۸۰۰ ، در مواردی که برش پایه به دست آمده از روش تحلیل طیفی کمتر از برش پایه تحلیل استاتیکی معادل باشد ، مقدار برش پایه تحلیل طیفی باید به مقدایر زیر افزایش داده شده و بازتاب های سازه متناسب با آنها اصلاح گردد. برش پایه استاتیکی معادل عنوان شده در ردیف های زیر ، مقدار برش پایه براساس رابطه CWV<sub>u</sub>= و با استفاده از مشخصات طیف استاندارد است.

الف-در سازه های نامنظم که نامنظمی در آنها از نوع "طبقه خیلی ضعیف" یا "طبقه خیلی نرم" یا "پیچشی شدید" نباشد ، مقادیر بازتاب ها باید در ۹۰ درصد نسبت برش پایه استاتیکی معادل به برش پایه بدست آمده از تحلیل طیفی ضرب شوند. ولی در سازه های نامنطمی که نامنظمی آنها مشمول موارد فوق الذکر باشد ، مقادیر بازتاب ها باید در نسبت برش پایه استاتیکی معادل به برش بدست آمده از تحلیل طیفی ضرب شوند.

> ب− در سازه های منظم ، مقادیر بازتاب ها باید در ۸۵ درصد نسبت برش پایه استاتیکی معادل به برش پایه بدست آمده از تحلیل طیفی ضرب شوند. تبصره : مقادیر برش پایه تعدیل شده در بندهای الف و ب نباید از برش پایه به دست آمده از تحلیل طیفی کمتر درنظر گرفته شود.

با توجه به اینکه سازه ما دارای نامنظمی پیچشی از نوع شدید می باشد و با توجه به موارد گفته شده فوق ، مقادیر بازتاب ها باید در نسبت برش پایه استاتیکی معادل به برش بدست آمده از تحلیل طیفی ضرب شوند. برای همپایه سازی و محاسبه ضریب اصلاح باید برش حاصل از آنالیز دینامیکی برای هر حالت بار دینامیکی محاسبه شود. مقادیر نیروهای برشی حاصل از اعمال بارهای زلزله دینامیکی درج شده در جدول فوق باید با توجه به فرمول های زیر نسبت به برش استاتیکی موجود همپایه شده و ضریب بدست آمده از فرمول های مذکور در ضریب زلزله دینامیکی ضرب شود.

$$\begin{aligned} \text{Scale}_{\text{SX}} &= \frac{V_{\text{X}_{\text{EX}}}}{\sqrt{V_{\text{X}_{\text{SX}}}^2 + V_{\text{Y}_{\text{SX}}}^2}} \\ \text{Scale}_{\text{SPX}} &= \frac{V_{\text{X}_{\text{EPX}}}}{\sqrt{V_{\text{X}_{\text{SPX}}}^2 + V_{\text{Y}_{\text{SPX}}}^2}} \\ \text{Scale}_{\text{SPX}} &= \frac{V_{\text{X}_{\text{EPX}}}}{\sqrt{V_{\text{X}_{\text{SPX}}}^2 + V_{\text{Y}_{\text{SPX}}}^2}} \\ \text{Scale}_{\text{SPY}} &= \frac{V_{\text{X}_{\text{EPY}}}}{\sqrt{V_{\text{X}_{\text{SPY}}}^2 + V_{\text{Y}_{\text{SPY}}}^2}} \\ \text{Scale}_{\text{SPY}} &= \frac{V_{\text{X}_{\text{EPY}}}}{\sqrt{V_{\text{X}_{\text{SPY}}}^2 + V_{\text{Y}_{\text{SPY}}}^2}} \\ \text{scale}_{\text{SPY}} &= \frac{V_{\text{X}_{\text{EPY}}}}{\sqrt{V_{\text{X}_{\text{SPY}}}^2 + V_{\text{Y}_{\text{SPY}}}^2}} \\ \text{scale}_{\text{SPX}} &= \frac{197610/04}{0} \end{aligned}$$

$$\begin{aligned} Scale_{SX} &= \frac{197610/04}{\sqrt{45042/39^2 + 4051/89^2}} \Rightarrow Scale_{SX} = \frac{\pi}{\nabla} \\ Scale_{SPX} &= \frac{197610/04}{\sqrt{45042/39^2 + 4051/89^2}} \Rightarrow Scale_{SX} = \frac{\pi}{\nabla} \\ Scale_{SPX} &= \frac{0}{\sqrt{39846/38^2 + 38527/84^2}} \Rightarrow Scale_{SX} = 0 \\ Scale_{SPY} &= \frac{0}{\sqrt{39846/38^2 + 38527/84^2}} \Rightarrow Scale_{SX} = 0 \\ Scale_{SPY} &= \frac{0}{\sqrt{39846/38^2 + 38527/84^2}} \Rightarrow Scale_{SX} = 0 \\ Scale_{SPY} &= \frac{0}{\sqrt{39846/38^2 + 38527/84^2}} \Rightarrow Scale_{SX} = 0 \\ Scale_{SPY} &= \frac{0}{\sqrt{39846/38^2 + 38527/84^2}} \Rightarrow Scale_{SX} = 0 \\ Scale_{SPY} &= \frac{0}{\sqrt{39846/38^2 + 38527/84^2}} \Rightarrow Scale_{SX} = 0 \\ Scale_{SPY} &= \frac{0}{\sqrt{39846/38^2 + 38527/84^2}} \Rightarrow Scale_{SX} = 0 \\ Scale_{SPY} &= \frac{0}{\sqrt{39846/38^2 + 38527/84^2}} \Rightarrow Scale_{SX} = 0 \\ Scale_{SPY} &= \frac{0}{\sqrt{39846/38^2 + 38527/84^2}} \Rightarrow Scale_{SX} = 0 \\ Scale_{SPY} &= \frac{0}{\sqrt{39846/38^2 + 38527/84^2}} \Rightarrow Scale_{SX} = 0 \\ Scale_{SPY} &= \frac{0}{\sqrt{39846/38^2 + 38527/84^2}} \Rightarrow Scale_{SX} = 0 \\ Scale_{SPY} &= \frac{0}{\sqrt{39846/38^2 + 38527/84^2}} \Rightarrow Scale_{SX} = 0 \\ Scale_{SPY} &= \frac{0}{\sqrt{39846/38^2 + 38527/84^2}} \Rightarrow Scale_{SX} = 0 \\ Scale_{SPY} &= \frac{0}{\sqrt{39846/38^2 + 38527/84^2}} \Rightarrow Scale_{SY} = 0 \\ Scale_{SPY} &= \frac{0}{\sqrt{39846/38^2 + 38527/84^2}} \Rightarrow Scale_{SY} = 0 \\ Scale_{SPY} &= \frac{0}{\sqrt{39846/38^2 + 38527/84^2}} \Rightarrow Scale_{SY} = 0 \\ Scale_{SPY} &= \frac{0}{\sqrt{39846/38^2 + 38527/84^2}} \Rightarrow Scale_{SY} = 0 \\ Scale_{SPY} &= \frac{0}{\sqrt{39846/38^2 + 38527/84^2}} \Rightarrow Scale_{SY} = 0 \\ Scale_{SPY} &= \frac{0}{\sqrt{39846/38^2 + 38527/84^2}} \Rightarrow Scale_{SY} = 0 \\ Scale_{SPY} &= \frac{0}{\sqrt{39846/38^2 + 38527/84^2}} \Rightarrow Scale_{SY} = 0 \\ Scale_{SPY} &= \frac{0}{\sqrt{39846/38^2 + 38527/84^2}} \Rightarrow Scale_{SY} = 0 \\ Scale_{SPY} &= \frac{0}{\sqrt{39846/38^2 + 38527/84^2}} \Rightarrow Scale_{SY} = 0 \\ Scale_{SPY} &= \frac{0}{\sqrt{39846/38^2 + 38527/84^2}} \Rightarrow Scale_{SY} = 0 \\ Scale_{SPY} &= \frac{0}{\sqrt{39846/38^2 + 38527/84^2}} \Rightarrow Scale_{SY} = 0 \\ Scale_{SPY} &= \frac{0}{\sqrt{39846/38^2 + 38527/84^2}} \Rightarrow Scale_{SY} = 0 \\ Scale_{SPY} &= \frac{0}{\sqrt{39846/38^2 + 38527/84^2}} \Rightarrow Scale_{SY} = 0 \\ Scale_{SY} &= \frac{0}{\sqrt{39846/38^2 + 38527/84^2}} \Rightarrow Scale_{SY} = 0 \\ Scale_{SY} &= \frac{0}{\sqrt{39846/38^2 + 38527/84^2}} \Rightarrow Scale_{SY} = 0 \\ Scale_{SY$$

برای شروع کار ابتدا با استفاده از شکل های ۳–۱۰ و ۳–۱۱ واحد طول را به mm و واحد نیرو را به N تغییر دهید. برای طراحی خاموت برشی به مقدار نیروی برشی که در دو جهت 2-dir و 3-dir بر مقطع وارد می شود نیاز داریم. آموزش طریقه محاسبه و بدست آوردن نیروی برشی را در درس سازه های بتنی و مخصوصاً زمان انجام پروژه پایان دوره بتن فرا گرفتید. ستون C6 طبقه دوم (Story 3) به عنوان نمونه جهت آموزش انتخاب شده است. بر روی این ستون کلیک راست کرده تا پنجره شکل ۱۰۸–۳ باز شود. در این پنجره بر روی دکمه Shear کلیک کنید تا فایل متنی Design Details همانند شکل ۳–۱۱ ظاهر شود. نیروی برشی مورد نظر این مقطع در دو جهت مذکور ، در شکل با کادر مشخص شده است.

#### Section Properties

| b (mm) | h (mm) | dc (mm) | Cover (Torsion) (mm) |
|--------|--------|---------|----------------------|
| 500    | 500    | 70      | 37.3                 |

#### **Material Properties**

| E₀(MPa) | f'₀(MPa) | Lt.Wt Factor (Unitless) | f <sub>y</sub> (MPa) | f <sub>y₅</sub> (MPa) |
|---------|----------|-------------------------|----------------------|-----------------------|
| 26875   | 25       | 1                       | 400                  | 240                   |

#### **Design Code Parameters**

| Φ,  | Φ <sub>cπed</sub> | <b>O</b> <sub>CSpiral</sub> | <b>Φ</b> <sub>Vns</sub> | Φ <sub>ν</sub> , | <b>O</b> Moint | Ω₀ |
|-----|-------------------|-----------------------------|-------------------------|------------------|----------------|----|
| 0.9 | 0.65              | 0.75                        | 0.75                    | 0.6              | 0.85           | 3  |

#### Shear Design for V<sub>u2</sub>, V<sub>u3</sub>

|                 | Rebar A <sub>v</sub> /s<br>mm²/mm | Design V <sub>u</sub><br>N | Design P "<br>N | Design M<br>N-mm | ΦV°<br>N  | ΦV;<br>N | ΦV,<br>N  |
|-----------------|-----------------------------------|----------------------------|-----------------|------------------|-----------|----------|-----------|
| Major Shear(V2) | 0.72                              | 208870.16                  | 1158735.03      | 258446568.39     | 178898.54 | 55589.23 | 234487.77 |
| Minor Shear(V3) | 0.72                              | 173196.56                  | 1158735.03      | 175773810.6      | 178898.54 | 55589.23 | 234487.77 |

#### شکل ۳–۱۱۱

همانطور که در شکل مشاهده می کنید ، نیروی برشی در محور 2-dir برابر ۲۰۸۸۷۰/۱۶ N و در محور 3-dir برابر ۲۰۳۱۹۶/۵۶ می باشد. نیروی برشی موجود در محور 2-dir عمود بر عرض مقطع می باشد. بدین معنی که این نیروی محوری می خواهد در جهت محور 3-dir (عرض مقطع) کمانش ایجاد کند. به همین دلیل اگر به نکته ۳–۱ دقت کنید ، گفته شده که تعداد میلگرد در جهت امتداد با محور dir (بعد عرض) باید بیشتر باشد. چون کمانش همیشه در این جهت می باشد. وجود مقدار نیروی برشی بالا در محور 2-dir بر نوشته های درج شده در نکته ۳–۱ صحّه می گذارد.

برای شروع محاسبه مقدار آرماتور برشی ، ابتدا باید مشخص کنیم که مقطع موردنظر به آرماتور برشی نیاز دارد یا خیر. مطابق بند ۹–۱۲–۵–۲ مبحث نهم ، چنانچه رابطه زیر برقرار باشد ، لازم است حداقل فولاد برشی در آن ناحیه فراهم شود.

Vu > 0/5ØVc ضریب Ø در رابطه فوق مطابق جدول ۹–۷–۲ در بند ۹–۷–۴–۱ از مبحث نهم مقررات ملی ساختمان با توجه به اینکه طراحی برای برش انجام می شود ، برابر ۰/۷۵ می باشد.

برای محاسبه رابطه فوق به حداکثر نیروی برشی مقاوم تامین شده توسط بتن نیاز داریم. این مقدار با استفاده از بند ۹–۸–۴–۴ و رابطه ۹–۸–۱۲–الف در مبحث نهم مقررات ملی ساختمان قابل محاسبه خواهد بود.

$$V_{u} = 7.200 \times 10^{6} \text{ N}$$

$$V_{c} = (\cdot \times \lambda \times \sqrt{f_{c}} + \frac{N_{u}}{6 \times A_{g}}) b_{w} d \implies V_{c} = /17 (\cdot /17 \times 1 \times \sqrt{25} + \frac{208870/16}{6 \times 500 \times 500}) \times 500 \times 450 \implies V_{c} = 777 \text{ and } /10^{6} \text{ N}$$

نتایج محاسبات دستی نشان می دهد به آرماتور برشی نیاز است. پس باید سازه برای آرماتور برشی طراحی شود. مطابق بند ۹–۱۲–۵–۲ مبحث نهم مقدار آرماتور برشی حداقل برای ستون ، بزرگترین مقدار روابط زیر خواهد بود :

لف 
$$A_{vs\,min} = 0/062 \times \sqrt{f_c} \times \frac{b_w S}{f_{yt}}$$
  
-  $A_{vs\,min} = 0/35 \times \frac{b_w S}{f_{yt}}$ 

نکته ۳-۱۷- در بعضی مواقع پیش می آید که نیروی برشی ستون (Shear Reinforcing) صفر خواهد بود. دلیل صفر بودن نیروی برشی ستون این است که در صورتی که مقدار نیروی برشی موجود کمتر از نصف مقدار مقاومت برشی ستون باشد ، مقدار آرماتور برشی صفر اعلام می شود. صفر بودن نیروی برشی دلیل بر عدم استفاده از خاموت برشی نیست. طبق آئین نامه و علم به دانستن اینکه در زمان بهره برداری نیروهای برشی وجود دارند ، استفاده از خاموت برشی در مقطع الزامی است و باید حداقل مقادیر آئین نامه ای رعایت شود. چون خاموت ها علاوه بر تحمل برش ، مانع از کمانش آرماتورهای می شوند. علاوه بر این خاموت ها بتن را محصور را کرده و شکل پذیری آن را افزایش می دهند.

برای محاسبه مقدار آمارتور برشی حداقل باید حداکثر فاصله بین ارماتورهای برشی S را داشته باشیم. این فاصله حداکثر از طریق بند ۹–۱۲–۶–۷–۲ قابل محاسبه خواهد بود. مطابق این بند :

اگر 
$$V_{
m s} \leq 0/33\sqrt{f_{
m c}} b_{
m w}$$
 باشد ، S برابر کوچکترین دو مقدار  $rac{d}{2}$ و ۶۰۰ میلی متر.  
- اگر  $V_{
m s} \geq 0/33\sqrt{f_{
m c}} b_{
m w}$  باشد ، S برابر کوچکترین دو مقدار  $rac{d}{4}$ و ۳۰۰ میلی متر.

برای برقراری و عدم برقراری دو رابطه فوق به مقدار V<sub>s</sub> نیاز است. مقدار V<sub>s</sub> از طریق بند ۹–۸–۴–۵–۳ و رابطه ۹–۸–۱۶ به شرح زیر قابل محاسبه خواهد بود : A<sub>v</sub>. f<sub>vt</sub>. d

$$V_s = \frac{V_s r}{s}$$

در رابطه فوق A<sub>v</sub> مساحت آرماتور برشی می باشد. با توجه به اینکه مساحت آرماتور برشی محاسبه نشده و معلوم نمی باشد ، لذا نمی توان از رابطه فوق برای محاسبه  $V_s$ استفاده کرد. بنابراین بهترین رابطه برای محاسبه V<sub>s</sub> رابطه ۹–۸–۱۵ در بند ۹–۸–۴–۵–۱ به شرح زیر می باشد :

 $V_{s} \geq \frac{V_{u}}{\phi} - V_{c} \Longrightarrow V_{s} = \frac{208870/16}{0/75} - \gamma\gamma\gamma\lambda\lambda/\Delta\gamma \Longrightarrow V_{s} = \Delta\Delta\eta\gamma\pi/\delta\gamma N$   $V_{s} = V_{s} = \frac{V_{u}}{\phi} - V_{c} \Longrightarrow V_{s} = \frac{208870/16}{0/75} - \gamma\gamma\gamma\lambda\lambda/\Delta\gamma \Longrightarrow V_{s} = \Delta\Delta\eta\gamma\pi/\delta\gamma N$   $V_{s} = \Delta\eta\gamma\pi/\delta\gamma N$   $V_{s} = \Delta\eta\gamma\pi/\delta$ 

اكنون مى توان مقدار آرماتور برشى حداقل را محاسبه نمود :

– روش اول : در پنجره Display Design Result (مضمون شکل ۳–۱۰۵) ، از جعبه کشویی Design Output گزینه Design Output را در Reinforcement را انتخاب کنید تا مقدار آرماتورهای طولی مقاطع را بر حسب <sup>۲</sup>mm نشان دهد یا می توانید طبق آنچه که از قبل آموختید ، واحد برنامه را در حالت m یا m هرطور که خودتان راحت هستید ، قرار دهید تا مقدار مساحت آرماتورهای طولی مقطع را بر حسب <sup>۲</sup>mm یا m یا m هرطور که خودتان راحت هستید ، قرار دهید تا مقدار مساحت آرماتورهای طولی مقاطع را بر حسب <sup>۲</sup>mm زمان دهد یا می توانید طبق آنچه که از قبل آموختید ، واحد برنامه را در حالت m یا m هرطور که خودتان راحت هستید ، قرار دهید تا مقدار مساحت آرماتورهای طولی مقطع را بر حسب <sup>۲</sup>m یا <sup>۲</sup>m یا <sup>۲</sup>m نشان دهید. بنده برای آموزش مقدار آرماتورهای طولی مقطع را بر حسب <sup>۲</sup> مع یا <sup>۲</sup> منشان دهید. بنده برای آموزش مقدار آرماتورهای طولی مقاطع را بر حسب <sup>۲</sup> مع یا را بر حسب <sup>۲</sup> می یا <sup>۲</sup>m نشان دهید. بنده برای آموزش مقدار آرماتورهای طولی مقطع را بر حسب <sup>۲</sup> می یا معان دهید. بنده برای آموزش مقدار آرماتورهای طولی مقطع را بر حسب <sup>۲</sup> می یا <sup>۲</sup>m نشان دهید. بنده برای آموزش مقدار آرماتورهای طولی مقطع را بر حسب <sup>۲</sup> می یا <sup>۲</sup>m یا <sup>۲</sup>m نشان دهید. بنده برای آموزش مقدار آرماتورهای طولی مقاطع را بر حسب <sup>۲</sup> می یا <sup>۲</sup>m در حالت نمایش قرار داده و تیر محور ۴ سقف طبقه اول (Story2) حدفاصل بین محورهای D و E به عنوان نمونه انتخاب شده است.

همانظور که مشاهده می کنید ، در هر تیر شش عدد متفاوت نشان داده شده است. اعدادی که در بالای تیر نوشته شده است ، مقدار مساحت میلگردهای مورد نیاز در بالای تیر و اعدادی که در پائین تیر نوشته شده است ، مقدار مساحت میلگردهای مورد نیاز در پائین تیر را نشان می دهند. دو عدد سمت چپ نشان دهنده مقدار میلگردهای مورد نیاز در سمت چپ تیر و به ترتیب عددهای وسط مربوط به مقدار میلگردهای مورد نیاز در وسط دهانه تیر و عددهای سمت راست مربوط به مقدار میلگردهای مورد نیاز در سمت چپ تیر و به ترتیب عددهای وسط مربوط به مقدار میلگردهای مورد نیاز در وسط دهانه تیر و عددهای سمت راست مربوط به مقدار میلگردهای مورد نیاز در سمت راست تیر می باشند. همانطور که مشاهده می کنید عددهایی که در سمت چپ و راست تیر یا به اصطلاح در نزدیکی تکیه گاه نوشته شدند بیشتر از عددهای نشان داده شده در وسط دهانه می باشد. همانطور که از درس تحلیل سازه به یاد دارید همیشه تکیه گاه ها فشار بیشتری تحمل می کند. در نتیجه بخاطر وجود نیرو و فشار زیاد ، برش در تکیه گاه ها ببشتر است. به همین دلیل همیشه مقدار میلگردهای مورد نیاز در نزدیکی تکیه گاه ورخته شدند انتخابی به قرار شکل ۳–۱۱۲ است.

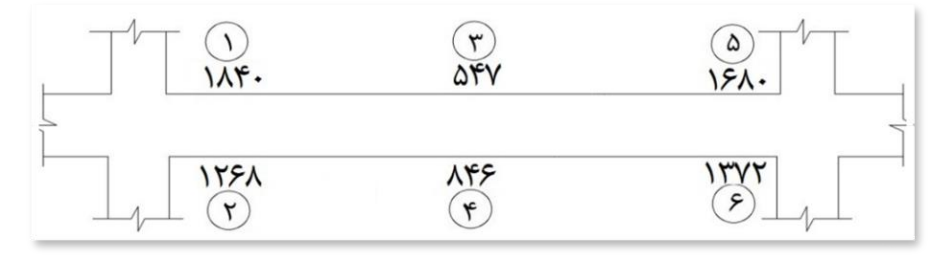

شکل ۳–۱۱۲

چنانچه به مانند ستون های این طبقه میلگرد نمره ۲۰ را برای تیر درنظر بگیریم ، مقادیر آرماتورها برای شش قسمت نشان داده شده در شکل ۳–۱۱۲ به قرار زیرخواهد بود :

مساحت میلگرد نمره ۲۰ ، ۳۱۴ mm<sup>۲</sup> است.

۱ :قسمت ۲ : ۳۱۴mm<sup>۲</sup>  $\Rightarrow$  = ۵/۸۶ : ۸۸۴۰÷ USE : ۶Φ۲۰ ۲ : قسمت ۲ : ۱۲۶۸÷ ۳۱۴mm<sup>۲</sup>  $\Rightarrow$  = ۴/۰۴ USE : ۲۰ ۴Φ ۳ : قسمت ۵۴۷÷ ۳۱۴mm<sup>۲</sup>  $\Rightarrow$  = ۱/۷۴ USE : ۲Φ۲۰ ۴ : قسمت ۲ : ۸۴۶÷ ۳۱۴mm<sup>۲</sup>  $\Rightarrow$  = ۲/۷۰ USE : ۲۰ ۳Φ ۵ : قسمت ۲ : ۳۵۴ : ۳۱۴mm<sup>۲</sup>  $\Rightarrow$  USE : ۲۰ ۵Φ ۱۶۸۰÷mm<sup>۲</sup>  $\Rightarrow$  = ۴/۳۷ USE : ۲۰ ۴Φ - روش دوم : روش دیگر محاسبه مقدار آرماتورهای طولی ، تعیین مقدار آنها از طریق درصد فولاد مقطع ρ = As/b.d است. برای نمایش درصد فولاد مقطع در پنجره Design Output (مضمون شکل ۳–۱۰۵) ، از جعبه کشویی Design Output گزینه Rebar Percentage را انتخاب کنید. مقادیر درصد فولاد برای تیر انتخابی در ۶ قسمت تیر به قرار شکل ۳–۱۰۵ است. دقت داشته باشید که این مقادیر بصورت درصد بیان شده است و برای رسیدن به مقدار واقعی درصد فولاد ، این مقادیر باید برای تیر انتخابی در ۶ قسمت مقدار آنها از طریق درصد فولاد مقطع می مقدار آنها از طریق درصد فولاد مقطع در پنجره کشویی Design Output گزینه Rebar Percentage را انتخاب کنید. مقادیر درصد فولاد برای تیر انتخابی در ۶ قسمت تیر به قرار شکل ۳–۱۱۵ است. دقت داشته باشید که این مقادیر بصورت درصد بیان شده است و برای رسیدن به مقدار واقعی درصد فولاد ، این مقادیر باید بر در ۱۰۰۰ تقسیم شوند.

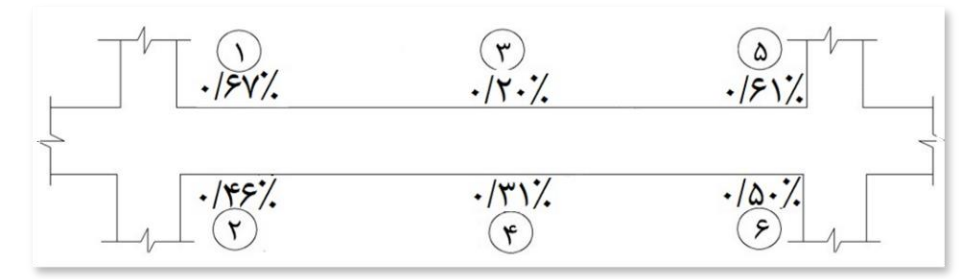

شکل ۳–۱۱۳

# ۳-۱-۱٤-۳- کنترل آرماتورهای طولی تیرها :

در اینجا باید آرماتورهای محاسبه شده برای تیر که توسط نرم افزار طراحی شده است را کنترل کنیم. قبل از کنترل ذکر این نکته ضروری است همانطور که در بند ۳– ۲–۲–۲–۱۳ عنوان شده است ، در تیر نیروی محوری وجود ندارد و معمولاً تحت خمش محض قرار می گیرد. با توجه به این نکته مطابق ۲ مبحث نهم مقررات ملی ساختمان ، در هر مقطع از قطعات میله ای تحت خمش ، مقدار آرماتور بکار رفته در مقطع (A<sub>s</sub>) باید به گونه ای باشد که رابطه زیر برقرار باشد .

$$\begin{split} \rho \geq \max\left(\frac{1/4}{f_y} b_w d, \frac{0/25 \sqrt{f_c}}{f_y} b_w d\right) \\ \text{def} \\ \frac{1/4}{f_y} b_w d , \frac{0/25 \sqrt{f_c}}{f_y} b_w d \\ \text{def} \\ \frac{1/4}{f_y} b_w d \\ \frac{1/4}{f_y} b_w d \\ \frac{1/4}{400} \times 500 \times 500 \\ \text{def} \\ \frac{0/25 \sqrt{f_c}}{f_y} b_w d \\ \frac{0/25 \sqrt{f_c}}{f_y} b_w d \\ \frac{0/25 \sqrt{f_c}}{f_y} b_w d \\ \frac{0/25 \sqrt{f_c}}{f_y} b_w d \\ \frac{0/25 \sqrt{f_c}}{f_y} b_w d \\ \frac{0/25 \sqrt{f_c}}{f_y} b_w d \\ \frac{0/25 \sqrt{f_c}}{f_y} b_w d \\ \frac{0/25 \sqrt{f_c}}{f_y} b_w d \\ \frac{0/25 \sqrt{f_c}}{f_y} b_w d \\ \frac{0/25 \sqrt{f_c}}{f_y} b_w d \\ \frac{0/25 \sqrt{f_c}}{f_y} b_w d \\ \frac{1/4}{f_y} b_w d \\ \frac{1/4}{f_y} b_w d$$

# ۲-۱٤-۳ کنترل فاصله بین مرکز جرم و مرکز سختی:

مطابق استاندارد ۲۸۰۰ یک محدودیت فاصله بین مرکز جرم و مرکز سختی در هر طبقه وجود دارد که در صورت تجاوز از این محدودیت ، طبقه موردنظر دارای پیچش خواهد شد و باید این محدودیت کنترل شود. قبل از کنترل لازم است تعریف اجمالی از مرکز جرم و مرکز سختی داشته باشیم.

- مرکز جرم : نقطه ای است که وابسته به نحوه توزیع جرم در طبقات است. چنانچه توزیع جرم در طبقات به طور یکنواخت باشد ، مرکز جرم همان مرکز سطح طبقه خواهد بود.

– مرکز سختی : نقطه ای است که وابسته به نحوه توزیع عناصر مقاوم در برابر زلزله در طبقات است. به عبارت دیگر می توان گفت که مرکز سختی نقطه ای از سازه می باشد که در اثر اعمال نیروی زلزله بر سازه ، آن نقطه از سازه دچار چرخش نمی شود.

**نکته ۳-۸**۹ – مرکز جرم ، مرکز سختی و نسبت متوسط تغییر مکان نسبی بعد از اعمال ضریب بزرگنمایی تغییر نمی کند. دلیل این است که مرکز جرم و مرکز سختی به جانمایی تیر و ستون در پلان بستگی دارد و اعمال ضریب A<sub>j</sub> فقط برای اصلاح حالات بار زلزله های دارای خروج از مرکزیت در محاسبات می باشد.

# ۳-۱٤-۳- کنترل تغییر مکان جانبی نسبی طبقات:

در این قسمت همانطور که از اسم عنوان مشخص است ، باید کنترل کنیم و ببینیم که جابه جایی سازه در صورت اعمال نیروی جانبی چقدر خواهد بود و آیا این جابه جایی مجاز است یا خیر؟ برای این کار ابتدا باید طبق بند ۳–۵–۲ استاندارد ۲۸۰۰ و از طریق رابطه زیر تغییر مکان جانبی مجاز نسبی غیر خطی طرح در هر طبقه را با توجه به بار مرده و زنده ، وزن و ارتفاع آن مشخص گردد و سپس مقدار جابه جایی موجود با جابه جایی مجاز مقایسه شود.

$$\Delta_{\rm M} = C_{\rm d} \Delta_{\rm e}$$

طبق بند ۳–۵–۳ مقدار حاصل از رابطه  $\Delta_{\rm M} = C_{
m d} \Delta_{
m e}$  نباید از مقادیر درج شده در زیر بیشتر باشد.  $\Delta_{
m a} = 0/025 ~{
m h}$ برای ساختمان های تا ۵ طبقه  $\Delta_{
m a} = 0/02 ~{
m h}$ برای ساختمان ها

در نتیجه طبق روابط فوق تغییر مکان جانبی نسبی هر طبقه از رابطه  $\Delta_{e} = \Delta_{a}$  بدست خواهد آمد. با توجه به رابطه بدست آمده و مطابق بند ۳-۵-۵ استاندارد ۲۸۰۰، در سازه های بتن آرمه در تعیین تغییر مکان جانبی نسبی طرح ، ممان اینرسی مقطع ترک خورده قطعات را می توان مطابق توصیه آئین نامه آبا برای تیرها Ig 0/35 ا، در سازه های بتن آرمه در تعیین تغییر مکان جانبی نسبی طرح ، ممان اینرسی مقطع ترک خورده قطعات را می توان مطابق توصیه آئین نامه آبا برای تیرها O/7 Ig برای ستون ها O/7 ای و برای دیوارها Ig 0/35 ای ای 0/7 نسبت به میزان ترک خوردگی آنها منظور کرد. برای زلزله بهره برداری مقادیر این ممان اینرسی ها را می توان تا 10 برابر افزایش داد و از اثر Δ - 4 نیز صرفنظ کرد. دقت داشته باشید که مبنای کار ما زلزله بهره برداری است. بنابراین مقادیر مذکور باید 1/ برابر شوند. نکته ۳-۹۹ مطابق بند ۳-۵-۹ استاندارد ۲۸۰۰ در ساختمان های نامنظم پیچشی و یا نامنظم شدید پیچیشی ، برای محاسبه تغییر مکان نسبی هر طبقه (م<sub>2</sub>) ، به می توان تا 10 برابر افزایش داد و از اثر Δ - 7 در ساختمان های نامنظم پیچشی و یا نامنظم شدید پیچیشی ، برای محاسبه تغییر مکان نسبی هر طبقه (م<sub>2</sub>) ، به می توان تا 10 برافزایش داد و از اثر Δ - 7 در ساختمان های نامنظم پیچشی و یا نامنظم شدید پیچیشی ، برای محاسبه تغییر مکان نسبی هر طبقه (م<sub>2</sub>) ، به می توان تا 10 بران افزایش داد و از اثر ۵ تعمان دا مای نامنظم پیچشی و یا نامنظم شدید پیچیشی ، برای محاسبه تغییر مکان نسبی هر طبقه (م<sub>2</sub>) ، به محاوت بین تغییرمکان های جانبی مراکز جرم کف ها ، باید تفاوت بین تغییرمکان های جانبی کف های بالا و پائین آن طبقه در امتداد محورهای کناری ساختمان مدنظر قرار گیرد. بنابراین با توجه به بند فوق آئین نامه مذکور و با توجه به اینکه در بند ۲–۱۰ در زمان کنترل تغییر مکان بین مرکز جرم و سختی نامنظم بودن سازه این خان مراد می برد. ترمان کنترل تغییر مکان بین مرکز جرم و سختی نامنظم بود. سازه از نوع شدید پیچشی برای ما محرز شد می بایست گزینه دادو در توجه به اینکه در بند ۲–۱۰ حات در زمان کنترل تغییر مکان بین مرکز جرم و سختی نامنظم بود. نوع شدید پیچشی برای ما محرز شد می بایست گزینه Story Drifts اینو

Roof المعالي نسبی در 
$$\Delta_{e} = \frac{U_{x_{roof}} - U_{x_{story4}}}{Z_{roof} - Z_{Story4}} = \frac{0/04824 - 0/038967}{15/50 - 12/30} = ./٣٨٧$$
  
Story4 کلی نسبی در  $\Delta_{e} = \frac{U_{x_{story4}} - U_{x_{story3}}}{Z_{story4} - Z_{Story3}} = \frac{0/038967 - 0/028328}{12/30 - 9/10} = ./...$   
Story3 کلی نسبی در  $\Delta_{e} = \frac{U_{x_{story3}} - U_{x_{story2}}}{Z_{story3} - Z_{Story2}} = \frac{0/028328 - 0/016959}{9/10 - 5/90} = ./...$   
Story2 کلی نسبی در  $\Delta_{e} = \frac{U_{x_{story2}} - U_{x_{story2}}}{Z_{story2} - U_{x_{story1}}} = \frac{0/016959 - 0/005351}{9/10 - 5/90} = ./...$ 

# ۳-۱٤-۶ کنترل واژگونی :

طبق بند ۳-۳-۸ استاندارد ۲۸۰۰ ، سازه ساختمان و پی آن باید به گونه ای طراحی شوند که تحمل اثرات لنگر واژگونی را داشته باشند. بنابراین همانطور که از درس بارگذاری مشخص است ، باید کنترل کنیم که آیا سازه موردنظر در برابر بارهای وارده مرده و زنده و بار جانبی پایدار خواهد ماند یا واژگون خواهد شد. همانطور که از درس بارگذاری مشخص است ، باید کنترل کنیم که آیا سازه موردنظر در برابر بارهای وارده مرده و زنده و بار جانبی پایدار خواهد ماند یا واژگون خواهد شد. همانطور که از درس بارگذاری دستی محاسبه ضریب اطمینان در برابر واژگونی ؛ به لنگرمقاوم ، لنگر محرک ، وزن سازه ، جرم سازه و نیروی برشی نیاز است و باید همه این مقادیر بصورت مستی محاسبه ضریب اطمینان در برابر واژگونی ؛ به لنگرمقاوم ، لنگر محرک ، وزن سازه ، جرم سازه و نیروی برشی نیاز است و باید همه این مقادیر بصورت معرص حاسبه گردد.. از منوی Display گزینه Analysis>Results>Structure Results کنید. به مسیر Show Tables مولای گرامه مازه در جدول مانه مربا مرام مازه در برای کنیم . جرم سازه در برای را مشخص کنیم . جرم سازه در جدول مانه در جدول مای در این در مازه در جدول مان برای Show Tables مانه در این مازم مازه در جنول مازه در جول بیاید و مقدار درج شده این های رامتر برای Story Forces مانه مازه در ستون های Story Structure معه و گزینه پرامتر برای Story Forces در مانه در مانه در مرده و یانه در دو هم عنه این مازه در دو جهت X و Y پرامتر برای Story از مر محمی مازه در این مازه در دو جهت X و Y پرامتر برای Story تجمعی سازه در ستون های Story Structure می باشد. ما به مختصات مرکز جرم تجمعی سازه در دو جهت X و Y پرامتر برای Story Structure مرکز جرم تجمعی سازه در او در انه مرمان برای یاز امن مازم محرک مانه می باشد. ما به مختصات مرکز جرم تجمعی سازه در دو جهت X و Y پرامتر برای Story Structure می مازم در برای در مرده و زنده و دو جهت X و Story این در خر مازم در دو جهت X و Story این در برای Story ای در دو مول مازه در در مرده می بازم در مرده می بند ما به مختصات مرکز جرم تجمعی سازه در دو جهت X و Y پرامتر برای Story Story مرکنیم. مازم در برای مرکز مر تجمعی سازه در دو جهت X و Story مربای برای در برای در مرم می مرده می بند می بازم مان مرکز در متمه می مرده دو بازه در در و Story مرم مازم مرده و مری مرده می بیند می

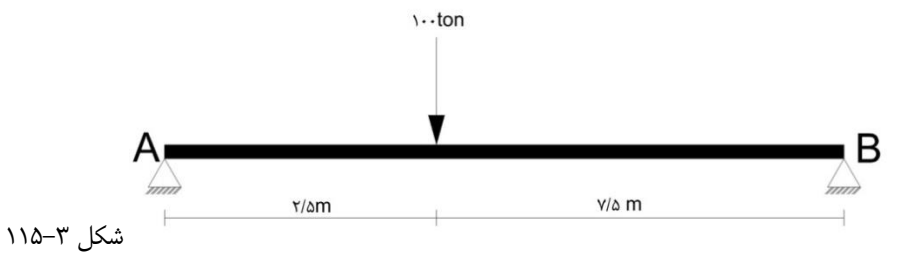

 $\Sigma M_A = 0 \Longrightarrow (100 \times 2/5) - (R_B \times 10) = 0 \Longrightarrow R_B = 25 \text{ ton}$ 

#### $\Sigma F_v = 0 \implies -100 + 25 + R_A = 0 \implies R_A = 75$ ton

مختصات مرکز جرم تجمعی سازه در ستون های XCCM و YCCM درج شده است. با توجه به پلان های معماری ، طبقه دوم و سوم در جهت طول دارای کنسول می باشند که وجود کنسول ، ازدیاد طول ساختمان و در نتیجه تغییر مختصات مرکز جرم تجمعی سازه در این طبقات را به دنبال خواهند داشت. همانطور که می دانید وجود کنسول بخاطر شکل هندسی و نوع سیستم سازه ای که دارد ، در اجرا و در زمان بهره برداری یک نیروی شلاقی به سازه وارد کرده که احتمال وقوع لنگر و ایجاد نامنظمی پیچشی بیشتر خواهد بود. بنابراین به جهت اطمینان در محاسبات کنترل وازگونی در جهت طول ساختمان ، مبنای کار را طبقات دوم و سوم و در جهت عرض ساختمان نیز طبقات دوم ، سوم و چهارم را به دلیل وجود کنسول درنظر می گیریم.

# ۲-۳- جزئیات آرماتوربندی مقاطع:

در این مرحله باید جزئیات آرماتوربندی کلیه مقاطع سازه را با توجه به خروجی های Etabs ، در نرم افزار اتوکد ترسیم کنید. در اینجا به عنوان مثال و آموزش نحوه چگونگی استخراج داده های خروجی Etabs ، از همان مقاطع ستون و تیر انتخابی در بند ۳–۱۳–۱۲ استفاده خواهیم کرد.

### ۱-۱۲-۳- جزئيات أرماتوربندي مقطع ستون :

برای ترسیم جزئیات مقطع ستون ، شما باید دو نوع برش از مقطع داشته باشید. یک برش عرضی و یک برش طولی. در برش عرضی یک هندسه به شکل مربع مطابق ابعاد مقطع و با مقیاس موردنظر ترسیم خواهد شد که در آن تعداد آرماتور اصلی و نحوه آرایش آنها در هر ضلع از مقطع ، تعداد خاموت های برشی و شکل آنها و در صورت نیاز به وجود سنجاقی ، تعداد و شکل آنها نمایش داده خواهد شد. در برش طولی ، ارتفاع ستون برش خواهد خورد که از طریق آن مشخصات جزئیاتی از قبیل ارتفاع آزاد طبقه ، ارتفاع کف تا کف طبقات ، نحوه قرارگیری آرماتور طولی ستون در ارتفاع ، چگونگی اتصال آرماتور طولی هر طبقه با طبقات پائین و بالای آن طبقه ، نحوه چیدمان و تعداد خاموت های برشی در نزدیکی تکیه گاه ها و وسط دهانه نمایش داده خواهد شد. ستون انتخابی ما برای آموزش در بند ۳–۳۱–۲۱ ، ستون 60 طبقه نحوه چیدمان و تعداد خاموت های برشی در نزدیکی تکیه گاه ها و وسط دهانه نمایش داده خواهد شد. ستون انتخابی ما برای آموزش در بند ۳–۳۱–۲۱ ، ستون 60 طبقه نحوه چیدمان و تعداد خاموت های برشی در نزدیکی تکیه گاه ها و وسط دهانه نمایش داده خواهد شد. ستون انتخابی ما برای آموزش در بند ۳–۲۱–۱۲ ، ستون 60 طبقه دوم (Story3) بوده است. مقطع انتخابی این ستون که با توجه به نتایج طراحی ، تنش موردنظر آن مورد تایید بوده است ، Storg10 می باشد. برای ترسیم جزئیات ستون مربوطه ، ابتدا جزئیات مقطع ستون طبقه دوم را بصورت مجزا و از یک نمای نزدیک ترسیم نموده تا دوستان با آنچه که در توضیحات مربوط به نحوه ترسیم جزئیات گفته شده بطور کامل آشنا شده و به یک درک درستی از ارائه جزئیات رسیده و به آن اشراف پیدا کنند و سپس جزئیات کامل ستون 60 در هر چهار طبقه در یک شیت جداگانه ترسیم خواهد شد.

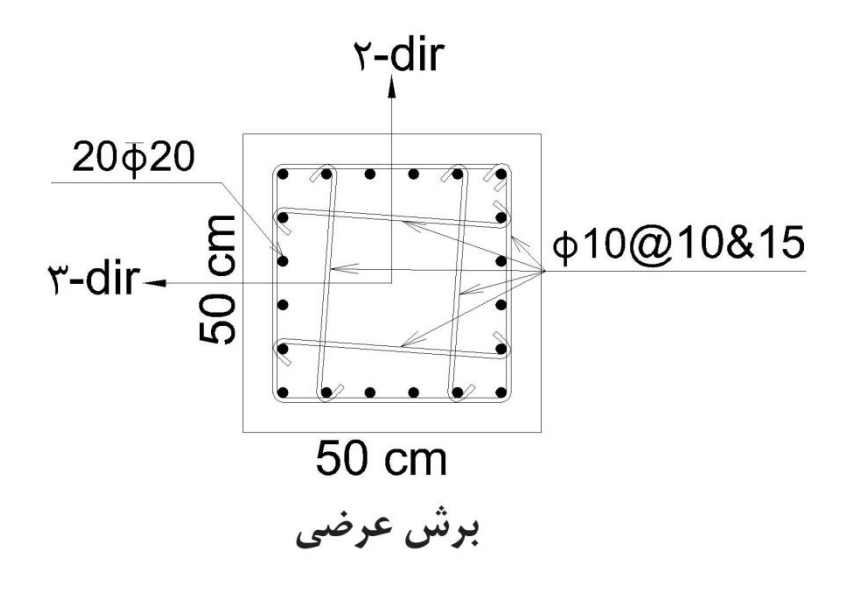

شکل ۳–۱۱۷- جزئیات آرماتوربندی در برش عرضی ستون

# ۲-۱٦-۳ جزئیات آرماتوربندی مقطع تیر :

در مورد جزئیات آرماتوربندی مقطع تیر نیز همانند ستون عمل خواهد شد و هیچ تفاوتی در نحوه ترسیم جزئیات با ارائه جزئیات مقطع ستون ندارد. تنها تفاوت در ترسیم و ارائه جزئیات مقطع تیر این است که در هر دهانه از تیر ، بر خلاف ستون ، سه برش عرضی وجود دارد. در اینجا نیز ابتدا مقطع دهانه انتخابی از قبل را بصورت مجزا و از نمای نزدیک ترسیم کرده تا دوستان با آنچه که در توضیحات مربوط به نحوه ترسیم جزئیات گفته شده بطور کامل آشنا شده و به یک درک درستی از ارائه جزئیات رسیده و به آن اشراف پیدا کنند و سپس جزئیات کامل تیر در کل دهانه ها بصورت یکسره در یک شیت جداگانه ترسیم خواهد شد.

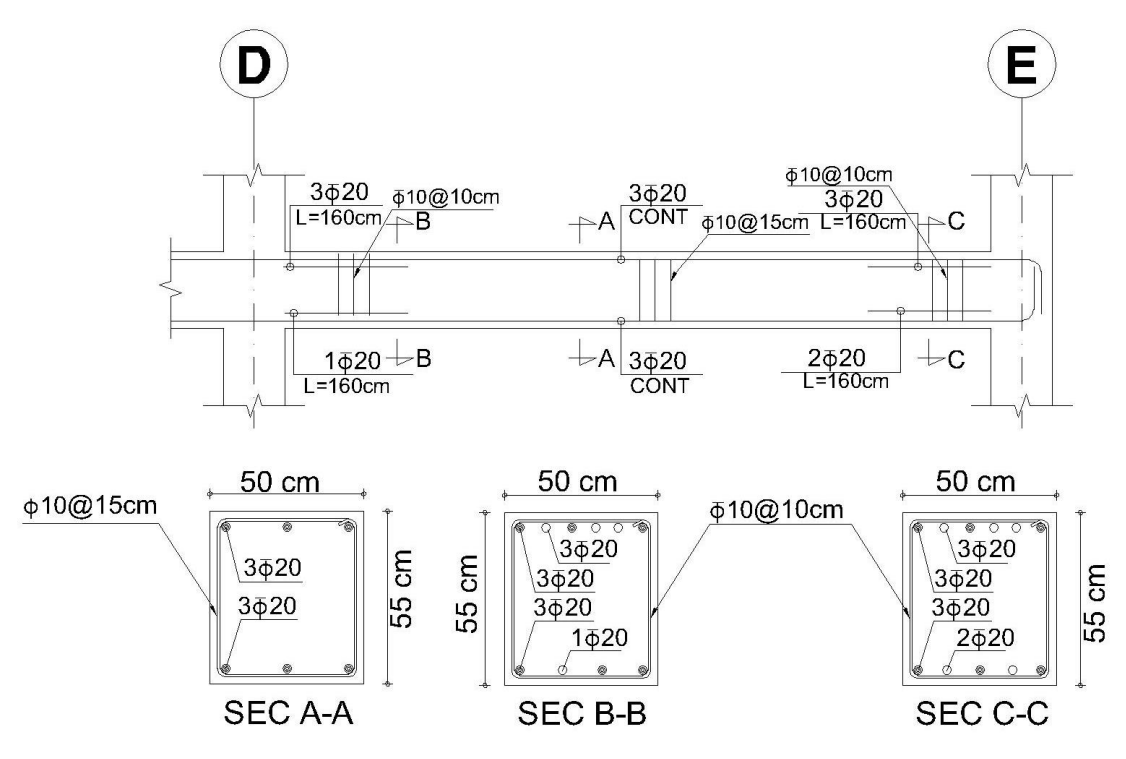

شکل ۳–۱۲۰- جزئیات آرماتوربندی تیر محور ۴ سقف طبقه اول حدفاصل محورهای D و E

توضيحات مربوط به شكل ٣-١٢٠:

- کلمه CONT که در وسط دهانه نوشته شده ، مخفف کلمه Contniue به معنی لغوی "بطور مداوم" می باشد. بدین معنی که ۳ میلگرد هم در بالا و هم در پائین بصورت سرتاسری ادامه پیدا کرده و وجود دارد.

با توجه به توضیحاتی که در بند ۳–۱۲–۱۲–۲۰ مربوط به محاسبه آرماتورهای طولی تیر داده شده است ، مقدار آرماتورهای طولی تیر در گوشه ها و نزدیکی تکیه گاه
 ، بیشتر از ۳ عدد به شرح آنچه که در شکل ۳–۱۲ و صفحه ۱۵۸ گفته شده می باشد. پس باید تعداد آرماتورهای اضافه مازاد بر ۳ عدد در گوشه ها و نزدیکی تکیه گاه
 مقدار طول آنها قید شود. همانطور که ملاحضه می کنید ، نتایج خروجی محاسبه های انجام شده در گوشه ها و نزدیکی تکیه گاه
 مقدار طول آنها قید شود. همانطور که ملاحضه می کنید ، نتایج خروجی محاسبه های انجام شده در گوشه ها و نزدیکی تکیه گاه ۳ Φ 20 ، 8-8
 در بالا و 20 Φ ۱ در پائین و برای خط برش C-2 ، 20 Φ ۳ در بالا و 20 Φ ۲ در پائین و همگی به طول ۱۶۰ سانتیمتر (یک سوم طول دهانه) نیاز است.

در ابتدا این را به یاد داشته باشید که سیستم راه پله با توجه به نوع آرماتورگذاری آن به عنوان دال و با توجه به اینکه نسبت طول به عرض آن از ۲ بیشتر بوده و از دو طرف دارای تکیه گاه می باشد ، دال یک طرفه محسوب می شود. برای شروع محاسبات ابتدا باید ضخامت دال شمشیری و پاگرد راه پله را بدست بیاوریم. ০ ضخامت دال راه پله :

مطابق بند ۹-۹-۳-۱-۱ مبحث نهم مقررات ملی ، برای دال های توپر که به جداکننده ها (تیغه ها) یا دیگر اجزای ساختمانی که احتمال دارد در اثر خیز زیاد آسیب ببینند ، متصل نیستند ؛ ضخامت کل دال نباید از مقادیر مندرج در جدول ۹-۹-۱ (جدول ۳-۲۴ این کتاب) که برای بتن معمولی و فولاد با تنش تسلیم 420Mpa تنظیم شده است ، کمتر باشد.

# ۲-۱۷-۳- چاپ اطلاعات خروجی ETABS :

کار محاسبات اسکلت سازه تمام شد. حال باید اطلاعات موجود از قبیل بارهای مرده و زنده وارده ، تنش های موجود ، مقدار آرماتور طولی ، مقدار خاموت برشی و نتایج کنترل واژگونی و جابه جایی را چاپ کنیم که به مجموعه این اطلاعات چاپ گرفته شده به انضمام اطلاعات مربوط به تحلیل و طراحی پی (فصل سوم) اصطلاحاً دفترچه محاسبات گفته می شود. بطور کلی مواردی (اطلاعات مربوط به اسکلت سازه) که در زیر بیان شده است ، باید چاپ گرفته شود :

# ۱- بارهای زنده – مضمون بند ۳–۴–۱

۲- بارگذاری ثقلی و ارائه تمام نقشه های جزئیات مربوط به واحد سطح – مضمون بند ۳-۴-۲

۳- ضریب زلزله محاسبه شده برای سازه موردنظر – مضمون بند ۳-۲-۱-۳-۱

۴- کنترل فاصله بین مرکز جرم و مرکز سختی – مضمون بند ۳-۱۱-۲

- ۵- کنترل جابه جایی مضمون بند ۳-۱۱-۳
  - ۶- کنترل واژگونی مضمون بند ۳–۱۱–۴

۷- تنش موجود اعضاء در تمام نماها همانند أنچه در شكل ۳-۱۰۷ نشان داده شده است.

۸- مقدار آرماتورهای طولی موجود در اعضاء – تمام تیرها و ستون ها در همه نماها

۹- مقدار خاومت برشی موجود در اعضاء – تمام تیرها و ستون ها در همه نماها ۱۰- ارائه تمام نقشه های جزئیات سازه ای برای تمام اعضاء (تیرها ، ستون ها و فونداسیون) همانند اشکال ۳–۱۱۹ ، ۳–۱۲۱ ، ۳–۱۲۳. فراموش نکنید در هر نقشه جزئیاتی که چاپ می گیرید ، نام مقطع موردنظر را در زیر آن جزئیات قید کنید. - نحوه چاپ اطلاعات : اطلاعات باید در کاغذ A4 و یا A3 چاپ گرفته شود.

✓ موارد ۱ و ۲ که شامل بارهای زنده و ثقلی می باشند برای تمام پروژه ها یکسان می باشد.

🗸 مورد ۳ که مربوط به محاسبه ضریب زلزله می باشد ، باید برای هر سازه ای که طراحی می گردد بطور جداگانه محاسبه شده و چاپ گرفته شود.

- ✓ کنترل های مربوط به فاصله بین مرکز جرم و سختی ، واژگونی و جابه جایی نیز باید به مانند محاسبه ضریب زلزله برای هر سازه بطور جداگانه محاسبه شده و چاپ گرفته شود. بین صورت که کلیه محاسباتی که برای این سه کنترل انجام می گیرد ، باید چاپ گرفته شود. لازم به ذکر است که برای کنترل فاصله بین مرکز جرم و گرفته شود. بدین صورت که کلیه محاسباتی که برای این سه کنترل انجام می گیرد ، باید چاپ گرفته شود. لازم به ذکر است که برای کنترل فاصله بین مرکز جرم و سختی ، واژگونی و جابه جایی نیز باید به مانند محاسبه ضریب زلزله برای هر سازه بطور جداگانه محاسبه شده و چاپ گرفته شود. بدین صورت که کلیه محاسباتی که برای این سه کنترل انجام می گیرد ، باید چاپ گرفته شود. لازم به ذکر است که برای کنترل فاصله بین مرکز جرم و سختی جداول ۳–۱۵ ، ۳–۱۷ ، ۳–۱۷ و ۳–۱۸ (در صورتی که کنترل فاصله بین مرکز و مرکز سختی جوابگو نباشد جدول ۳–۱۸ برای محاسبات مربوط به ضریب آم به نیب مرکز و مرکز سختی جوابگو نباشد جدول ۳–۱۸ برای محاسبات مربوط به ضریب آم بین برای پی جداول در بید چاپ گرفته شود) ؛ برای کنترل جابه جایی جداول ۳–۱۷ و ۳–۲۰ ؛ برای کنترل واژگونی جداول ۳–۲۲ و ۳–۲۲ و ۳–۲۰ ؛ برای کنترل واژگونی جداول ۳–۲۲ و ۳–۲۲ باید چاپ گرفته شود و هر کدام از این جداول در قسمت محاسبات مربوطه قرار گیرد.
- √ برای چاپ تنش های موجود اعضاء به مانند آنچه که در شکل ۳–۱۰۷ نمای ۱ را نمایش دادید ، همه نماها را بطور جداگانه انتخاب کرده و هرکدام باید بطور جداگانه چاپ گرفته شود. پس از اینکه تنش ستون های نمای ۱ را در معرض نمایش قرار دادید ، به منوی File رفته و بر روی گزینه Print Graphics کلیک کنید.
- ✓ نقشه های جزئیات سازه ای را برای تمام اعضاء سازه همانند آنچه که در اشکال ۳–۱۱۹ ، ۳–۱۲۱ و ۳–۱۲۳ آورده شده است ، بطور دقیق با استفاده از اتوکد و با مقیاس مناسب ترسیم نموده و چاپ بگیرید. یکی از قابلیت هایی که از نسخه Etabs 2013 به بعد نسبت به نسخه های قبلی به ان اضافه شده است ، طراحی و ترسیم نقشه های جزئیات توسط خود نرم افزار می باشد. امّا از آنجا که طراحی و ترسیم نقشه های جزئیات توسط نرم افزار با نقشه های جزئیاتی که در ایران ارائه می شود می می از مانه شده است ، طراحی و ترسیم نقشه مای جزئیات توسط نرم افزار با نقشه های جزئیاتی که در ایران ارائه می شود می می می باید از این می با این از ای می باز ای ای می با از آنجا که طراحی و ترسیم نقشه های جزئیات توسط نرم افزار با نقشه های جزئیاتی که در ایران ارائه می شود متفاوت است ، بهتر است که این کار بصورت دستی توسط خود کاربر و با استفاده از اتوکد انجام شود.
- ✓ فراموش نکنید که هندسه سه بعدی سازه (مضمون شکل ۳–۱۰۶) نیز باید بدون وجود هیچ نوشته ای بر روی اعضاء سازه ، جاپ گرفته شده و در ابتدای دفترچه محاسبات قرار داده شود.

\*\* در ادامه خاطرنشان می گردد چنانچه دوستان در ترسیم و تهیه نقشه های جزئیات مشکل دارند ، از طریق راه های ارتباطی درج شده در اول کتاب با اینجانب تماس گرفته تا یک فایل نمونه اتوکد آماده شامل کلیه نقشه های جزئیات به آنها ارائه شود.

# ٤-3- تعريف مصالح و مقاطع :

## ۱-۳-٤- معرفی مشخصات مصالح :

قبل از معرفی مشخصات مصالح لازم است واحد برنامه را تغییر دهیم. برای این منظور به مانند Etabs در نوار ابزار پائین برنامه بر روی گزینه Units که در سمت راست نوار ابزار قرار دارد کلیک کنید. در پنجره باز شده بر روی دکمه Consistent Units کلیک کنید. در پنجره باز شده جدید منوی Select Units را باز کرده و واحد Kgf,m,c را انتخاب کنید. هر دو پنجره را بسته تا به محیط برنامه بازگردید.

در اینجا باید به مانند Etabs مصالح مصرفی در سازه فونداسیون را که شامل بتن و میله گرد می باشد تعریف نمود که با توجه به نوع سازه موردنظر سه نوع مصالح به شرح بتن از رده C25 ، بتن از رده C0 و میلگرد آجدار برای آرماتورهای اصلی داریم. برای معرفی مشخصات مصالح به منوی Define رفته و بر روی گزینه Materials کلیک کنید. پنجره Materials مطابق شکل ۴–۴ باز خواهد شد. مصالح را به ترتیبی که گفته شده تعریف می کنیم.

| laterials        | Click to:              |
|------------------|------------------------|
| A416MGr186<br>C0 | Add New Material Quick |
| C25<br>S400      | Add New Material       |
|                  | Add Copy of Material   |
|                  | Modify/Show Material   |
|                  | Delete Material        |
|                  | ОК                     |
|                  | Const                  |

شکل ۴–۴

مشخصات بتن از رده ۲۵ : این بتن برای تعریف مقطع پی بکار می رود. مصالح پیش فرض CSAC30 را که در لیست وجود دارد انتخاب کرده و بر روی دکمه Modify/Show Material کلیک کنید. پنجره Material Property Data مطابق شکل ۳–۵ باز خواهد شد.

| General Data                                 |          |             |        |
|----------------------------------------------|----------|-------------|--------|
| Material Name                                | C25      |             |        |
| Material Type                                | Concrete | 3           | ~      |
| Material Display Color                       |          | Change      |        |
| Material Notes                               | Modify   | /Show Notes |        |
| Material Weight                              |          |             |        |
| Weight per Unit Volume                       |          | 2.5E+03     | kgf/m3 |
| Isotropic Property Data                      |          |             |        |
| Modulus of Elasticity, E                     |          | 2687500000  | kgf/m2 |
| Poisson's Ratio, U                           |          | 0.2         |        |
| Coefficient of Thermal Expansion, A          |          | 1E-05       | 1/C    |
| Shear Modulus, G                             |          | 1119791667  | kgf/m2 |
| Other Properties for Concrete Materials      |          |             |        |
| Specified Concrete Compressive Strength, f'c |          | 2500000     | kgf/m2 |
| Lightweight Concrete                         |          |             |        |
| Shear Strength Reduction Factor              |          |             |        |
|                                              |          |             |        |

شکل ۴–۵

تنظیماتی که باید برای این نوع بتن انجام دهید به شرح زیر می باشد :

– Material Name (نام مصالح) : ۲۵۵ ، مطابق مبحث نهم برای بتن معمولی نام بتن را از رده ۲۵ انتخاب می کنیم.

– Material Type (نوع مصالح) : concrete ، همانطور که از نام این قسمت مشخص است باید نوع مصالح را که بتن است انتخاب کنیم. – Weight per Unit Volume (وزن واحد حجم) : ۲۵۰۰ <sup>kg</sup> ۲۵۰۰ ؛ مطابق مبحث ششم ، پیوست ۶–۲ ، جدول شماره پ ۶–۲–۲ ، قسمت ۳ ، بتن آرمه و بتن پیش تنیده با شن و ماسه معمولی.

– Modulus of Elasticity, E (مقدار ضریب ارتجاعی بتن) : طبق بند ۹–۳–۶ مبحث نهم ، مقدار ضریب ارتجاعی بتن با وزن مخصوص (w<sub>c</sub> ) بین 1440 تا 2560 <sup>kg</sup>/m<sup>r</sup>

$$E_{c} = 0/043 \times w_{c}^{1.5} \times \sqrt{f_{c}} \xrightarrow{f_{c}=r5 \text{ mpa}, w_{c}=r500 \text{ kg/}{m^{3}}} E_{c} = 26875 \text{ Mpa}$$

– Poisson's Ratio, U (نسبت پواسون) : 2/۰ ، طبق بند ۹–۳–۷–۱ از مبحث نهم ، ضریب پواسون برای بتن معمولی برابر ۲/۲ می باشد. – Coefficient of Thermal Expansion, A (ضریب انبساط حرارتی بتن) : ۵–۱۰ یا <sup>۵–</sup>۱۰ یا ۱۰٬۰۰۰ ، طبق بند ۹–۳–۸–۱ ضریب انبساط حرارتی

برای بتن معمولی را می توان با توجه به نوع سنگدانه ها و با تقریب ۲۰ درصد معادل<sup>6–</sup>۱۰ در نظر گرفته می شود.

- Shear Modulus, G (ضریب برشی) : ۲۳/m<sup>۲</sup> 1119791667. این ضریب پس از وارد کردن مقدار مدول الاستیسیته یا ضریب ارتجاعی و نسبت پواسون بطور خودکار توسط نرم افزار محاسبه می شود.

- Specified Concrete Compressive Strenght.fc (مقاومت فشاری بتن) : ۲۵ Mpa = ۲۵۰۰۰۰۰ ۲۵ Mpa. ✓ مشخصات بتن از رده C۰ :

این بتن برای تعریف مقطع ستون بکار می رود. برای تعریف این بتن در پنجره Materials مضمون شکل ۴-۴ بر روی دکمه Add New Material کلیک کنید تا پنجره Material Property Data مضمون شکل ۴-۵ باز شود. همه اطلاعات مربوط به این بتن مشابه بتن از رده C۲۵ بوده با این تفاوت که مقدار وزن مخصوص این بتن در پنجره ویرایش Weight per Unit Volume باید برابر صفر وارد شود.

✓ مشخصات میلگرد آجدار برای آرماتورهای اصلی :

در پنجره Materials مضمون شکل ۴-۴ مصالح پیش فرض CSA-G30.18gR400 درج شده در لیست Materials را انتخاب کرده و بر روی دکمه Modify/Show Material کلیک کنید تا اطلاعات مربوط به این مصالح را وارد کنیم.تنظیماتی که باید برای این مصالح انجام گیرد به شرح زیر می باشد: Material کنید می این مصالح انجام کیک کنید تا اطلاعات مربوط به این مصالح را وارد کنیم.تنظیماتی که باید برای این

- Material Name ( نام مصالح) : S400
- (میلگرد) Rebar : (نوع مصالح) Material Type –

– Weight per Unit Volume (وزن واحد حجم میلگرد) : ۲۸۵۰ ، ۲۸۵۰ ، مطابق جدول شماره پ ۶–۱–۱ از پیوست ۶–۱ مبحث ششم.

 $E_s = 5$  مبحث نهم در تحلیل خطی مقدار Modulus of Elasticity, E - مبحث نهم در تحلیل خطی مقدار Modulus of Elasticity, E - مبحث نهم در تحلیل خطی مقدار א  $10^{\circ}$  X × 1 یا ۲۰۰۰۰ ، طبق بند ۹–۴–۸–۴ مبحث نهم در تحلیل خطی مقدار -  $10^{\circ}$  X × 1 بر حسب مگاپاسکال منظور می شود.

- Minimum Yield Stress, Fy (حداقل تنش تسليم) : ۴۰۰ Mpa ، مطابق جدول ۹-۴-۲ مبحث نهم.

– Minimum Tensile Strength, Fu (حداقل تنش نهایی) : در جدول ۹-۴-۲ ویرایش جدید مبحث نهم مقررات ملی ، رابطه Fu تحت عنوان مقاومت کششی حداقل نامگذاری شده که مقدار عددی آن برابر ۶۰۰ Mpa می باشد..

# ۳-٤-٤- معرفی ترکیبات بارگذاری :

در طراحی پی ها دو نوع ترکیبات بارگذاری خواهیم داشت : ۱- ترکیبات بارگذاری طراحی پی. ۲- ترکیبات بارگذاری کنترل تنش زیر پی. ۱- ترکیبات بارگذاری طراحی پی : این ترکیبات بار همان ترکیبات بار درج شده در بند ۶–۲–۳–۲ مبحث ششم است که در طراحی اسکلت سازه استفاده شده و در زمان گرفتن خروجی Safe به نرم افزار منتقل شده است و نیازی به تعریف مجدد آنها نیست. برای کنترل این ترکیبات بارها به منوی Define رفته و بر روی گزینه Load مرفتن خروجی Combination کلیک کنید. همانطور که می بینید کل ۳۹ ترکیب بار ساخته شده در عده در علوا می توانید با انتخاب هر کدام از آنها و از طریق دکمه Modify/Show Material الکوهای بارهایی که در این ترکیب بارها شرکت کردند را نیز کنترل کنیر.

۲- ترکیبات بارگذاری کنترل تنش زیر پی : این ترکیبات بار مطابق ترکیبات بارگذاری درج شده در بند ۶-۲-۳-۳ از مبحث ششم مقررات ملی ساختمان می باشد. جهت تشخیص این بارگذاری ها از ترکیبات بارگذاری طراحی ، آنها را تحت عنوان TES به نرم افزار معرفی می کنیم. ترکیبات بارگذاری این بند به شرح صفحه بعد می باشد :

| 1) D                           | 6) D + 0/75L + 0/75W+0/75( $L_r \downarrow S \downarrow R$ )]                             |
|--------------------------------|-------------------------------------------------------------------------------------------|
| 2) D + L                       | 7) D + $0/7E$                                                                             |
| $(J_{2})$ D +( $L_{r}$ $U_{2}$ | 8) D + 0/75L + 0/75(0/7E) + 0/75S                                                         |
| 4) D + 0/75L + 0/75( $L_r$ )   | $S \cup R$ ) 9) 0/6D + 0W                                                                 |
| 5) D +W                        | 10) 0/6D + 0/7E                                                                           |
| 5                              | مفهوم علائم بكار رفته در روابط فوق با توجه به بند ۶–۲–۲ از مبحث ششم مقررات ملي ساختمان :  |
|                                | D : بار مرده                                                                              |
|                                | E : بار زلزله طرح                                                                         |
|                                | L : بار زنده طبقات به جز بام                                                              |
|                                | بار زنده بام : $L_r$                                                                      |
|                                | R : بار باران                                                                             |
|                                | S : بار برف                                                                               |
|                                | T : بار خودکرنشی از قبیل اثرات تغییرات دما ، نشست پایه ها و وارفتگی                       |
|                                | ا بار باد W                                                                               |
|                                | نرکیب بارهای فوق با توجه به نوع کاربری و موقعیت جغرافیایی سازه به شرح زیر اصلاح خواهد شد. |
| 1) D                           | 5) D + 0/7E                                                                               |
| 2) D + L                       | 6) D + 0/75L + 0/525E                                                                     |
|                                |                                                                                           |

3) D +  $L_r$ 4) D + 0/75L + 0/75 $L_r$ 7) 0/6D 8) 0/6D + 0/7E

قبل از انتقال مختصات گوشه های پی به موقعیت اصلی خودشان لازم است ابتدا عرض هر مسیر از نوار پی محاسبه گردد. فرمول محاسبه عرض پی نواری بصورت تجربی به قرار زیر است :

۴۰ سانتیمتر+ (تعداد طبقات × ۲۰ سانتیمتر)

با توجه به رابطه فوق ، عرض پی برابر ۱۲۰ سانتیمتر خواهد شد که با توجه به ساحلی بودن مکان اجرای پروژه ، به جهت اطمینان این رقم را برابر ۱۵۰ سانتیمتر درنظر می گیریم. با توجه به عرض بدست آمده برای پی ، موقعیت پنج گوشه پی به قرار زیر خواهد بود :

۲ نصف بعد ستون) X = 10 - 10 - 20 مختصات نقطه ۲ Y = 0 - 75 Y = 0 - 75 X = 119 - 10 - 20 Y = 0 - 75 X = 119 - 10 - 20Y = 1551 = (iصف بعد ستون) 20 + 100

(نصف بعد ستون) 
$$X = 474 - 10 - 20$$
 (نصف بعد ستون)  $Y = 1844$   
 $Y = 1845 + 10 + 20$  (نصف بعد ستون)  $Y = 1104 + 10 + 20$  (نصف بعد ستون)  $Y = 1104 + 10 + 20$  (نصف بعد ستون)  $Y = 1845 + 10 + 20$  (نصف بعد ستون)  $Y = 1104 + 10 + 20$  (نصف بعد ستون)  $Y = 1104 + 10 + 20$  (نصف بعد ستون)  $Y = 1104 + 10 + 20$  (نصف بعد ستون)  $Y = 0 - 75 = -75$ 

# ٤-٧- ترسيم نوارهای طراحی :

نوار طراحی دیگر چیست؟ شما که به عنوان یک کاربر با کامپیوتر و نرم افزار کار می کنید خودتان می دانید که در اجرا چه قسمت هایی از پی بتن ریزی خواهد شد و نیروهای وارده از طرف سازه را تحمل خواهد کرد. ولی نرم افزار این درک را ندارد که تشخیص دهد کدام قسمت از پی نیروهای مذکور را تحمل می کند. پس باید این قسمت ها را به عنوان یک مسیر مشخص و قابل درک برای نرم افزار تعریف کرد تا پی سازه را به درستی تحلیل و طراحی کند. نوار طراحی در حقیقت همان قابلیت برنامه است که این کار را انجام می دهد. نکته قابل توجه اینکه در نسخه قبلی نرم افزار Safe امکان ترسیم نوارهای طراحی مورب وجود نداشت. اما در نسخه فعلی این نرم افزار این مشکل رفع شده و امکان ترسیم نوارهای طراحی برای هر نوع هندسه منظم و نامنظم وجود دارد. نوار طراحی به مانند ترسیم هندسه پی که در بند ۴–۵ ۴–۵–۲ آموزش داده شد قابل رسم است. مسیرهایی که نوارهای طراحی باید رسم شوند ، برای جهت X مطابق شکل ۴–۳۵ و برای جهت Y مطابق شکل ۴ باشد.

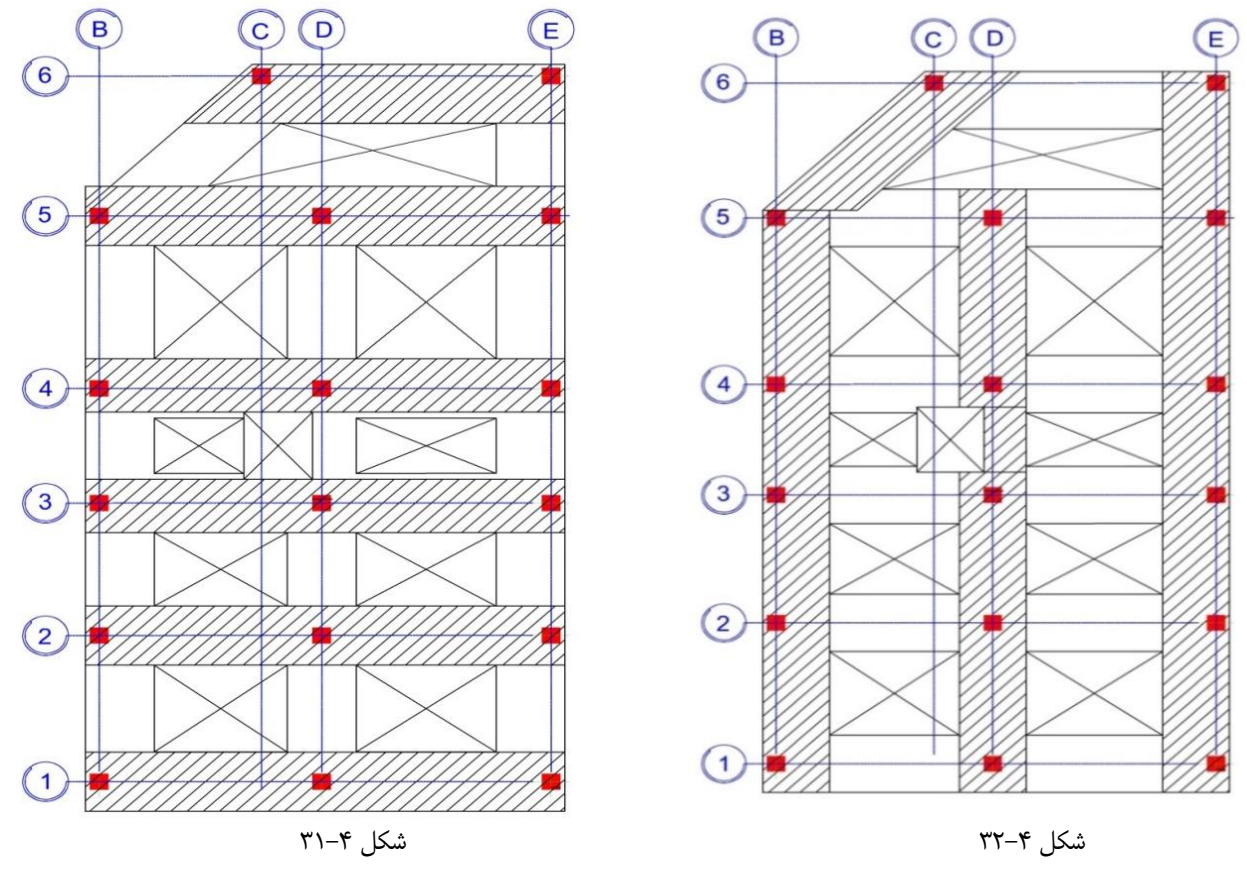

٥-٩-٤- تنظیمات کنترل برش دو طرفه (برش پانچ) :

از موارد مهمی که در زمان طراحی فونداسیون مدنظر بوده و از اهمیت بسیار بالایی برخوردار است و باید انجام گیرد ، کنترل برش دوطرفه است. چرا که این کنترل در طراحی مقطع و تعیین ضخامت فونداسیون ، تعیین موقعیت قرارگیری ستون ها (میانی ، کناری و گوشه ) و تعیین آرماتورهای مصرفی مورد نیاز نقش تعیین کننده و بسزایی دارد. در مورد کنترل برش دو طرفه و اصول و شیوه عملکرد این برش در خاک و نحوه کنترل آن بصورت دستی اطلاعات کافی و لازم را از طریق آزمایشگاه خاک بطور کامل فرا گرفتید. امّا لازم است بنده نیز توضیحاتی را در اینجا برای تکمیل شدن اطلاعات دوستان مترکر شوم.

- مفهوم برش پانچ :

برش پانچ یک مکانیسم شکست است که در اعضای سازه ای مانند دال ها و پی، تحت برش و در اثر بارهای متمرکز اتفاق می افتد. علت این امر آن است که بارهای متمرکز روی مساحت کمتری از اعضای سازه ای اثر می گذارند. در بیشتر موارد، این پدیده در اثر بار وارده از سوی ستون به دال، بروز می کند. لازم به توضیح است مکانیسم برش پانچ در دال های کف، دالهای تخت و در دالهای پی که زیر ستونها واقع شده اند، مشاهده می شود.

# - برش پانچ در دالهای بتنی مسلح :

برش پانچ در دالهای بتنی مسلح می تواند به مانند یک حالت دو بعدی از بروز برش در تیرها، در نظر گرفته شود. این نوع از شکست به صورت گسیختگی آنی اتفاق می افتد. نکته ای که باید به آن اشاره شود این است که آرماتورهای اصلی سازه کمکی به محدود کردن این گسیختگی نخواهند کرد. بنابراین ظرفیت باربری سازه می بایست با در نظر گرفتن ظرفیت خمشی آن و همچنین اثر برش بر سازه در نظر گرفته شود. لیکن برش پانچ در قیاس با برش تیر، کمتر بحرانی می باشد.

برش پانچ زمانی در دالها اتفاق می افتد که در معرض مقادیر بالای بارهای متمرکز قرار داشته باشند. این نوع بارها شامل بار وارده از چرخ وسایط نقلیه روی دال پلها یا بارهای وارده بر کف دال ساختمانها است. تکیه گاه این دالها ستون های زیر آنها می باشد.

### - محاسبات برش پانچ :

محاسبات برش پانچ با تنش برشی ایجاد شده در ضخامت دال یا پی (در محل ستونها) سر و کار دارد و در زمان طراحی می بایست مد نظر طراح قرار گیرد. پدیده برش پانچ با الگویی که در اثر شکست در محل پانچ تشکیل می شود، زمانی اتفاق می افتد که برش به تنهایی در آن نقطه وجود داشته باشد، لذا اگرهر نوع ممان در پدستال یا ستون وجود داشته باشد، پدیده مذکور با الگویی که مربوط به برش پانچ است بروز نخواهد کرد.

حد ماکزیمم تنش برشی در این پدیده بر اساس مخروط یا هرم ناقص شکست در اثر برش پانچ و مقادیر بارهای وارده که در سیستم وجود دارند تخمین زده می شود.

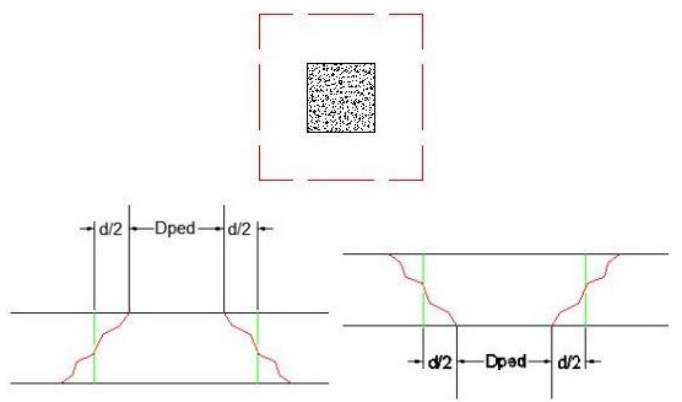

شکل ۴-۴۴: مقطع بحرانی برش پانچ (مقطع منگنه) برای دالهای واقع شده در بالا و پایین ستون

در شکل ۴۴–۴۴ پارامترd ، عمق موثر دال می باشد. محیط مقطع بحرانی (کنترل) برش پانچ در فاصله d/2 از بَر ستون یا پدستال تشکیل می شود. در شکل فوق Dped بُعد پدستال می باشد.

**نکته ٤–٣ :** در صورت اجرای کتیبه (پهنه) در محل ستون ها، دو مقطع بحرانی برای برش پانچ (برش منگنه ای) در نظر گرفته می شود. یک مقطع به فاصله نصف ارتفاع موثر کف در محل کتیبه از ستون یا سر ستون و دیگری به فاصله نصف ارتفاع موثر دال از محیط کتیبه در خارج آن.

# - ملاحظات طراحی برای برش پانچ در دال ها :

با کنترل های ذیل می توان از شکست پانچ در سازه جلوگیری کرد:

۱- حصول اطمينان از مقاومت بتن سازه

۲- اگر بتن مقاومت کافی را ندارد، مقدار آرماتورهای تامین شده در مقطع می بایست مناسب باشد.

۳- اگر میزان آرماتورها نیز کافی نباشد می بایست در طراحی مقطع تجدید نظر گردد.

# - روش های مورد نظر برای تجدید نظر در طراحی :

۱– افزایش عمق (ضخامت) دال

۲- افزایش ابعاد ستون

۳- اجرای کتیبه

۴– اجرای سر ستون

۵- رجوع به دیگر آیین نامه ها ممکن است روش های دیگری را برای طراحی، مد نظر قرار دهد.

نواحی شکست در شکل ۴–۴۵ ، با توجه به سطحی که می بایست در آنجا آرماتورها تامین شوند نمایش داده شده اند. معمولاً نحوه قرار گیری آرماتورهایی که برای مهار گسیختگی در این نواحی به کار برده می شوند به صورت قائم است تا خطوط احتمالی شکست را قطع کرده و مقاومت مقطع را افزایش دهند. لازم به توضیح است محل دقیق شکست در دال مشخص نمی باشد بنابراین هر سطح شکستی می بایست مقاومت کافی را داشته و مسلح شود.

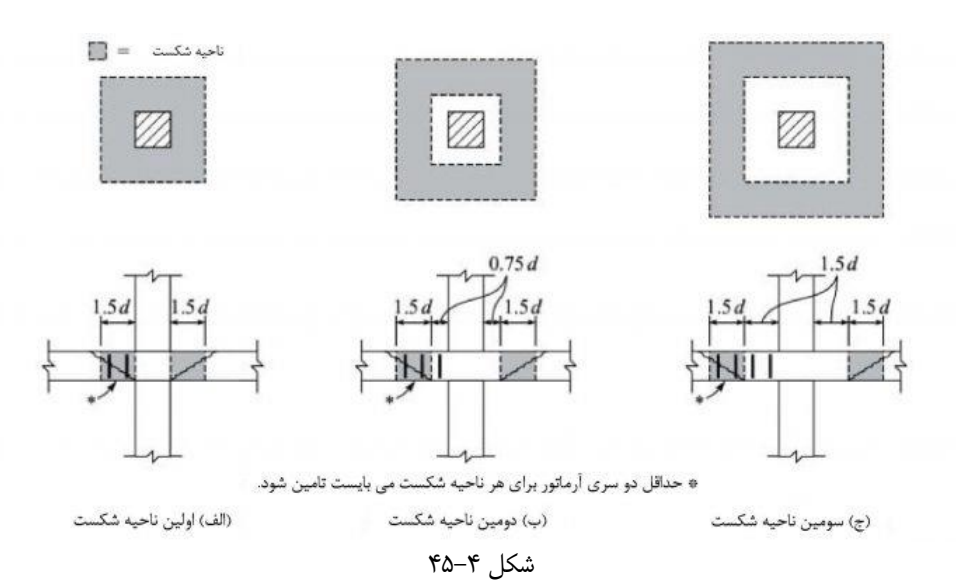

- بر اساس آیین نامه ها، دالها به صورت زیر برای برش پانچ طراحی می شوند:

۱- یک سطح کنترل دور محدوده بارگذاری یا محل ستون، با فاصله مشخص در نظر گرفته می شود. فاصله مذکور متناسب با عمق دال می باشد. این مطلب در
 شکل ۴–۴۶ نمایش داده شده است :

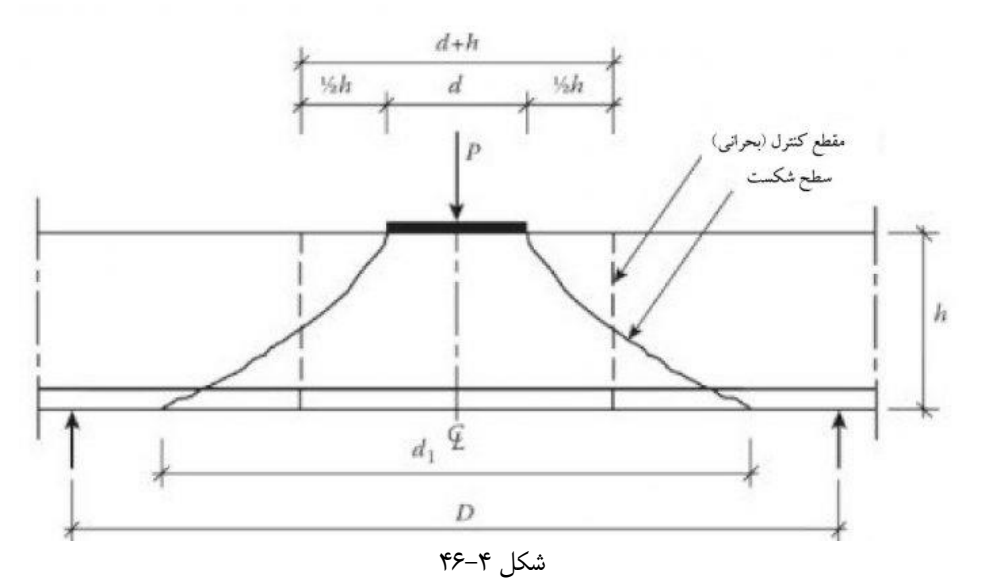

۲- میزان متوسط تنش برشی روی سطح کنترل نباید از میزان مقاومت طراحی آن بالاتر تجاوز کند. این مقاومت اغلب با مقاومت کششی متناسب است. اثرات انتقال ممان در محل اتصال ستون و دال با طراحی مناسب برای برش پانچ مهار می شود. بررسی برش پانچ بر اساس سطوحی است که با فاصله مشخص از بَر ستون در نظر گرفته می شوند. در بین مقاطع مختلف، مهمترین ها در بَر ستون و در فاصله d/2 از هر وجه ستون قرار دارند. اگر تنش برشی در این مقاطع از میزان تنش مجاز فراتر رود، سازه در معرض برش پانچ قرار می گیرد.

در پایان لازم به توضیح است فرمولهای طراحی و فاصله سطوح بحرانی ممکن است از آیین نامه ای به آیین نامه دیگر متفاوت باشد. اما شکست بر اثر برش پانچ در آنها مفهوم یکسانی دارد.

4-۲-۲- کنترل برش پانچ :

همانطور که در بند ۴–۹–۵ عنوان شد ، یکی از موارد مهم در طراحی فونداسیون کنترل برش پانچ می باشد. برای انجام کنترل برش پانچ از منوی Display گزینه Show Punching Shear Design را انتخاب کنید. پس از انتخاب این گزینه ، نرم افزار پس از طی چند ثانیه نسبت برش پانچ را مطابق ۴–۵۲ برای ستون ها نشان می دهد.

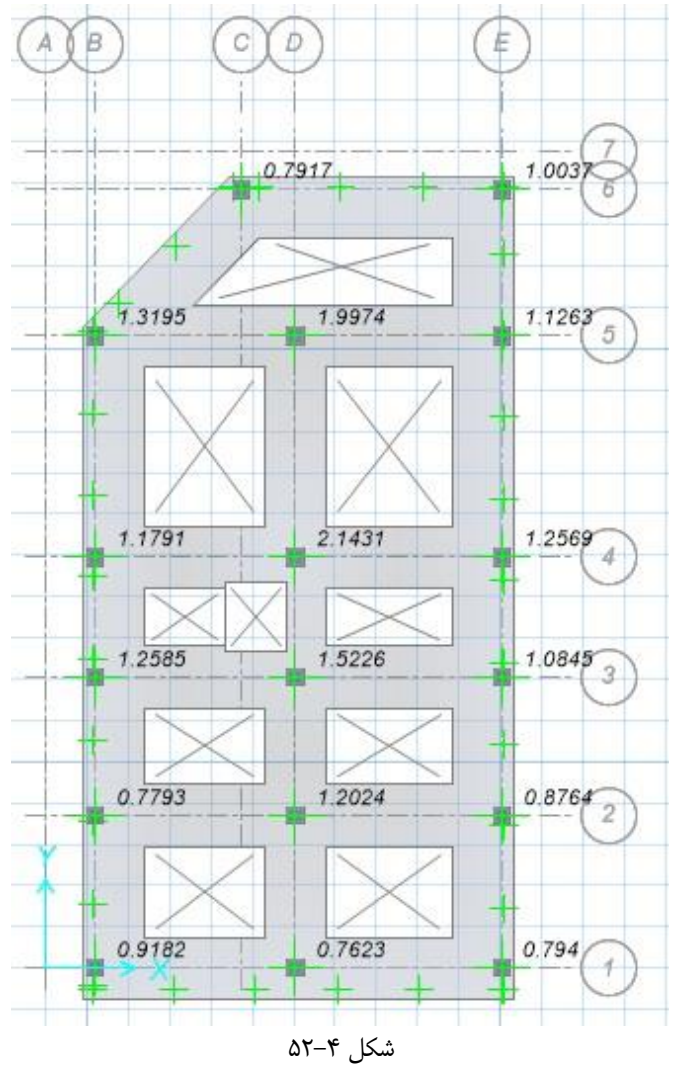

همانطور که مشاهده می کنید این نسبت برای اکثر ستون ها بیشتر از یک می باشد که طبق آئین نامه این نسبت باید کمتر از یک باشد. این ضعف باید با افزایش ارتفاع فونداسیون و یا با استفاده از آرماتور برشی برطرف شود. چون برای اکثر ستون ها این نسبت بیشتر از یک می باشد ، استفاده از آرماتور برشی اضافه مقرون به صرفه نبوده و باید نسبت به افزایش ارتفاع فونداسیون اقدام نمود. برای این منظور ابتدا قفل مدل را باز کرده و سپس با توجه به توضیحات ارائه شده در بند ۴–۳–۲ به کمک پنجره و باید نسبت بیشتر از یک می باشد ، استفاده از آرماتور برشی اضافه مقرون به صرفه نبوده و باید نسبت بیشتر از یک می باشد ، استفاده از آرماتور برشی اضافه مقرون به صرفه نبوده و باید نسبت به افزایش ارتفاع فونداسیون را افزایش در بند ۴–۳–۲ به کمک پنجره و باید نسبت به افزایش ارتفاع فونداسیون را افزایش دهد. بعد از افزایش ارتفاع فونداسیون موز پی نیز باید تغییر یابد. بعد بعد از افزایش ارتفاع فونداسیون موز پی نیز باید تغییر یابد. بعد از افزایش ارتفاع فونداسیون موز پی نیز باید تغییر یابد. بعد از افزایش ارتفاع مونداسیون موز پی نیز باید تغییر یابد. بعد به توضیحات ارائه شده در بند ۴–۹–۹ معمق موثر پی را با استناد به عمق جدید فونداسیون که برابر مونداسیون عمق موثر پی نیز باید تغییر یابد. بدین منظور با توجه به توضیحات ارائه شده در بند ۴–۹–۹ معمق موثر پی را با استناد به عمق جدید فونداسیون و عمق موثر استون عمق موثر پی را با استناد به عمق جدید فونداسیون و عمق موثر انابر کرده و نتیجه را بررسی نمائید. چنانچه بعد از افزایش ارتفاع فونداسیون و عمق موثر پی کماکان نسبت برش پانچ در آن قسمت را کنترل کرد. برای پلان طراحی شده پی کماکان نسبت برش پانچ بیشتر از ۱ باشد ، باید با استفاده از آرماتور برشی در محدوده ستون موردنظر برش پانچ در آن قسمت را کنترل کرد. برای پلان طراحی شده می مانتد به از آنانان کران می موردنظر برش پانچ در آن قسمت را کنترل کرد. برای پلان طراحی شده پی مانجانب ، بعد از افزایش ارتفاع فونداسیون و عمق موثر یو مانان بان مراحی شده مورد بنیز از می باشد که باید از آرماتور برشی استود برای استواده ار ارم برشی بازه از آرماتور برشی و مونداسیون و عمق موثر پی مرده برای موند برای ایز مول مول و ماله و مونداسیو مول مول می باشد که باید که باید از آرماتور برشی اماله مود. برای مول ماله مور می مانه و

● مطابق توضیحات ارائه شده در بند ۹–۸–۵–۱–۲ از مبحث نهم مقررات ملی ساختمان ، مقاومت برشی اسمی در اعضای دو طرفه با فولاد برشی براساس رابطه زیر تعیین می شود :

$$v_n = v_c + v_s$$

• مطابق بند ۹–۸–۵–۳–۲–الف برای اعضای دوطرفه با فولادگذاری برشی ، مقدار v<sub>c</sub> براساس رابطه زیر تعیین می شود :

$$v_c \le 0/17\lambda\sqrt{f_c} \implies v_c = \cdot/\mathrm{ing} \times 1 \times \sqrt{25} \implies v_c = \cdot/\mathrm{ad} \mathrm{N}$$

در رابطه فوق :

- مقدار  $\lambda$  مطابق بند ۹–۳–۲–۲ و جدول ۹–۳–۱ برای بتن معمولی برابر ۱ می باشد.
  - مطابق بند ۹-۸-۵-۴-۱ مقدار U<sub>S</sub> براساس رابطه زیر تعیین می شود :

$$v_s = \frac{A_{v} \cdot f_{yt}}{b_o \cdot s}$$

در رابطه فوق :

- مقدار  $b_o$  (محیط مقطع بحرانی) از رابطه [محیط خاموت پی  $x = 4\sqrt{2}x$  بدست می آید. x مقدار طول مورد نیاز ادامه یافتن آرماتورهای برشی می باشد که این مقدار باید طوری تعیین شود تا رابطه  $v_s = v_c + v_s$  برقرار شود. برای محاسبه محیط خاموت پی باید ابعاد خاموت پی را محاسبه کنیم. ابعاد فونداسیون برابر ۵۰/۲۰×۱/۱ می باشد و چنانچه نمره خاموت را برابر ۱۰ درنظر بگیریم ، ابعاد خاموت پی برابر مقادیر زیر خواهد بود :

طول خاموت = 150–(۷/۵-1) ×2 = 1۳۷ cm  
= ۱۲0-(۷/۵-1) ×2 = ۱۰۷ cm  

$$b_o = 4\sqrt{2}x + (1.00+1) + 2 \Rightarrow b_o = 4\sqrt{2}x + 400$$
 محیط خاموت پی  $b_o = 4\sqrt{2}x + b_o = 4\sqrt{2}x + 400$   
- مقدار  $A_v$  طبق بند ۹–۱۱–۵–۲–۲–۳ از رابطه زیر بدست می آید :

 $A_{v} = 0/062.\sqrt{f_{c}}.\frac{b_{w}S}{f_{yt}} \implies A_{v} = \cdot/\cdot \mathrm{Sr} \times \sqrt{\mathrm{r5}} \times \frac{1500 \times 100}{240} \Longrightarrow A_{v} = \mathrm{Ver}mm^{\mathrm{T}}/\mathrm{Va}$ 

: حاصل رابطه  $v_s$  با استفاده از مقادیر بدست آمده  $b_o$  و  $A_v$  به شرح زیر خواهد بود $v_s$ 

$$v_s = \frac{A_{v} \cdot f_{yt}}{b_o \cdot s} \Longrightarrow v_s = \frac{193/75 \times 240}{(4\sqrt{2}x + \text{fm} \cdot) \times 100} \Longrightarrow v_s = \frac{82/20}{x + 862/48} \text{ N}$$

حال می توان مقدار  $v_n$  را با توجه به مقادیر بدست آمده  $v_c$  و  $v_s$  بدست آورد.

$$v_n = v_c + v_s \Rightarrow v_n = \cdot/\lambda + \frac{82/20}{x+862/48} \Rightarrow v_n = \frac{0/85x+815/38}{x+862/48} N$$
• با توجه به اینکه  $v_n$  (نیروی برشی نهایی مقاوم قابل تحمل) باشد ، به جهت اطمینان در محاسبات ، مبنای
• محاسبات در بدست آوردن طول X را  $v_u$  درنظر می گیریم. مقدار  $v_u$  طبق بند ۹–۸–۵–۳۰ برای اعضا دارای خاموت براساس رابطه زیر خواهد بود :

$$v_u \leq 0/5 .$$
  $\emptyset. \sqrt{f_c} \Rightarrow v_u = \cdot \times \sqrt{25} \Rightarrow v_u = /v_0 \cdot \times /0$  ۱/۸۷۵ N  
در رابطه فوق ضریب  $\emptyset$  مطابق بند ۹–۹–۴–۲ و جدول ۹–۷–۲ برای وضعیت برش در طراحی مقطع ، برابر ۰/۷۵ می باشد.  
از تساوی رابطه  $v_u$  با رابطه  $v_c + v_s$  طول x بدست خواهد آمد.

$$0/5 \cdot \emptyset \cdot \sqrt{f_c} = v_c + v_s \Longrightarrow 1/4 \forall a = \frac{0/85x + 815/38}{x + 862/48} \Longrightarrow x = \forall AT/T \land a mm \cong \forall AT mm$$

مقدار طول بدست آمده در بالا طول پیشروی خاموت برشی اضافه برای از بین بردن برش پانچ می باشد که شروع آن از بر تکیه گاه بوده و به سمت داخل نوار پی ادامه می یابد. بدین معنی که از بر تکیه گاه تا فاصله ۷۸۳ میلیمتر به داخل نوار پی ، علاوه بر خاموت های برشی که برای مهار آرماتور طولی طراحی می شوند ، یک خاموت برشی اضافه نیز باید تعبیه گردد. همچنین می توان به جهت اطمینان این فاصله را برابر ۱ متر درنظر گرفت.

# ٤-١٣- چاپ اطلاعات خروجی SAFE و نحوه تهیه و أماده سازی دفترچه محاسبات :

# ۱-۲۲-2- چاپ اطلاعات خروجی SAFE :

- در اینجا نیز همانند Etabs باید یکسری اطلاعات را چاپ گرفته شود تا دفترچه محاسباتی که قبلاً درموردش صحبت شد تکمیل گردد. این اطلاعات شامل موارد زیر می باشد :
  - ✓ نتايج کنترل تنش خاک
  - ✓ نتيجه كنترل برش پانچ
    - 🗸 نقشه های جزئیات

– نحوه چاپ اطلاعات : اطلاعات باید در کاغذ A4 و یا A3 و یا هر کاغذ دیگر متناسب با مقیاس نقشه چاپ گرفته شود.

- ✓ نتیجه کنترل تنش خاک را به همان صورت که تحت عنوان ترکیب بار Envelope مشاهده کردید ، مجدداً در حالت نمایش قرار داده و با استفاده از گزینه File مشاهده کردید ، مجدداً در حالت نمایش قرار داده و با استفاده از گزینه Graphics
- نتیجه کنترل برش پانچ جهت چاپ مضمون شکل ۴–۵۲ می باشد که همانند کنترل تنش خاک چاپ گرفته خواهد شد. شما باید نتایج کنترل پانچ را بصورت یک فایل متنی نیز چاپ گرفته و بر روی گزینه Print Table کلیک کنید. پنجره موردنظر این متنی نیز چاپ گرفته و نظری تروی گزینه Print Table کلیک کنید. پنجره موردنظر این گزینه File کلیک کنید. پنجره موردنظر این گزینه Design کلیک کنید. پنجره موردنظر این گزینه تحت عنوان Model Definition به زیرشاخه های موجود در قسمت Model Definition ، به زیرشاخه Punching Shear ماسبات نمایند. باز خواهد شد. از زیرشاخه های موجود در قسمت موجود در این گزینه Data ، به زیرشاخه Punching Shear روی علامت بعلاوه زیرشاخه های موجود در این گزینه Tile و بر روی گزینه Design ، به زیرشاخه Punching Shear و با کلیک بر روی علامت بعلاوه زیرشاخه های موجود در این گزینه را باز کنید. از زیرشاخه های موجود در این گزینه ، گزینه Punching Shear و با کلیک بر روی علامت بعلاوه زیرشاخه های موجود در این گزینه و با کلیک بر روی علامت بعلاوه زیرشاخه های موجود در این گزینه و با کلیک بر روی علامت بعلاوه زیرشاخه های موجود در این گزینه و با کلیک بر روی علامت بعلاوه زیرشاخه های موجود در این گزینه و با کلیک بر روی علامت بعلاوه زیرشاخه های موجود در این گزینه و با کلیک بر روی علامت بعلاوه زیرشاخه های موجود در این گزینه و با کلیک بر روی علامت بعلاوه زیرشاخه های موجود در این گزینه و با کلیک بر روی علامت بعلاوه زیرشاخه های موجود در این گزینه و از قسمت Otoput Table و از قسمت Otoput کنید. از مولیم و از تعلیم کی از دو گزینه کی از دو گزینه ای موجود در این گزینه موجود در این گزینه و از قسمت Otoput کی از دو گزینه موجود در این گزینه موجود در این گزینه و از قسمت Otoput کی از دو گزینه و گزینه و باز کند و کار کی از دو گزینه داد کی و از مولیم و براند کی داد و گزینه و از موسمت Otoput کی در این گزینه و باز کی دو کر دو کر دو گزینه کی از دو گزینه و کی دو سایند کی دو کرد در مولیم دو سایند و کرد و کرد دو کرد و کرد دو کرد دو کرد و کی دو که دو که دو که دو که دو که دو که دو که دو که دو که دو که دو که دو که دو که دو که دو که دو که دو که دو که دو که دو که دو که دو که دو که دو که دو که دو که دو که دو که دو که دو که دو که دو که دو که دو که دو که دو که دو که دو که دو که د

Printer(درصورتی که بخواهید مستقیم چاپ بگیرید) یا Print to File(درصورتی که بخواهید ابتدا آن را در کامپیوتر ذخیره نموده و بعدا چاپ بگیرید) انتخاب کرده و سپس دکمه Ok را بزنید.

چاپ نقشه های جزئیات هم که دیگر نیاز به توضیح ندارند و باید همانند آنچه که در اشکال ۴–۵۶ ، ۴–۵۷ و ۴–۵۸ نشان داده شده است با ذکر نام آن نقشه و مقیاس مناسب چاپ گرفته شود.

# ۲-۱۳-۲ نحوه تهیه و آماده سازی دفترچه محاسبات:

پس از چاپ خروجی اطلاعات هر دو نرم افزار Etabs و Safe باید آنها را مرتب و دسته بندی کرد تا دفترچه محاسبات موردنظر آماده گردد. ترتیب قرارگیری اطلاعات چاپ گرفته شده به شرح زیر می باشد :

- مشخصات پروژه شامل نام پروژه و آدرس آن ، نوع کاربری ، نام کارفرما ، نام مهندس طراح و نام مهندس محاسب
  - ۲- نمای سه بعدی اسکلت سازه
  - ۳- اطلاعات و مشخصات معماری و سازه ای پروژه مضمون بند ۲-۱ فصل دوم
    - ۴- اطلاعات مربوط به بارگذاری زنده مضمون بند ۲-۴-۱ فصل دوم
    - -۵ نقشه های جزئیات بارگذاری عمومی سازه مضمون بند ۲-۴-۲ فصل دوم
      - ۶- محاسبه بارگذاری زلزله مضمون بند ۳-۳-۱-۳-۱ فصل سوم
    - -۷ Elevation از تمام محورها جهت نمایش ابعاد مقاطع تیرها و ستون ها
      - -۸ از تمام محورها جهت نمایش تنش ستون ها
        - ۹- نتیجه کنترل جابه جایی مضمون بند ۳–۱۱–۳ فصل سوم
        - ۱۰-نتيجه كنترل واژگوني مضمون بند ۳-۱۱-۴ فصل سوم
      - ۱۱-نتایج کنترل تنش خاک تحت همه ترکیب بارهای موردنظر
      - ۱۲- نتایج کنترل برش یک طرفه تحت ترکیب بارهای موردنظر
  - ۱۳- نتایج کنترل برش دوطرفه (ابتدا شکل ۴-۵۲ و بعد خروجی متنی) تحت ترکیب بارهای موردنظر
    - ۱۴- نقشه های جزئیات به ترتیب زیر :
    - پلان موقعیت ، پلان معماری پارکینگ و طبقات ، حداقل یک نما و یک برش از پلان
      - جزئيات تمام ستون ها
        - جزئيات تمام تيرها
    - پلان فونداسیون که میلگردهای تقویتی در جهت های X و Y را نشان دهد. (شکل ۴–۵۶)
      - جزئیات فونداسیون (اشکال ۴–۵۷ و ۴–۵۸)